ореп-е

ENTERPRISE LEVEL STORAGE OS for EVERY BUSINESS

# How to setup DSS V6 iSCSI Failover with XenServer using Multipath

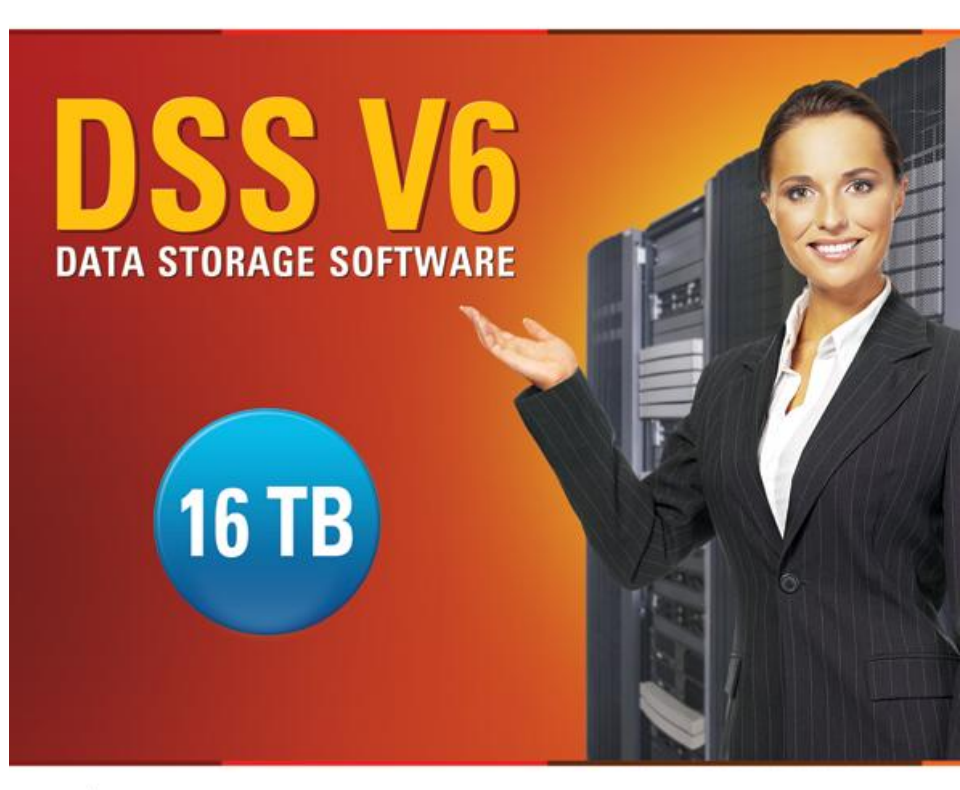

Easy to use, GUI based management provides performance and security.

Reliable disk based backup and recovery, along with Snapshot capability enable fast and reliable backup and restore.

Easy to implement remote Replication, at block or volume level, enables cost-effective disaster recovery.

IP based storage management combines NAS and iSCSI functionality for centralized storage and storage consolidation.

#### www.open-e.com

Software Version: DSS ver. 6.00 up55 Presentation updated: February 2011

# TO SET UP VOLUME REPLICATION WITH FAILOVER WITH MULTIPATH, PERFORM THE FOLLOWING STEPS:

- 1. Hardware configuration:
  - · Settings server names, ethernet ports on both nodes.
- 2. Configure the Secondary node:
  - Create a Volume Group, iSCSI Volume
  - Configure Volume Replication mode (destination mode) settings mirror IP address
- 3. Configure the Primary node
  - Create a Volume Group, iSCSI Volume
  - Configure Volume Replication mode (source mode) settings mirror IP address, creating Volume Replication task and start replication task.
- 4. Create new target on Secondary node
- 5. Create new target on Primary node
- 6. Configure iSCSI Failover (primary and secondary node, unicast)
- 7. Configure virtual IP and Auxiliary connection
- 8. Start Failover Service
- 9. Test Failover Function
- 10. Run Failback Function
- 11. Configure MPIO on XenServer (49÷74 slides)

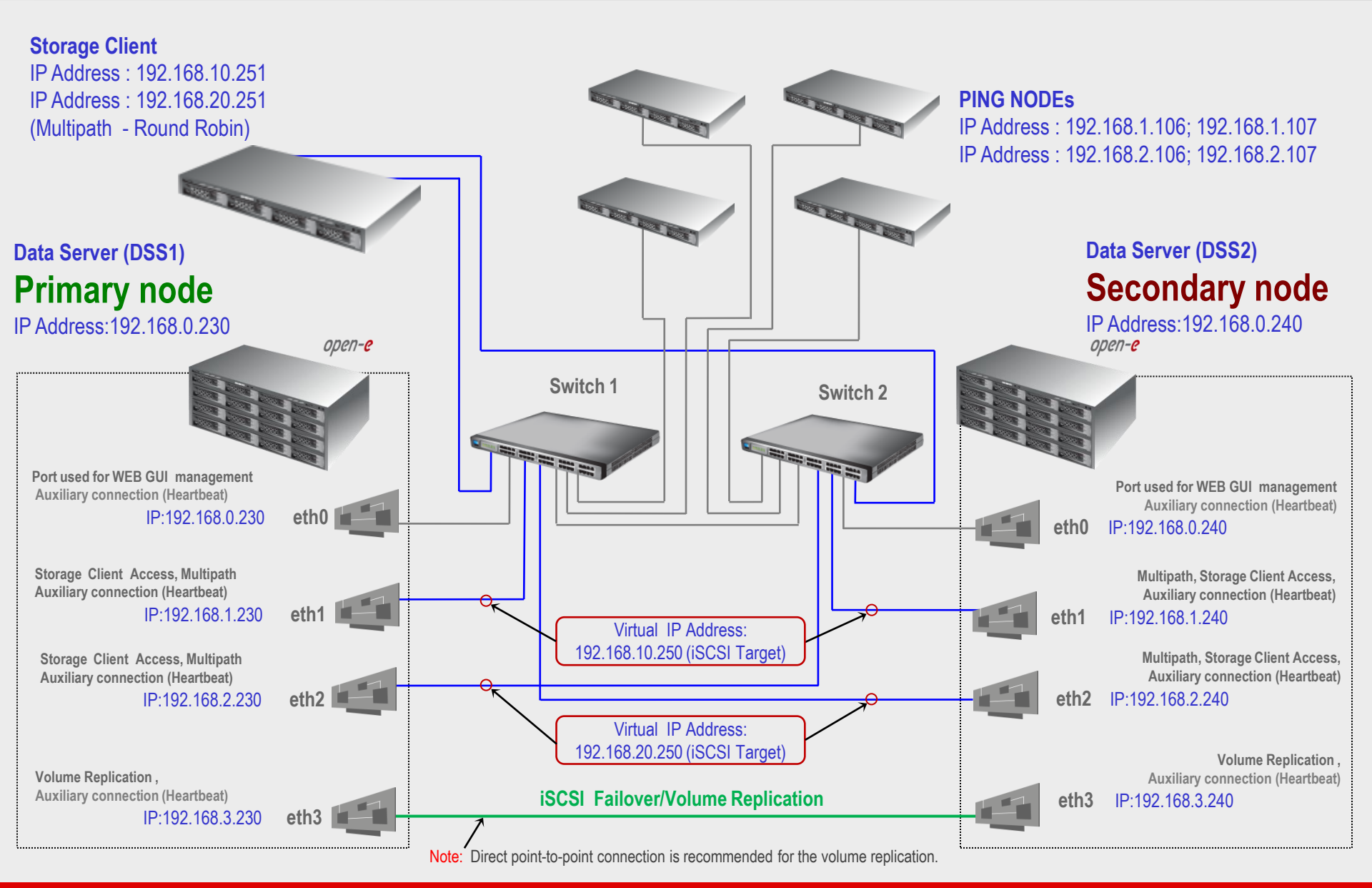

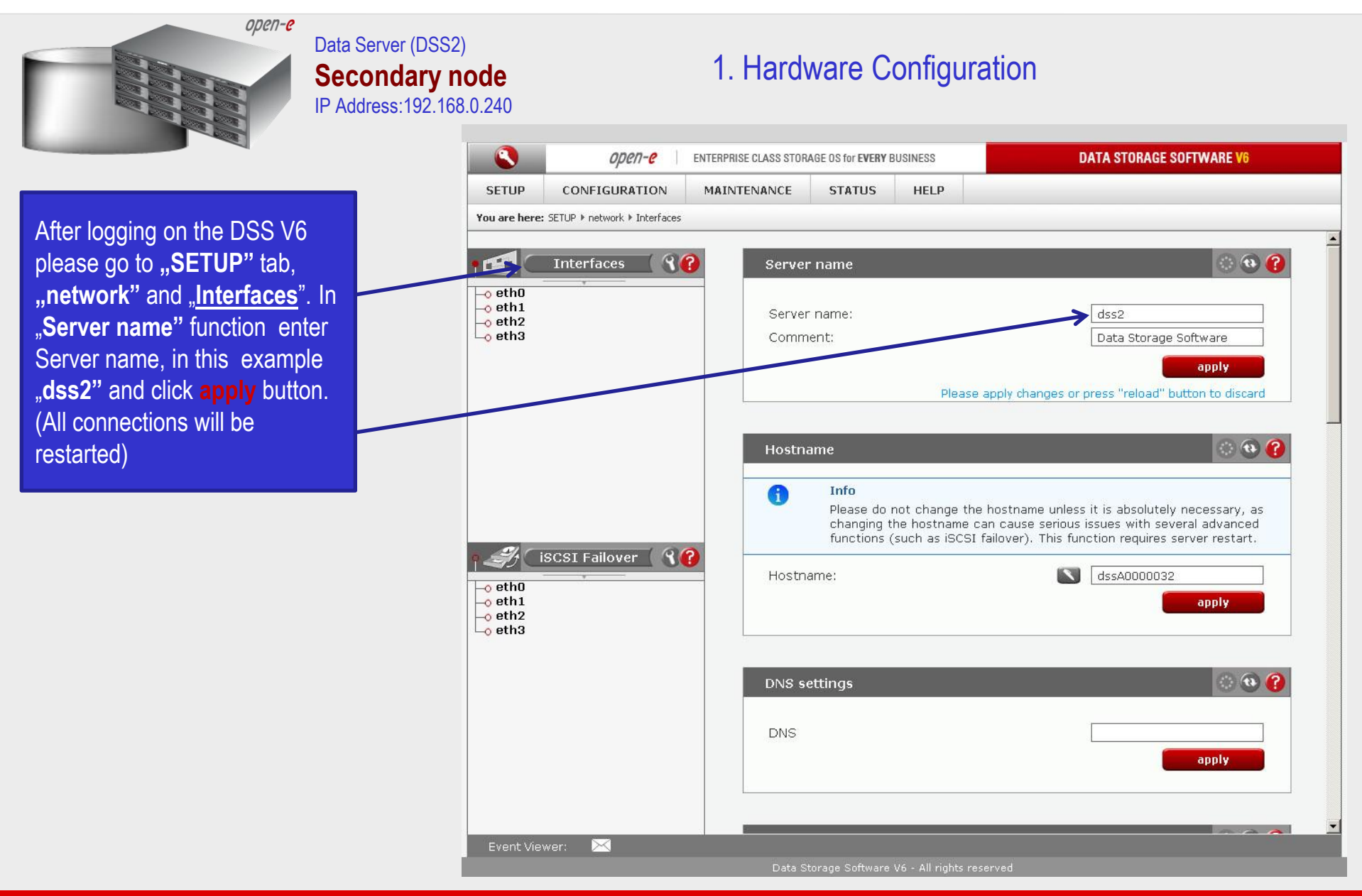

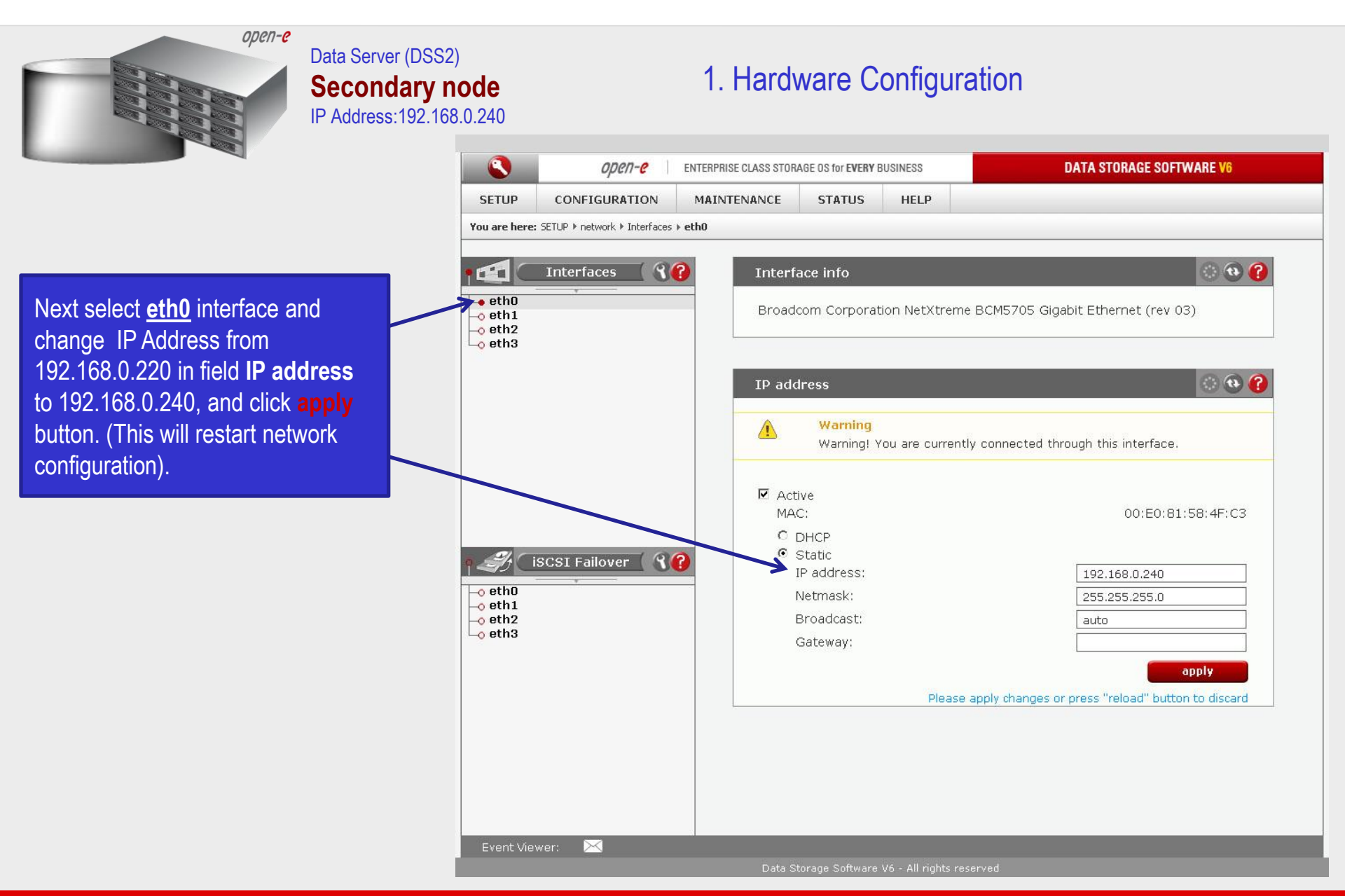

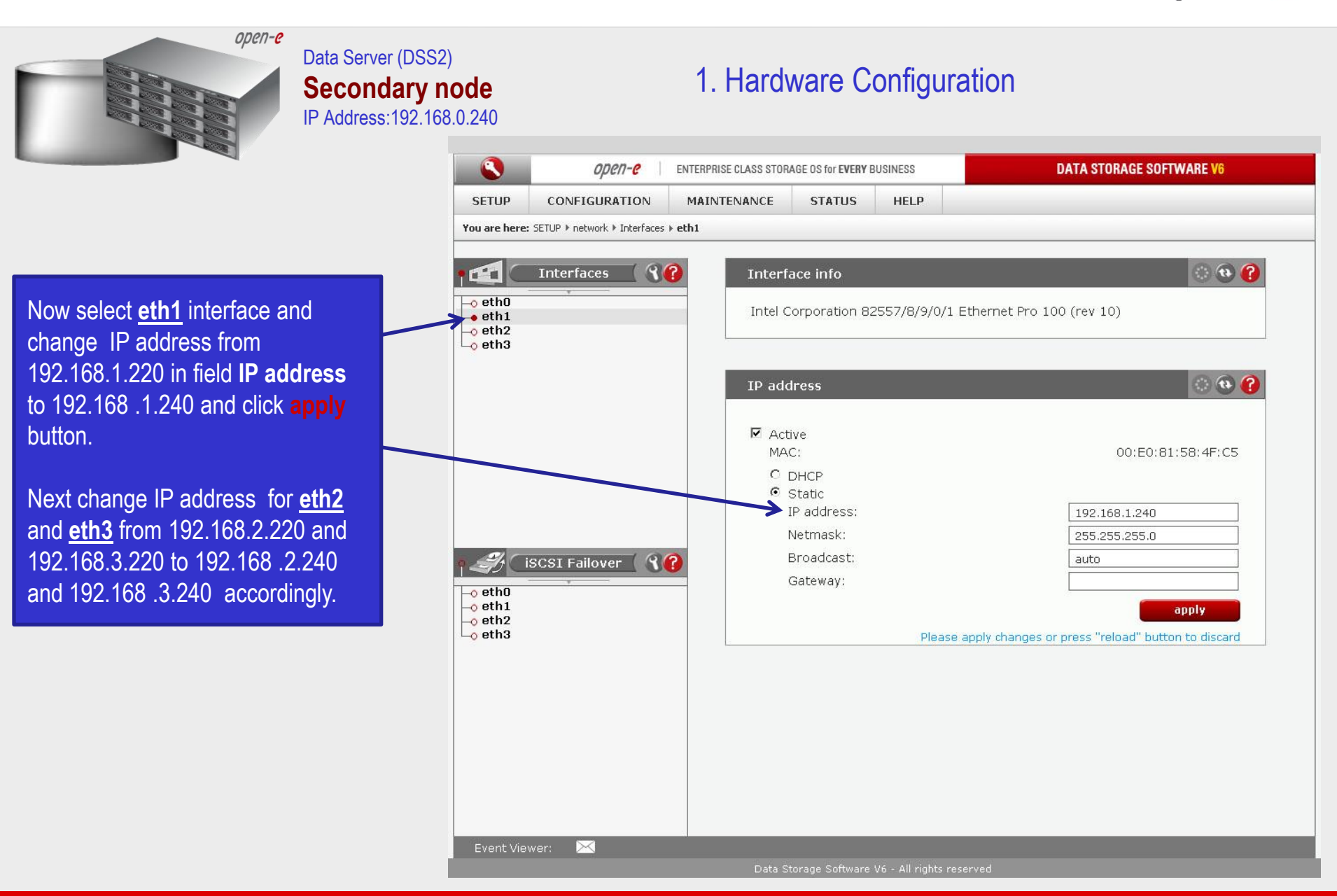

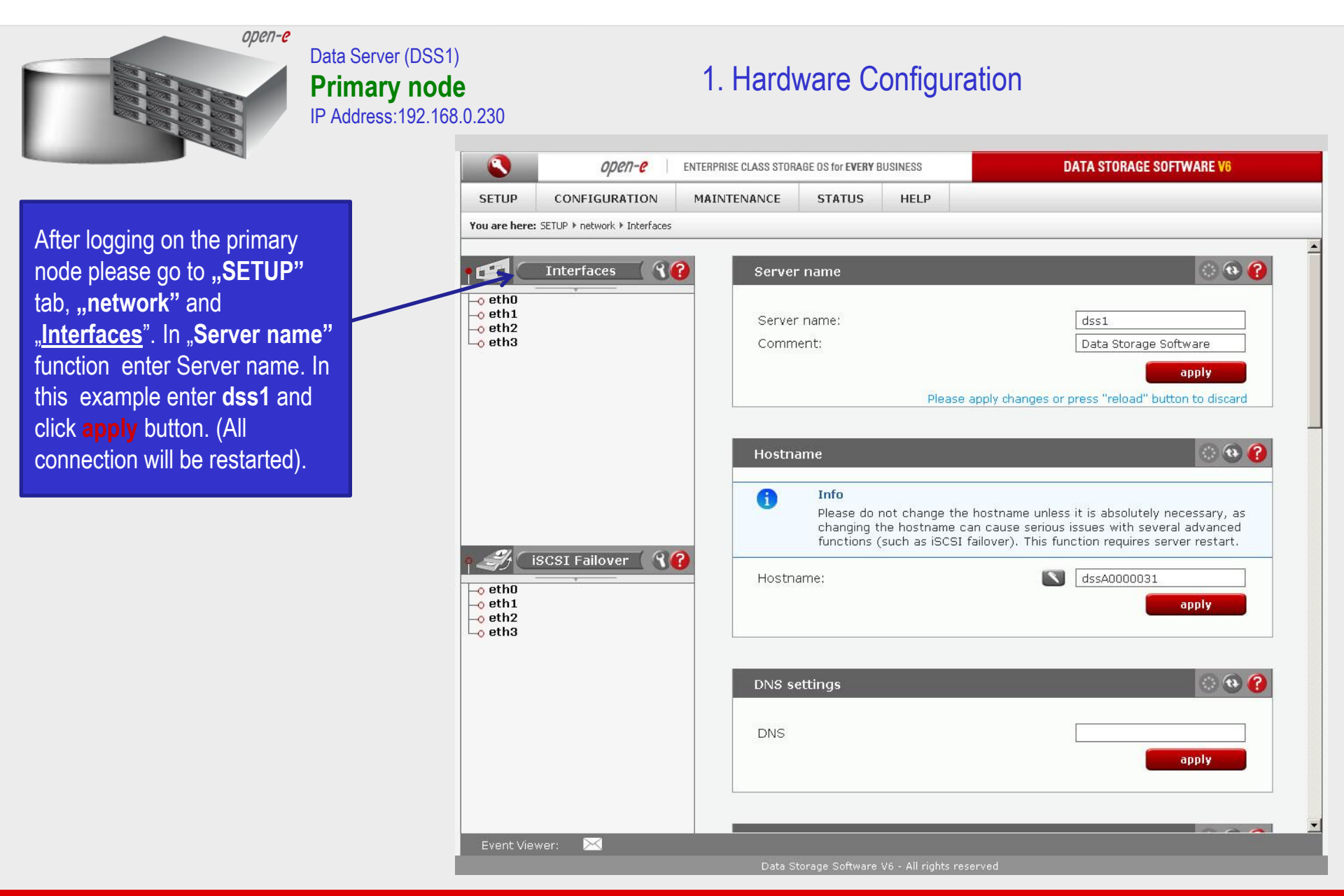

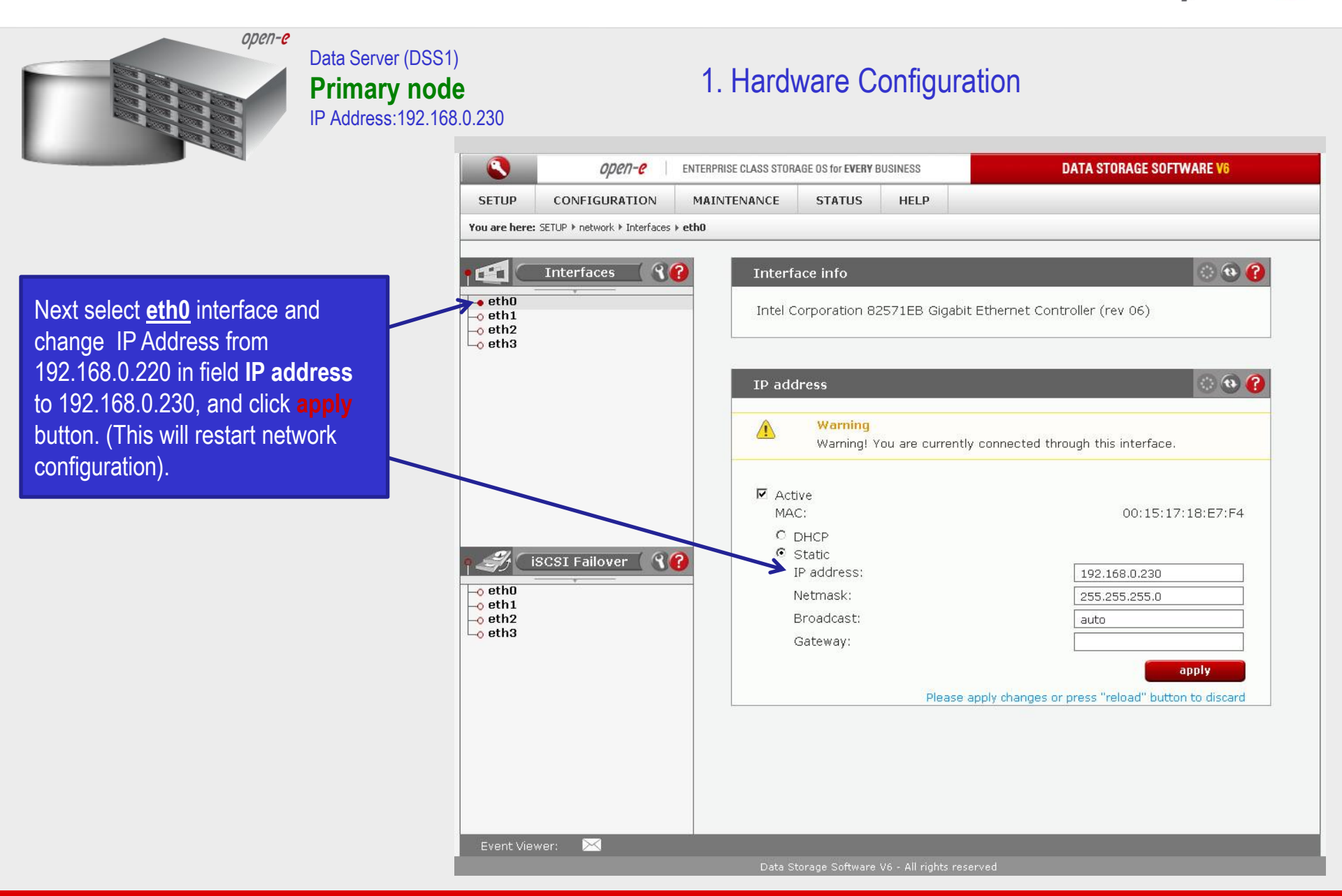

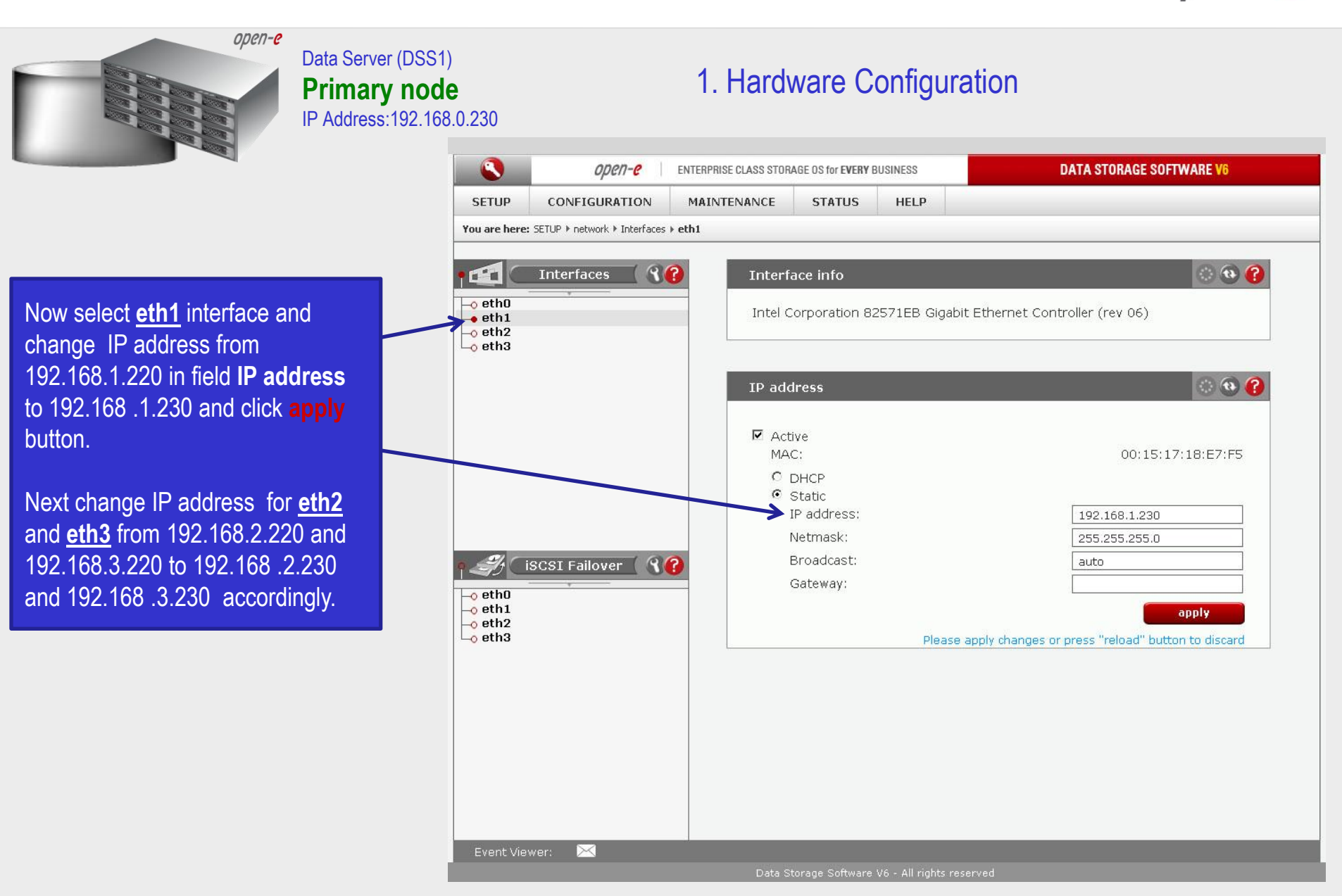

www.open-e.com

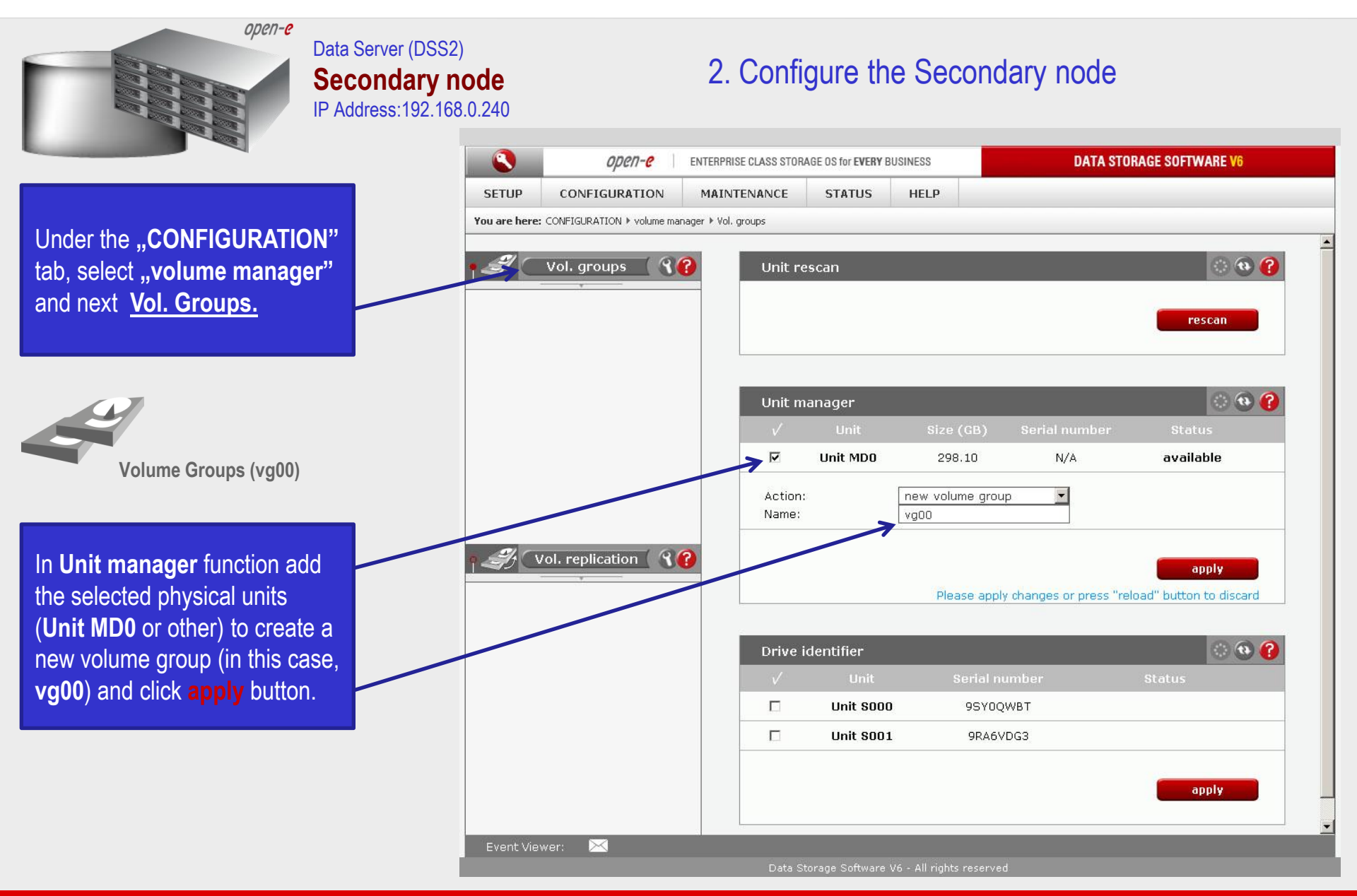

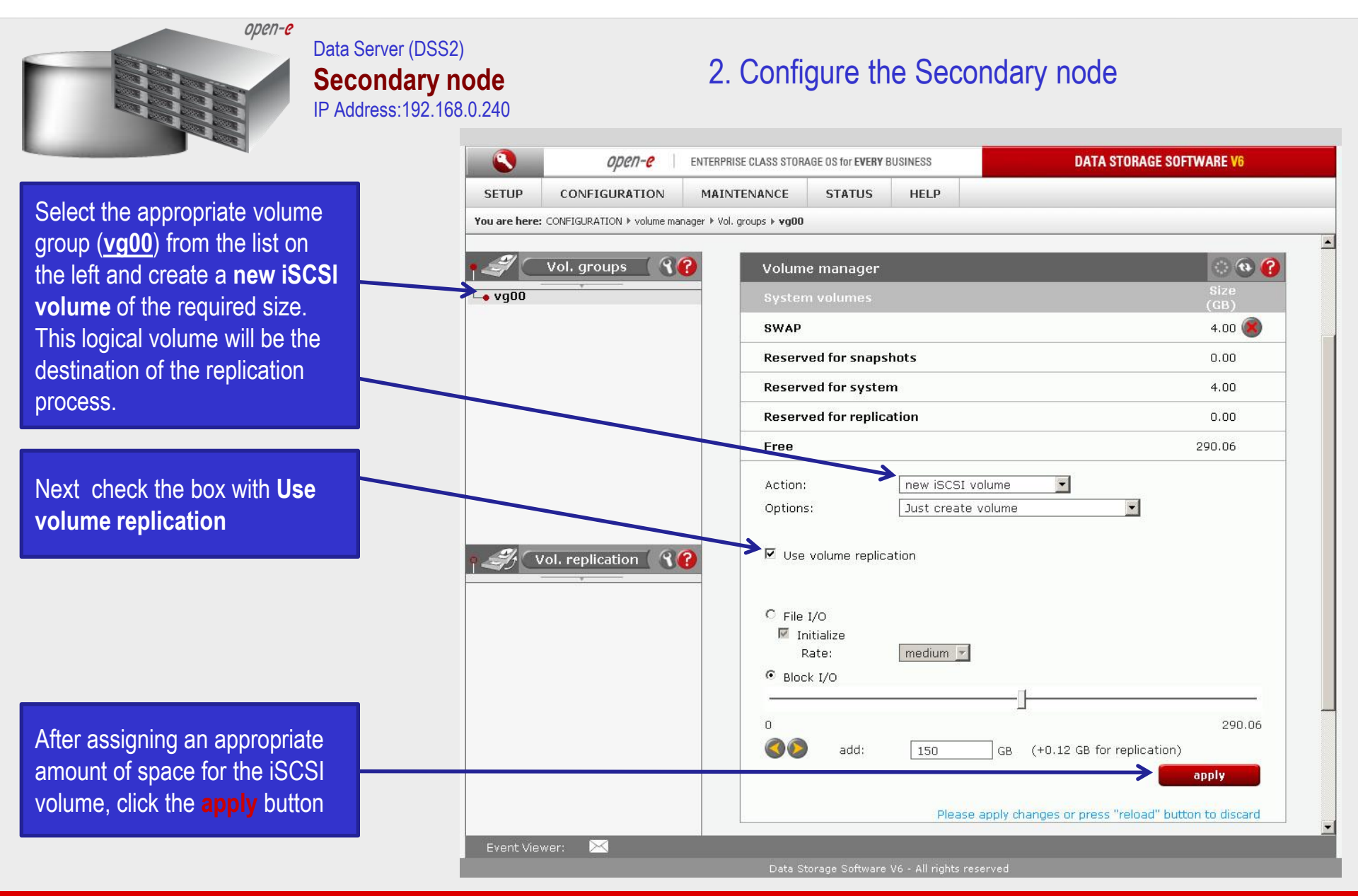

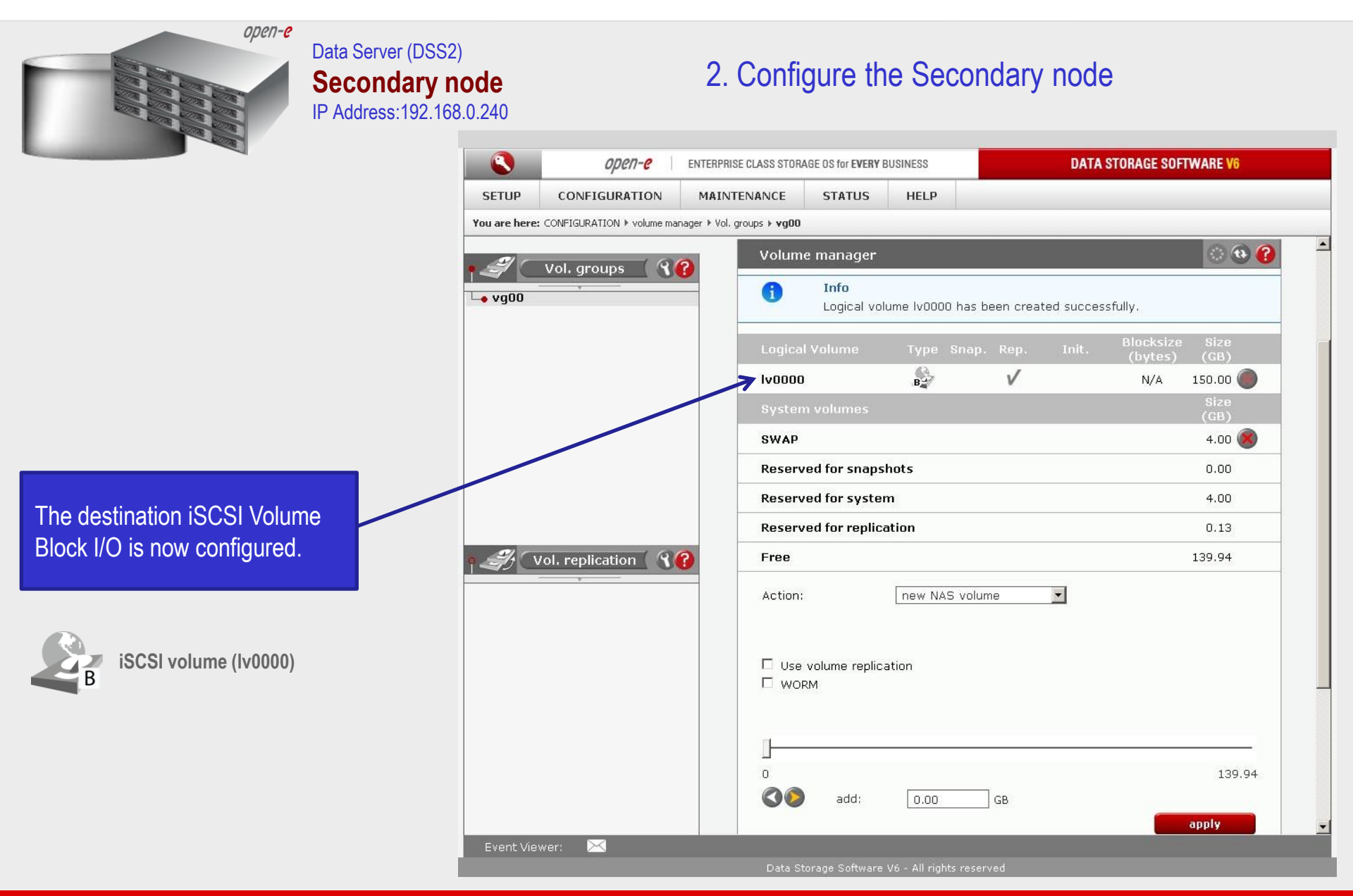

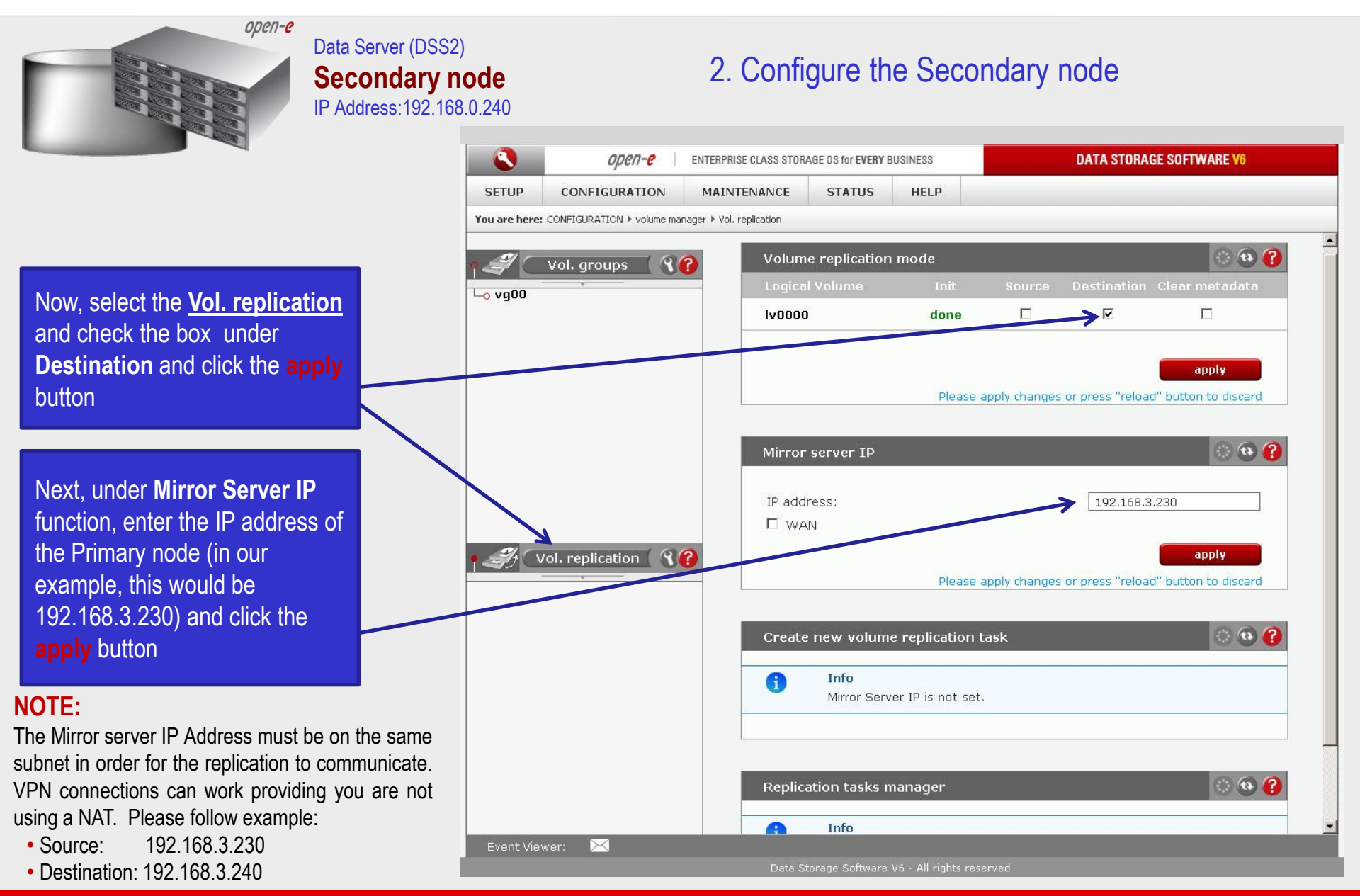

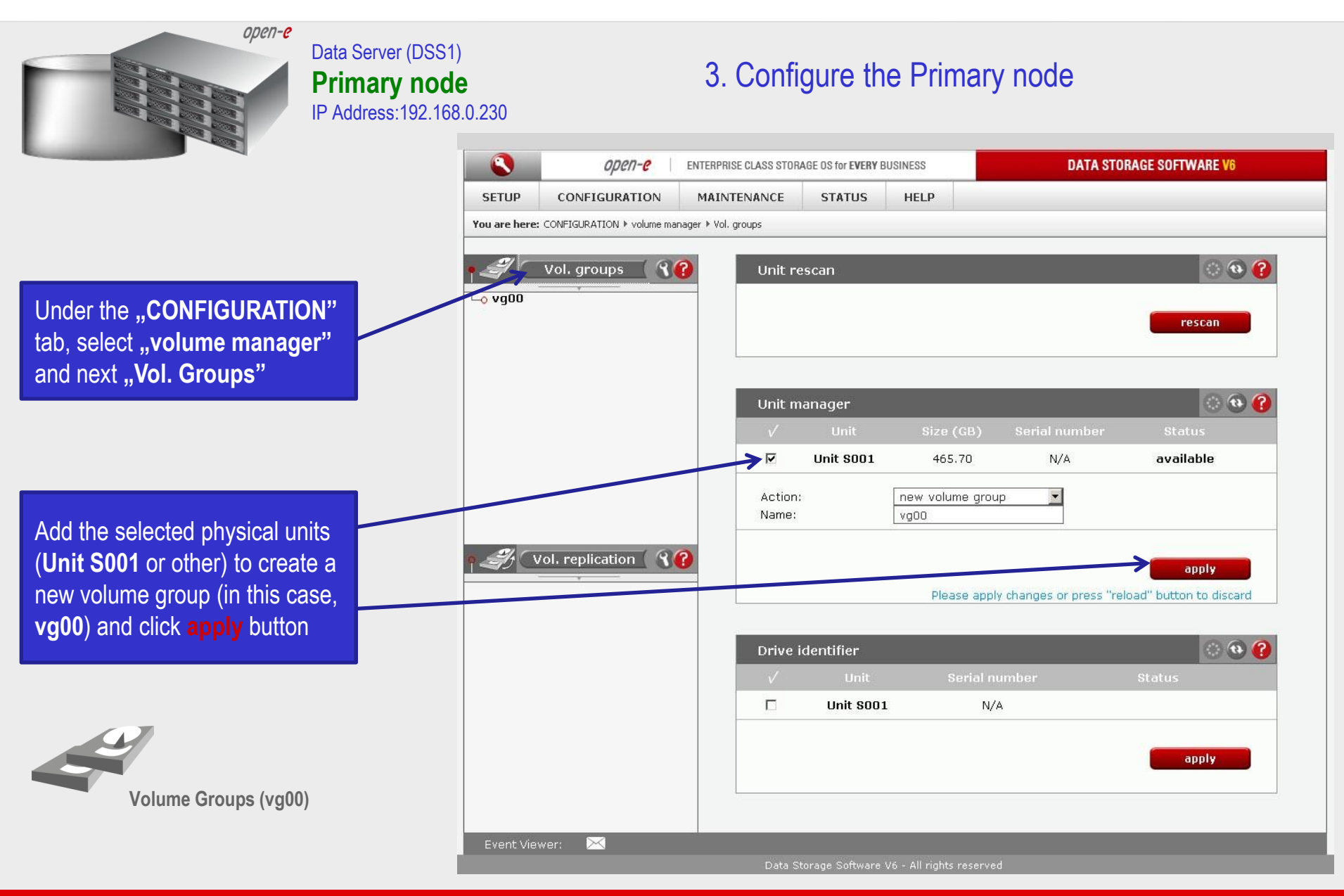

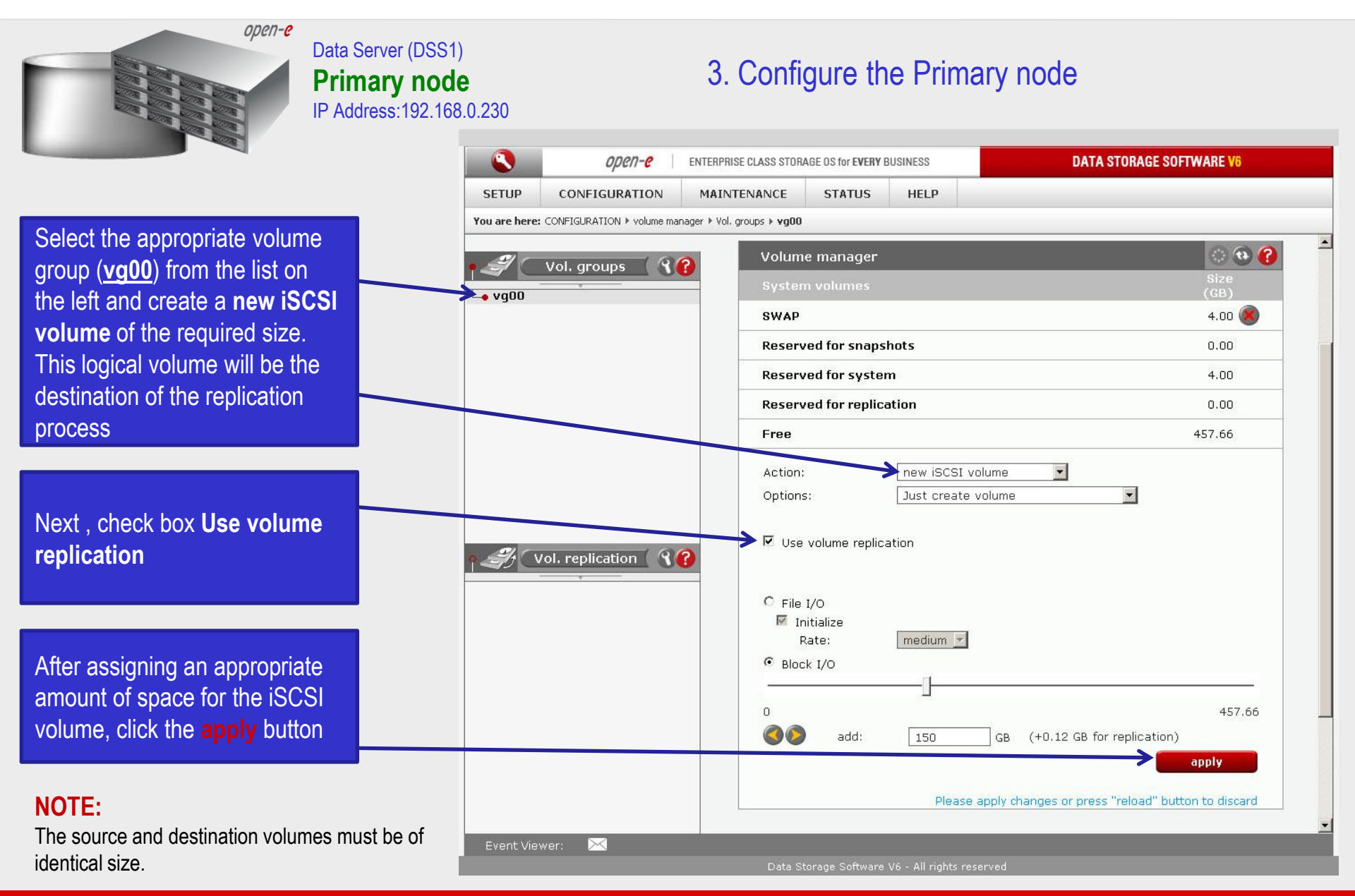

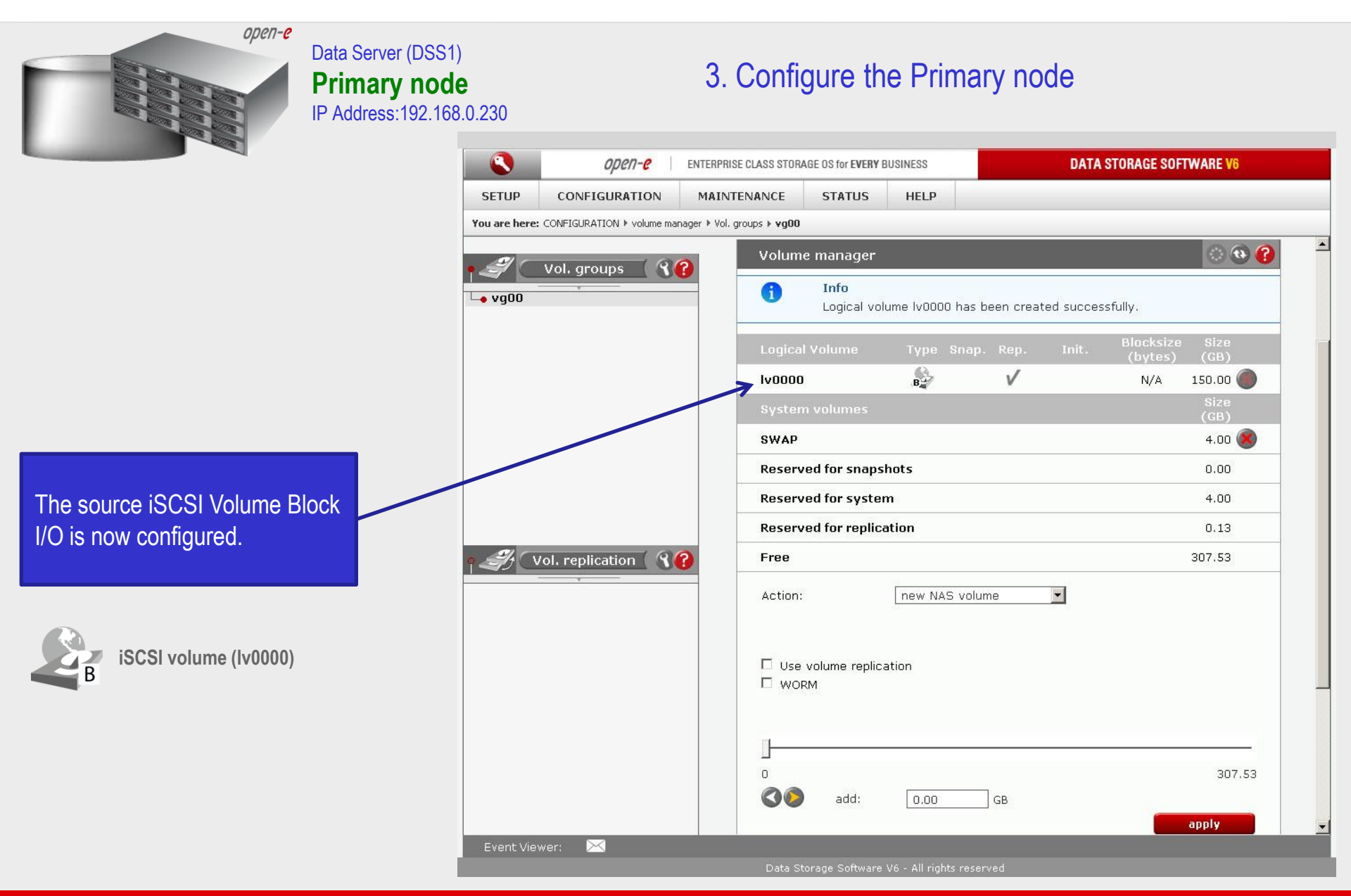

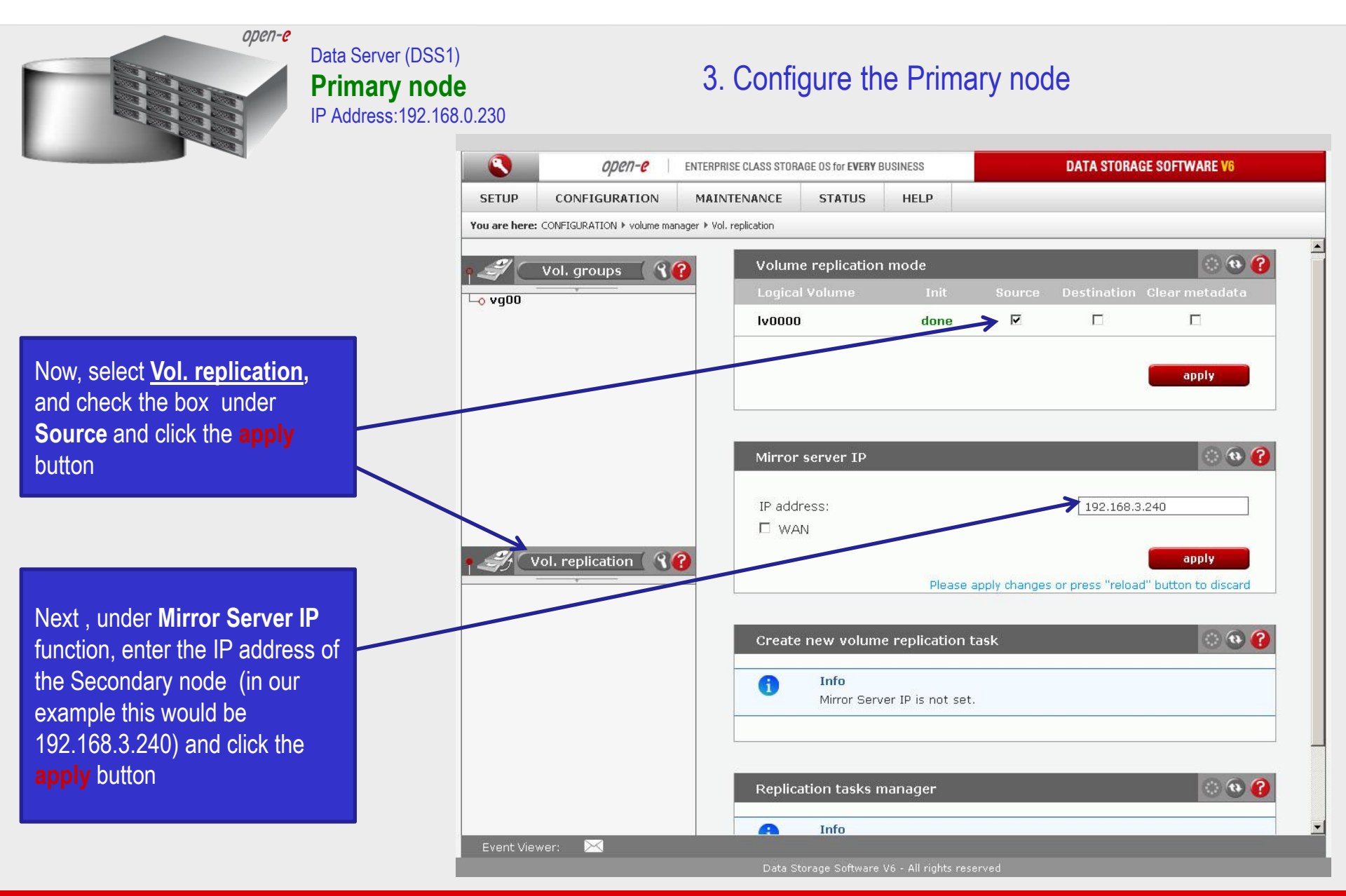

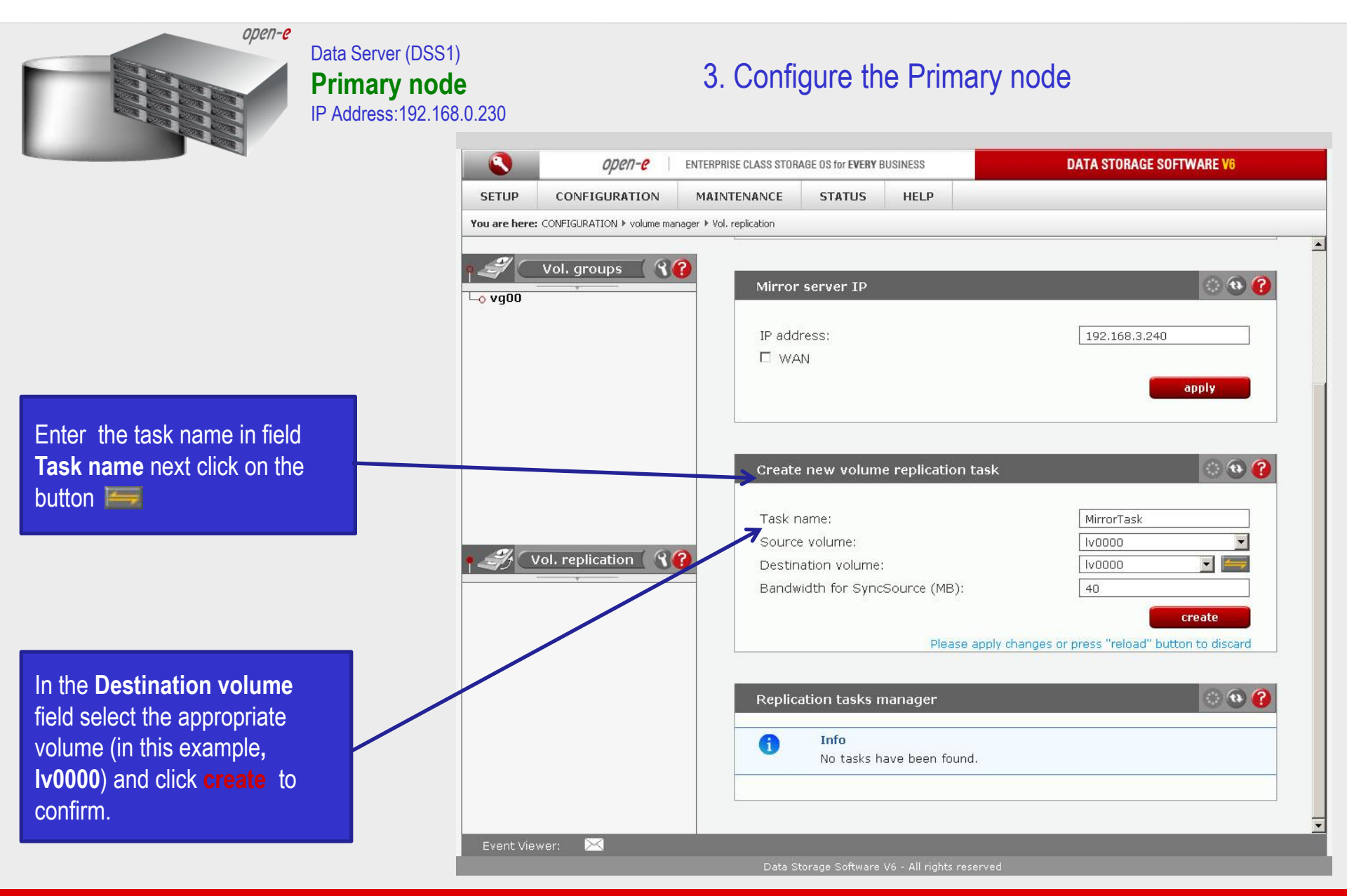

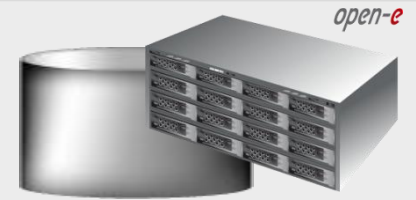

#### Data Server (DSS1) **Primary node** IP Address:192.168.0.230

#### 3. Configure the Primary node

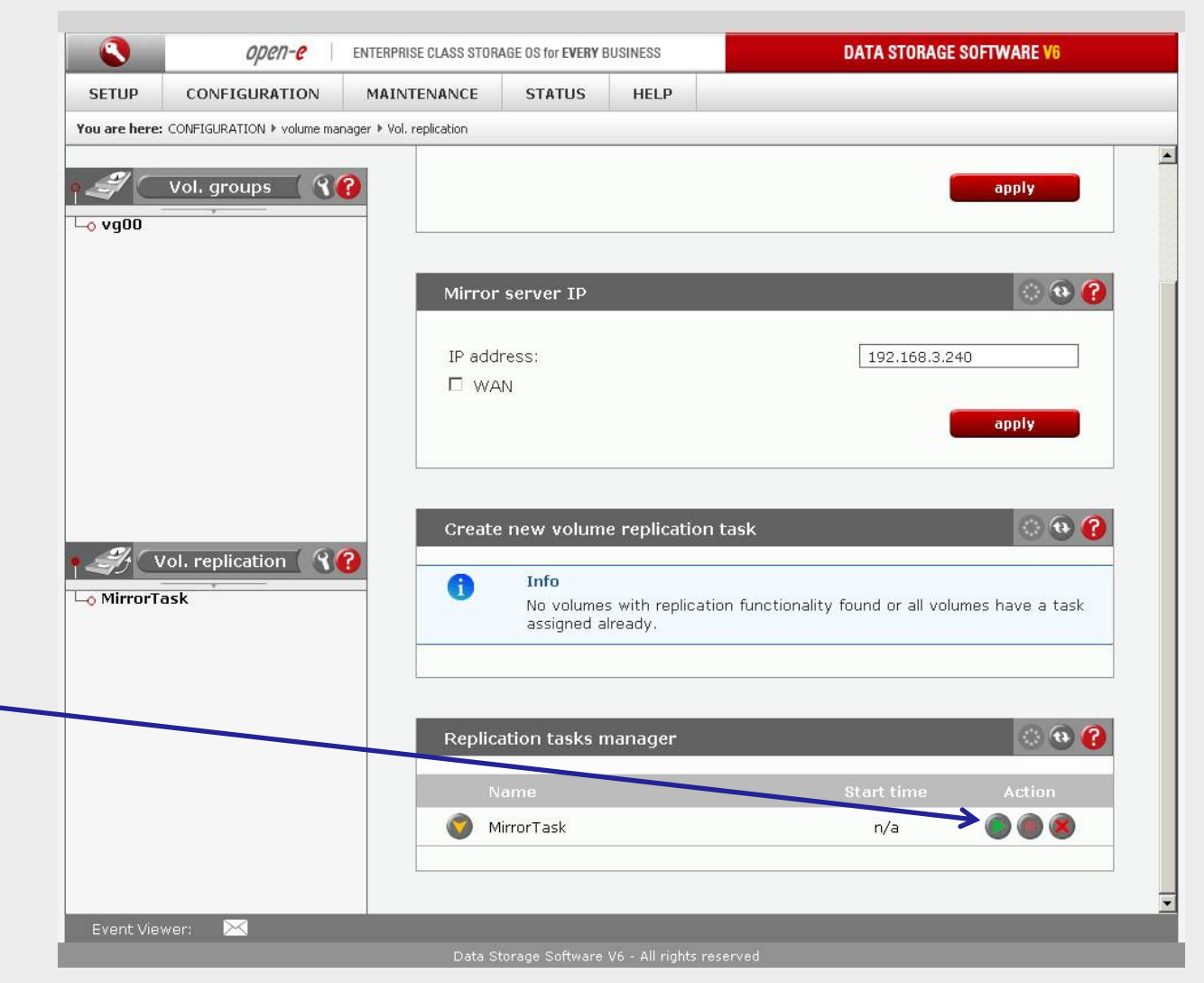

Now, in the **Replication task manager** function, click on **O** button under to start the Replication task on the Primary node

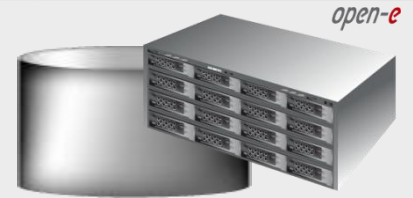

#### Data Server (DSS1) **Primary node** IP Address:192.168.0.230

#### 3. Configure the Primary node

| SETUP                 | CONFIGURATION              | MAINTENANCE                                          | STATUS H                                                                                                    | ELP                                                                                    |                                                                      |                 |
|-----------------------|----------------------------|------------------------------------------------------|----------------------------------------------------------------------------------------------------|----------------------------------------------------------------------------------------|----------------------------------------------------------------------|-----------------|
| ′ou are here          | CONFIGURATION ▶ volume mar | nager 🕨 Vol. replication                             |                                                                                                    |                                                                                        |                                                                      |                 |
|                       |                            |                                                      |                                                                                                    |                                                                                        |                                                                      |                 |
| 4                     | Vol. groups                | Mirror s                                             | erver IP                                                                                                    |                                                                                        |                                                                      | S 🚱 🚱           |
| - <mark>0</mark> vg00 |                            |                                                      |                                                                                                    |                                                                                        |                                                                      |                 |
|                       |                            | IP addre                                             | SS:                                                                                                    |                                                                                        | 192.168.3.240                                                        | )               |
|                       |                            | L WAN                                                |                                                                                                    |                                                                                        |                                                                      |                 |
|                       |                            |                                                      |                                                                                                    |                                                                                        |                                                                      | apply           |
|                       |                            |                                                      |                                                                                                    |                                                                                        |                                                                      |                 |
|                       |                            |                                                      |                                                                                                    |                                                                                        |                                                                      |                 |
|                       |                            | Create r                                             | new volume rei                                                                                                    | olication task                                                                         |                                                                      | (2) 49 (2)      |
|                       |                            | OI COLCO I                                           |                                                                                                    |                                                                                        |                                                                      |                 |
|                       |                            | or edec r                                            |                                                                                                    |                                                                                        |                                                                      |                 |
|                       |                            |                                                      | Info                                                                                                    |                                                                                        |                                                                      |                 |
|                       |                            | <b>i</b>                                             | Info<br>No volumes with<br>assigned alread                                                                                                 | n replication functio<br>V.                                                            | nality found or all volum                                            | nes have a task |
|                       |                            | 1                                                    | <b>Info</b><br>No volumes with<br>assigned alread                                                                                          | n replication functio<br>y.                                                            | nality found or all volum                                            | nes have a task |
| Æ.                    | Vol. replication           | <b>1</b>                                             | Info<br>No volumes with<br>assigned alread                                                                                                 | n replication functio<br>y.                                                            | nality found or all volum                                            | nes have a task |
| -⊙ MirrorT            | Vol. replication           | 3                                                    | Info<br>No volumes with<br>assigned alread                                                                                                 | n replication functio<br>Y:                                                            | nality found or all volum                                            | nes have a task |
| -<br>→ MirrorT        | /ol. replication           | ?<br>Replicat                                        | Info<br>No volumes with<br>assigned alread                                                                                                 | n replication functio<br>y.<br>ger                                                     | nality found or all volum                                            | nes have a task |
| > MirrorT             | /ol. replication ( )       | ?<br>Replicat                                        | Info<br>No volumes with<br>assigned alread<br>ion tasks mana<br>me                                                                         | n replication functio<br>y.<br>ger                                                     | nality found or all volum<br>Start time                              | nes have a task |
| a MirrorT             | Vol. replication ( 🕥       | P<br>Replicat                                        | Info<br>No volumes with<br>assigned alread<br>ion tasks mana<br>me<br>rorTask                                                              | n replication functio<br>y.<br>Iger                                                    | nality found or all volum<br>Start time<br>2011-02-08 20:58:31       | nes have a task |
| -→ MirrorT            | /ol. replication 🛛 🕄       | Replicat                                             | Info<br>No volumes with<br>assigned alread<br>ion tasks mana<br>me<br>rorTask<br>volume:                                                   | n replication functio<br>y.<br>Iger                                                    | nality found or all volum<br>Start time<br>2011-02-08 20:58:31       | hes have a task |
| -⊙ MirrorT            | /ol. replication ( )       | P<br>Replicat                                        | Info<br>No volumes with<br>assigned alread<br>ion tasks mana<br>me<br>rorTask<br>rolume:<br>ion volume:                                    | n replication functio<br>y.<br>iger<br>Iv0000<br>Iv0000                                | nality found or all volum<br>Start time<br>2011-02-08 20:58:31       | hes have a task |
| -> MirrorT            | Vol. replication ( 🕥       | P<br>Replicat<br>Nar<br>Source v<br>Destinati        | Info<br>No volumes with<br>assigned alread<br>ion tasks mana<br>me<br>rorTask<br>rolume:<br>ion volume:<br>ion IP:                         | n replication functio<br>y.<br>Iger<br>Ivoooo<br>Ivoooo<br>192.168.3.24                | nality found or all volum<br>Start time<br>2011-02-08 20:58:31       | nes have a task |
| → MirrorT             | /ol. replication           | Replicat<br>Nar<br>Source v<br>Destinati<br>Protocol | Info<br>No volumes with<br>assigned alread<br>ion tasks mana<br>me<br>rorTask<br>rolume:<br>ion volume:<br>ion volume:<br>ion IP:<br>type: | n replication functio<br>y.<br>Iger<br>Ivoooo<br>Ivoooo<br>192.168.3.24<br>Synchronous | nality found or all volum<br>Start time<br>2011-02-08 20:58:31<br>#0 | nes have a task |

In the **Replication tasks manager** function information is available about the current running replication task.

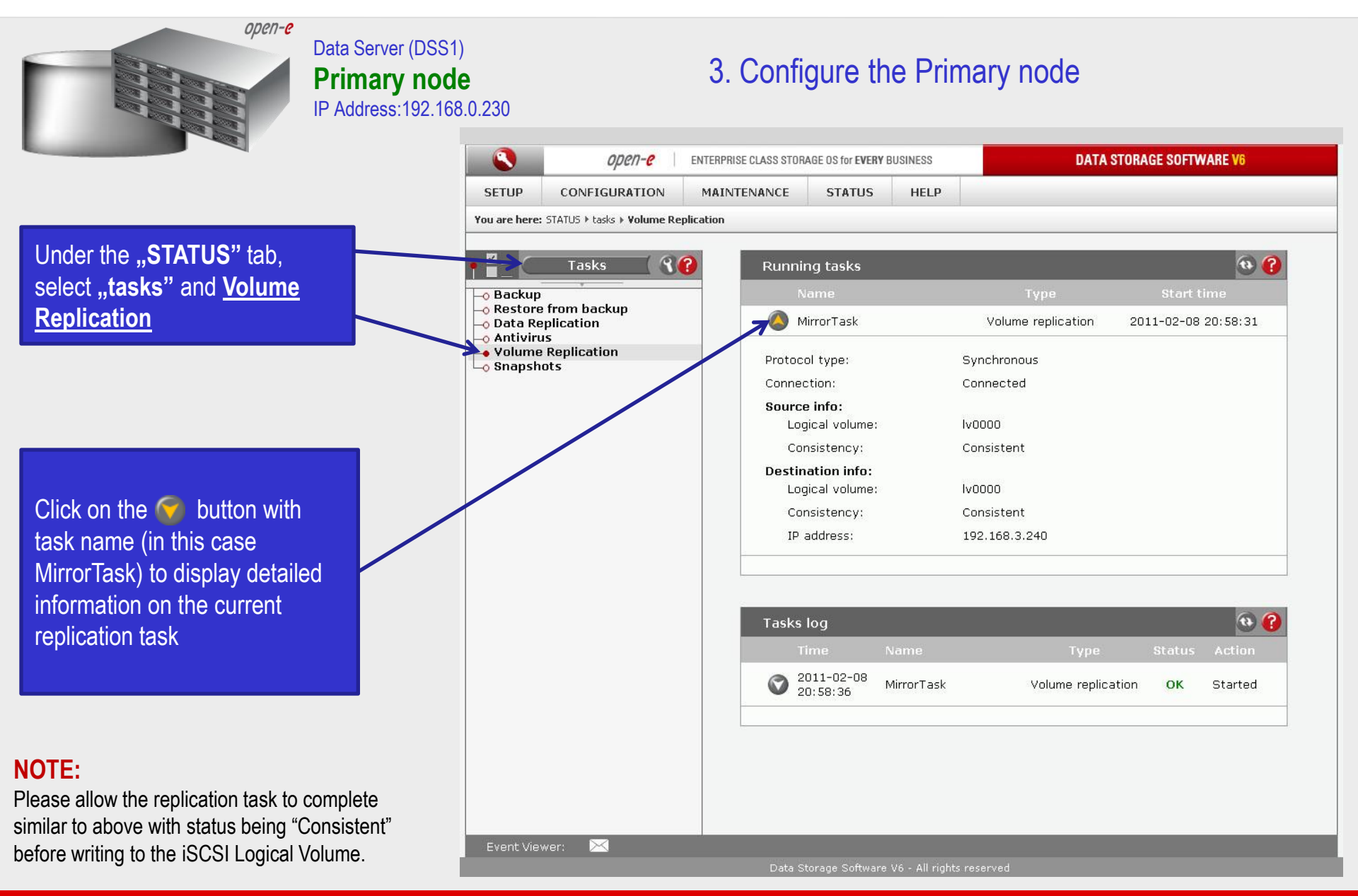

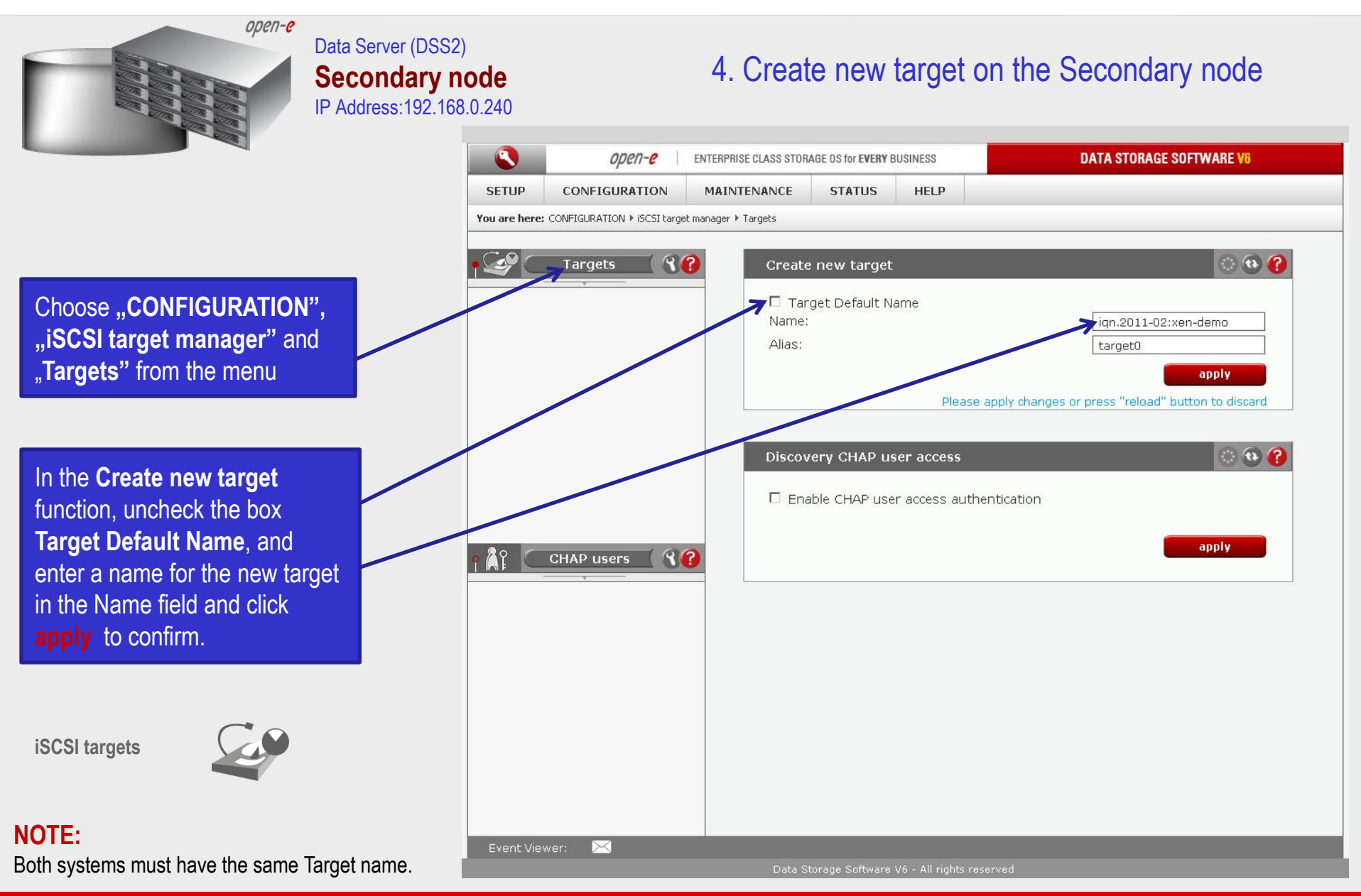

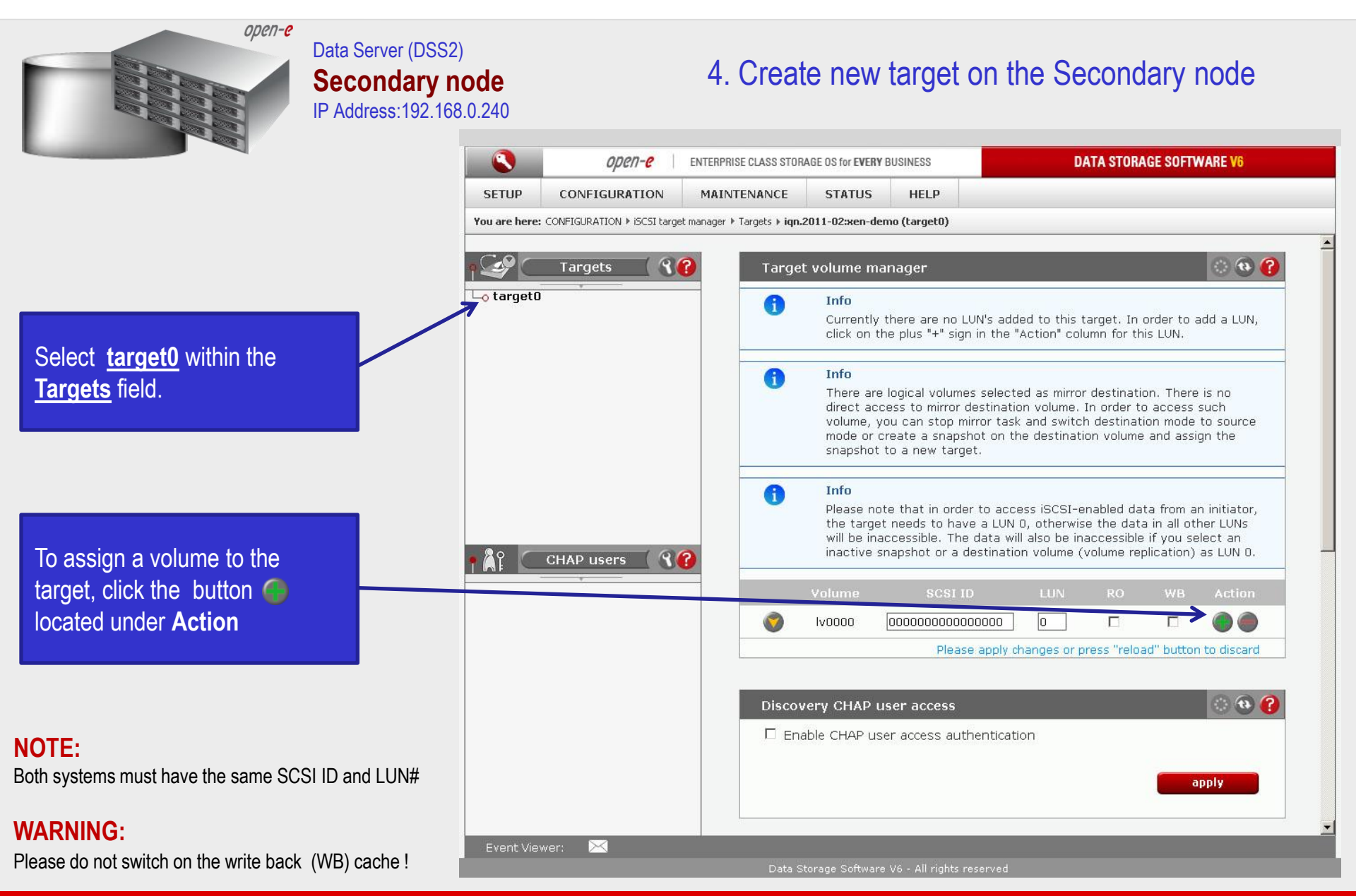

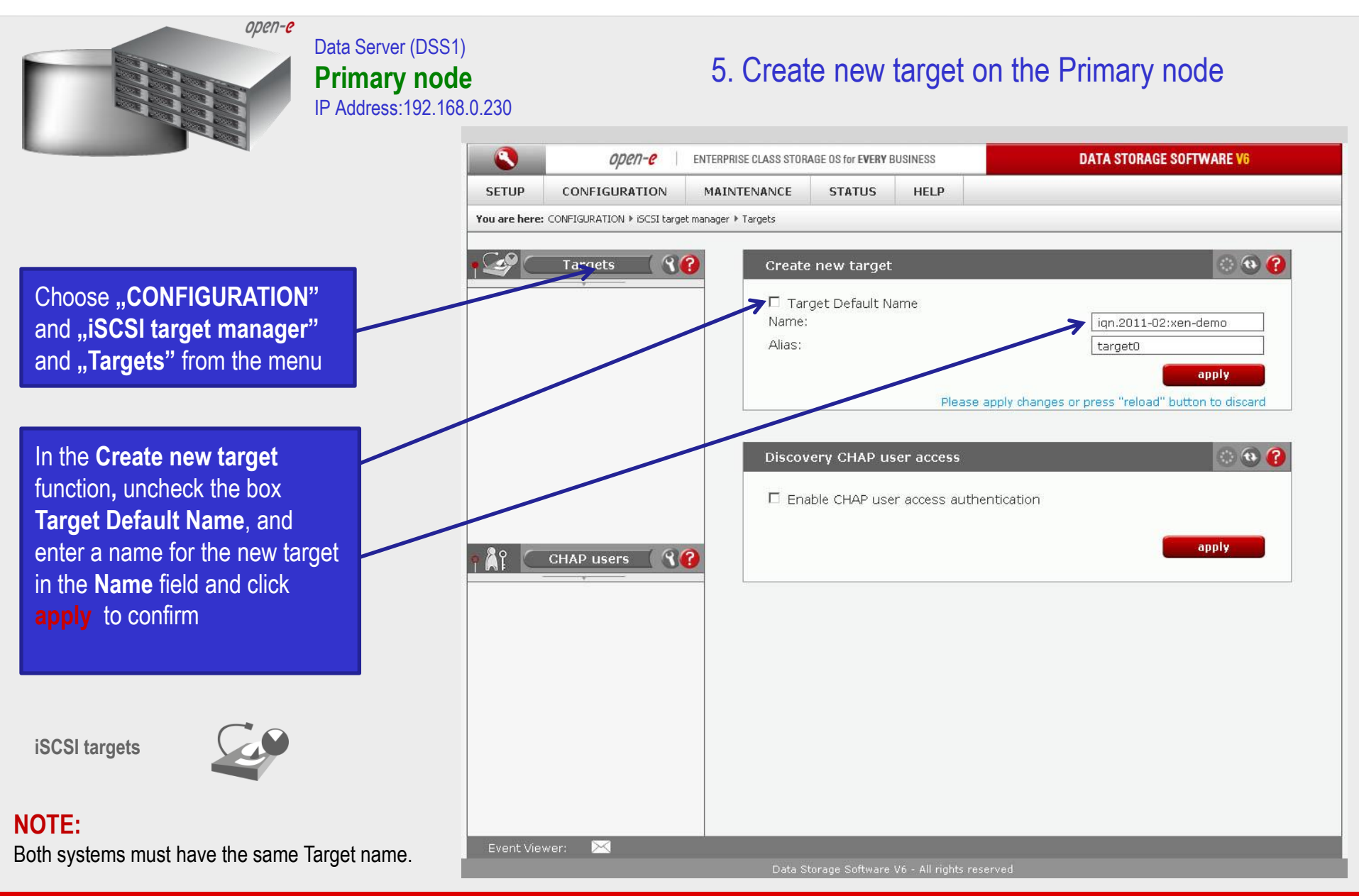

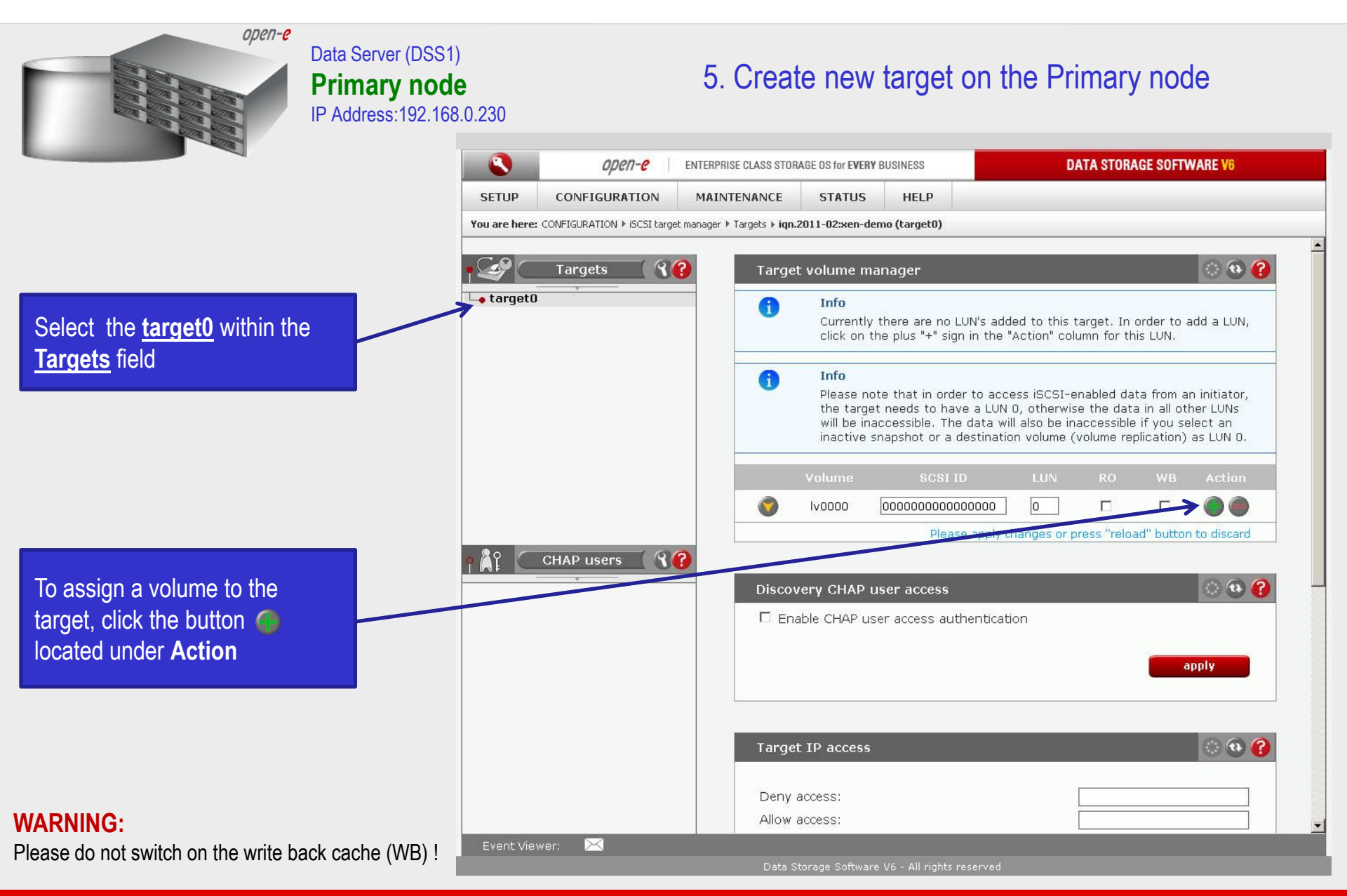

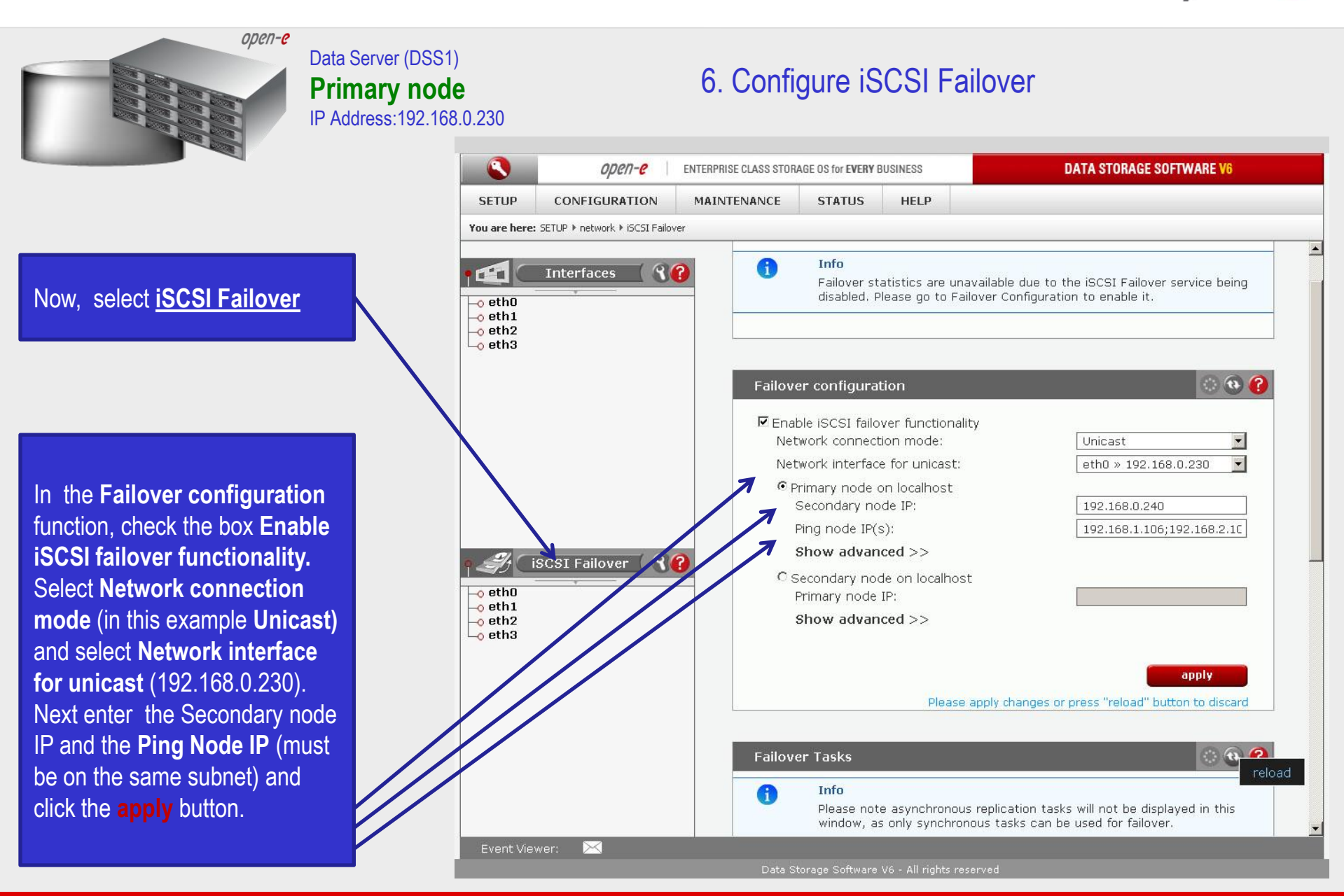

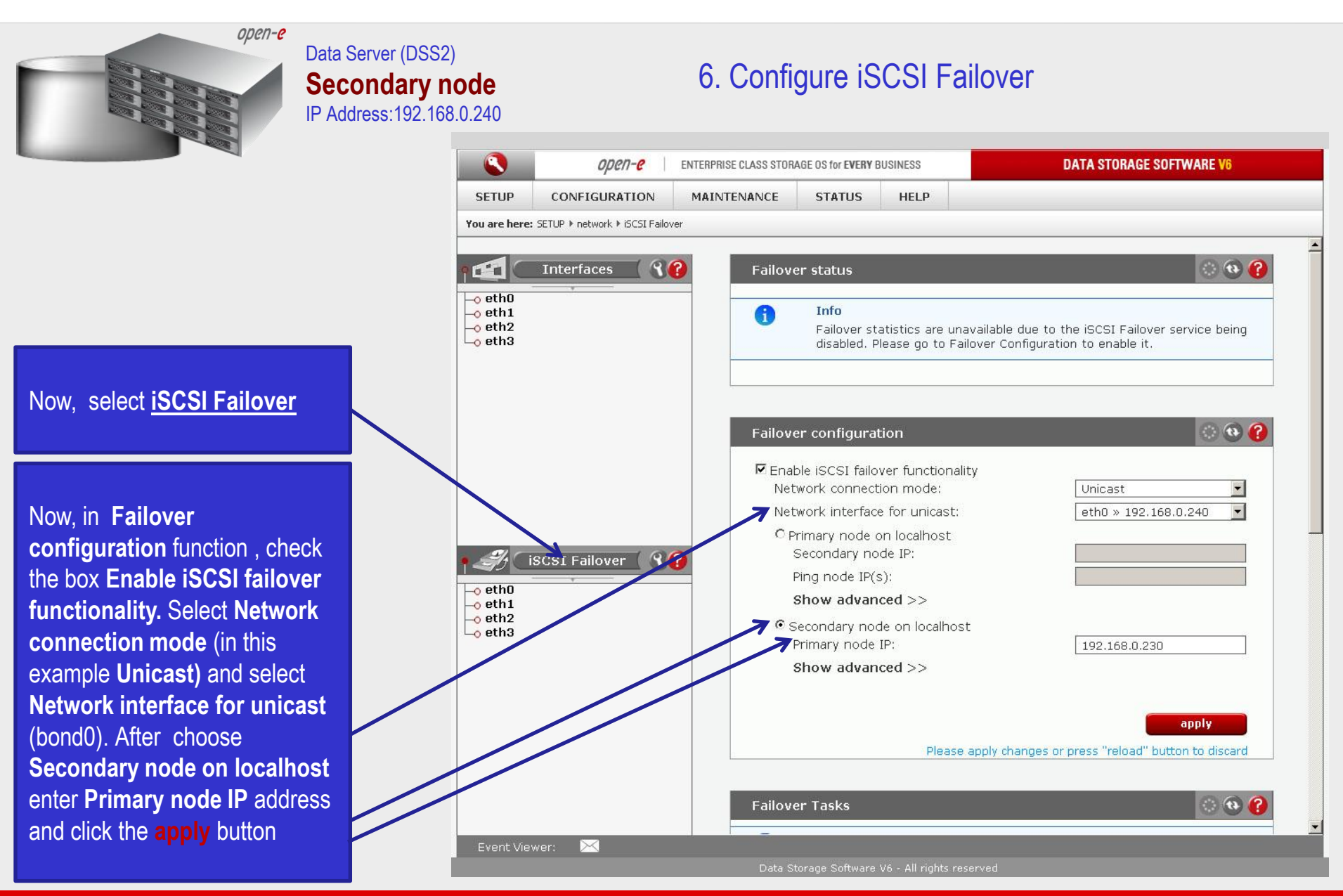

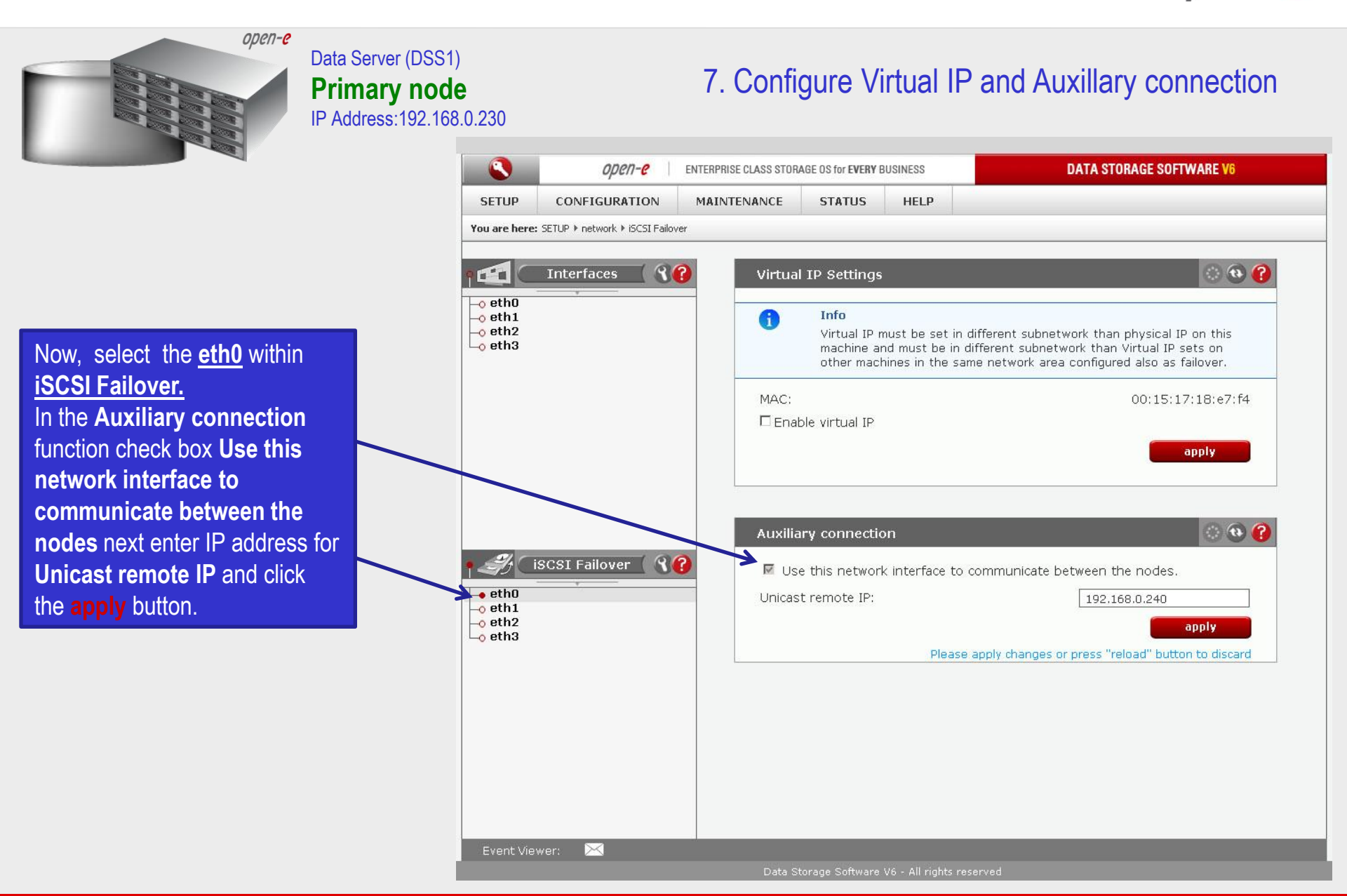

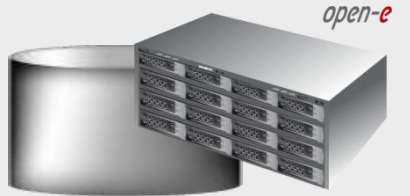

Data Server (DSS1) **Primary node** IP Address:192.168.0.230

Now, select the <u>eth1</u> within <u>iSCSI Failover.</u> In the Virtual IP Settings function check box Enable virtual IP and enter IP address, Netmask, Broadcast, and click the apply button.

By setting the address of the secondary node in a **Failover configuration**, automatic detection of the interface for communication. This step is necessary to complement the destination IP address used in unicast.

#### NOTE:

There need to be at least two *auxiliary connections*. The interface with the virtual IP can also serve as one of the auxiliary connections. Please set the Virtual IP Address in a different network subnet then the physical IP Address. To have additional iSCSI Failover systems, please set this pair in a different network subnet from the other iSCSI Failover systems. This limitation will be removed in the future.

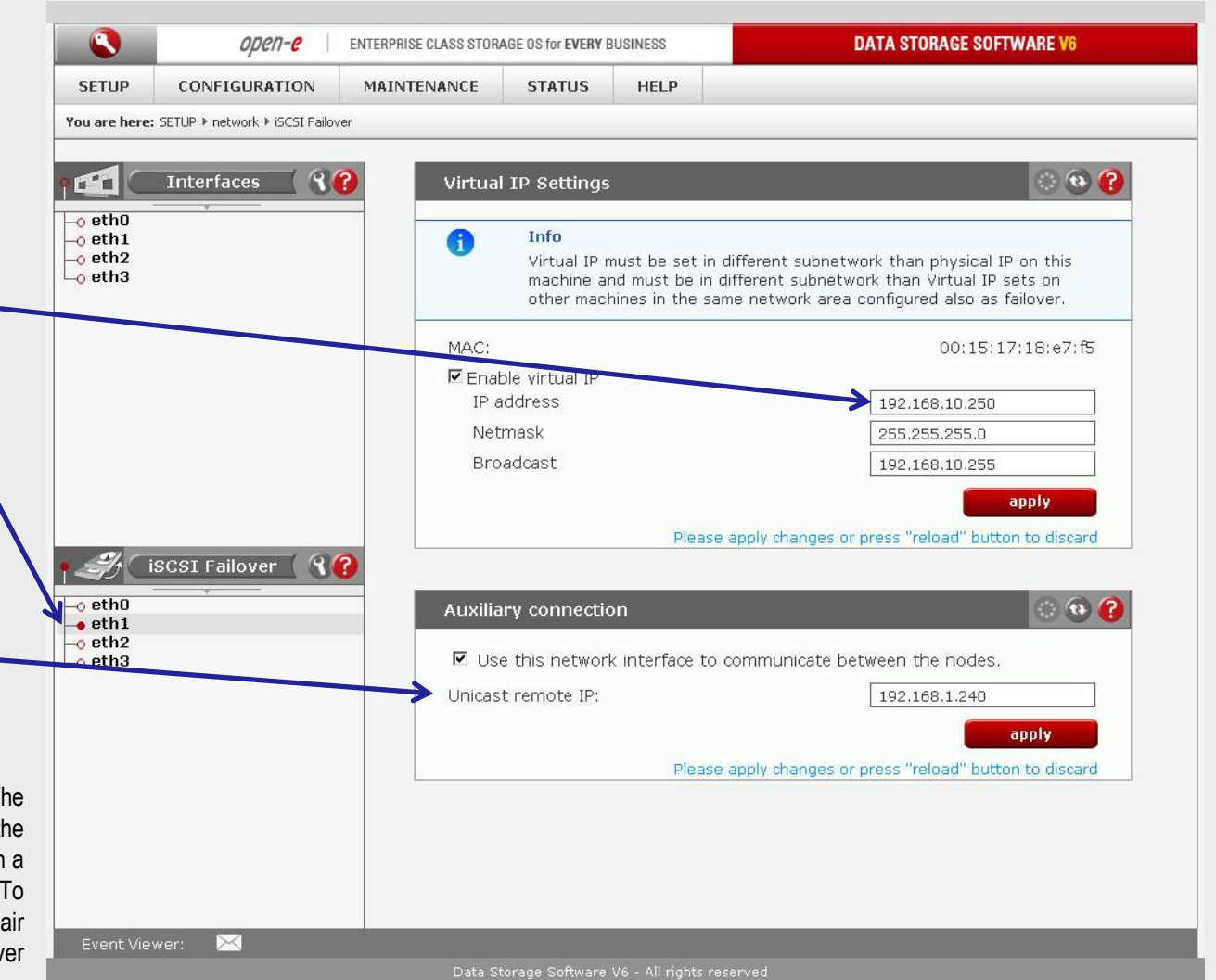

7. Configure Virtual IP and Auxillary connection

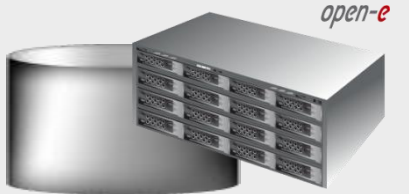

Data Server (DSS1) **Primary node** IP Address:192.168.0.230

Now, select the <u>eth2</u> within <u>iSCSI Failover.</u> In the Virtual IP Settings function check box Enable virtual IP and enter IP address, Netmask, Broadcast, and click the apply button.

By setting the address of the secondary node in a **Failover configuration**, automatic detection of the interface for communication. This step is necessary to complement the destination IP address used in unicast.

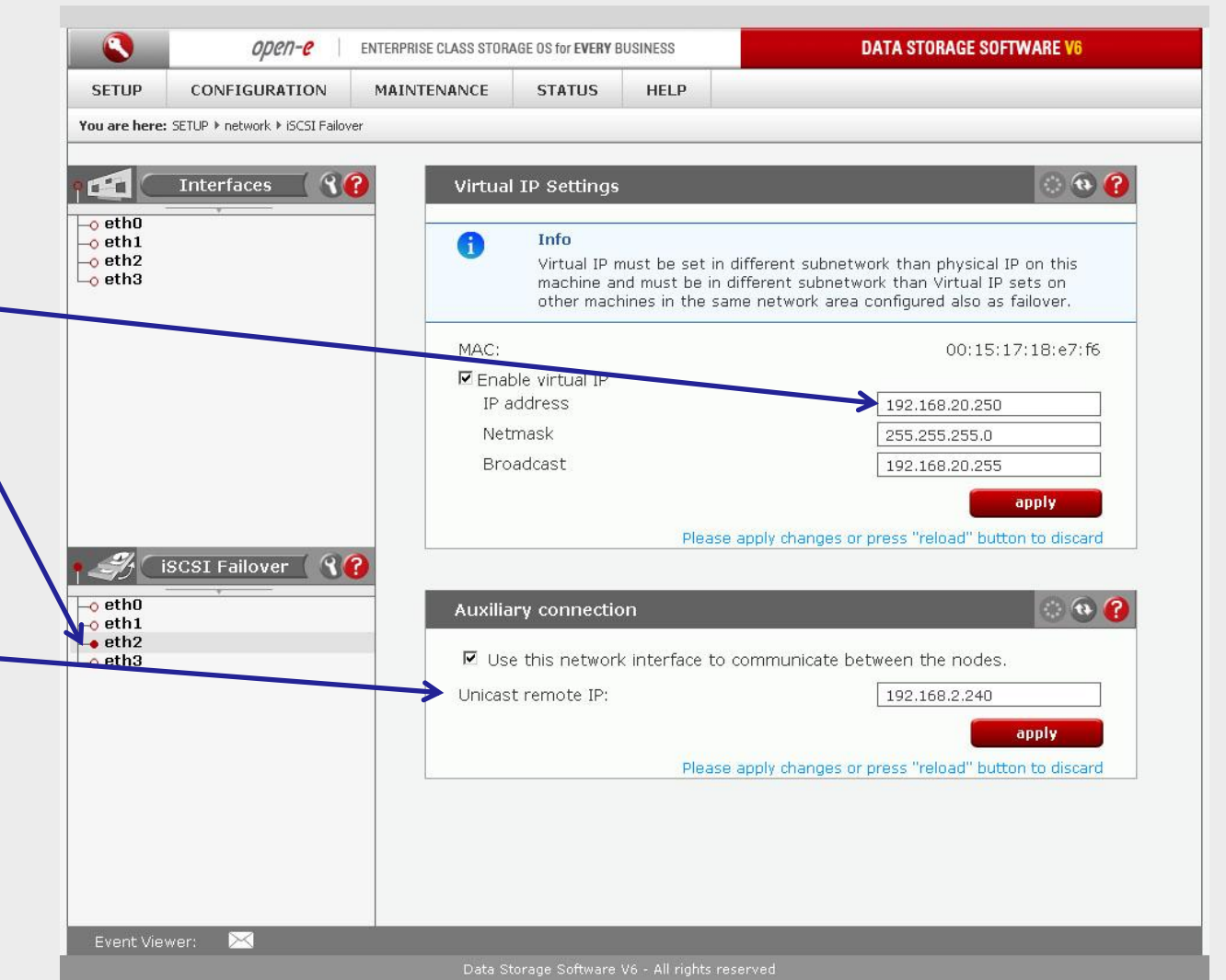

7. Configure Virtual IP and Auxillary connection

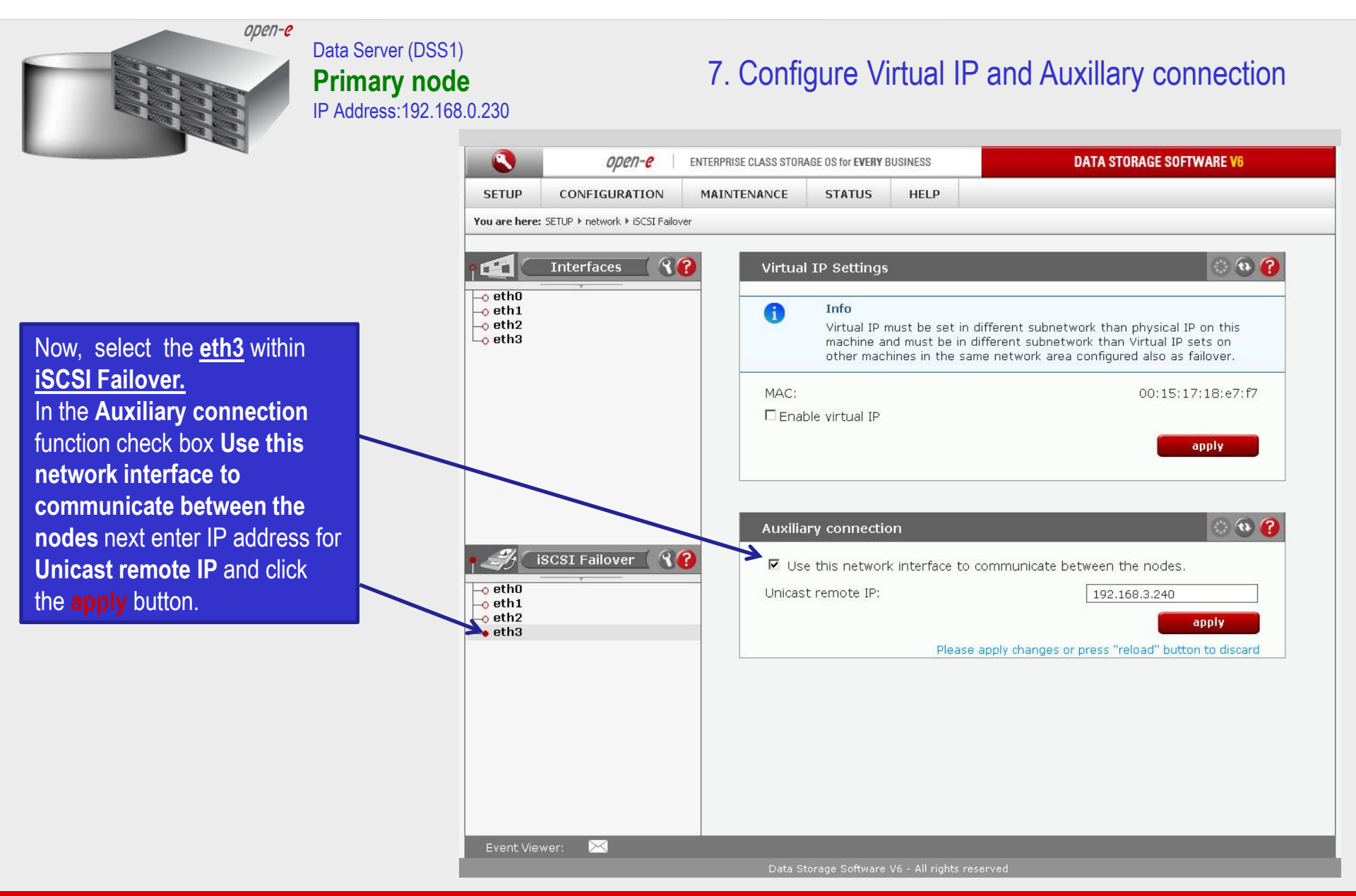

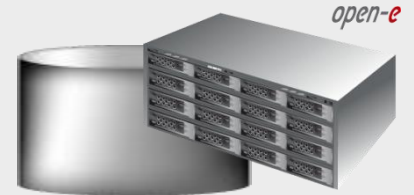

Data Server (DSS2) Secondary node IP Address:192.168.0.240

#### 7. Configure Virtual IP and Auxillary connection

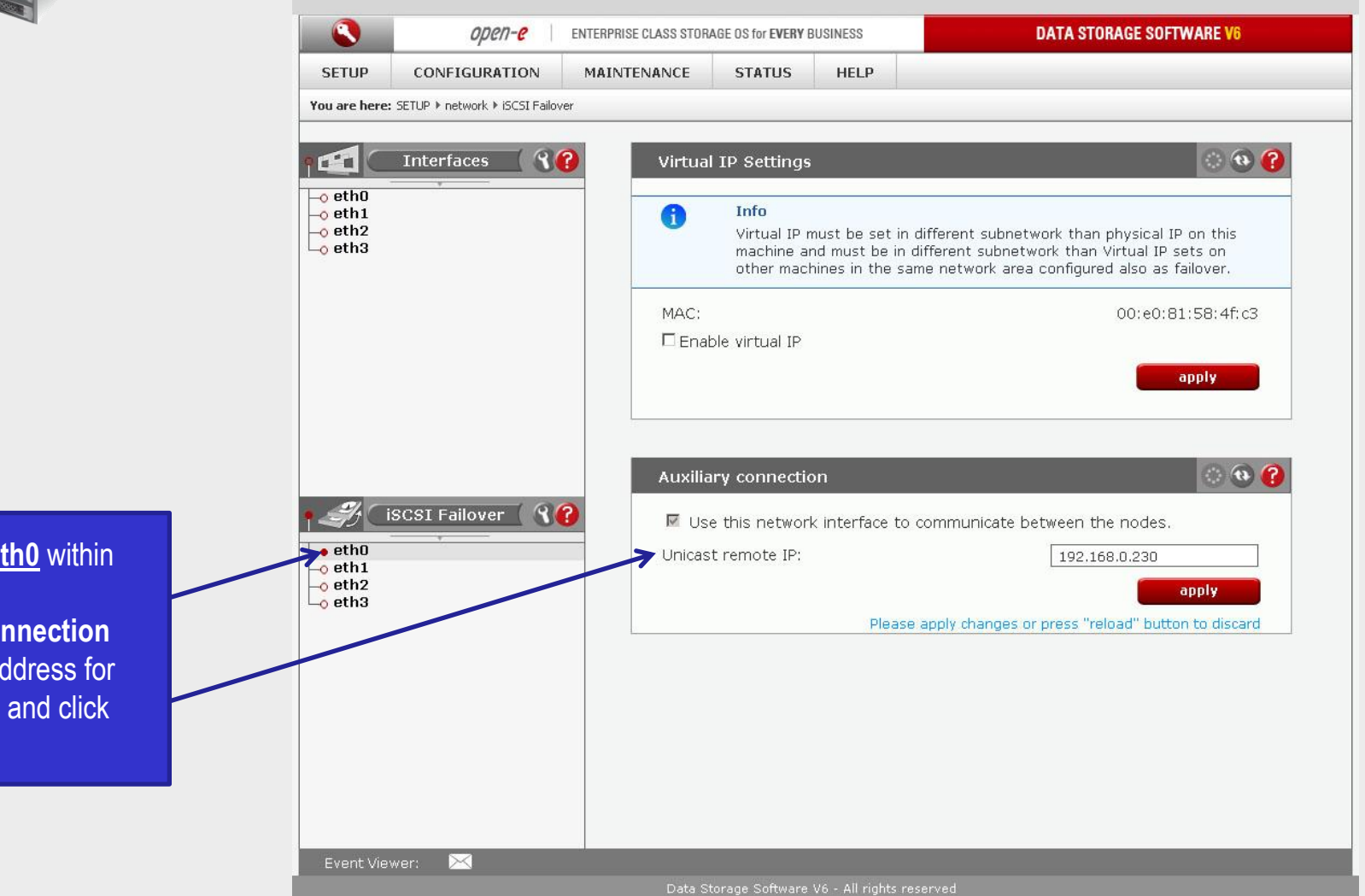

Now, select the <u>eth0</u> within <u>iSCSI Failover.</u> In the Auxiliary connection function enter IP address for Unicast remote IP and click the apply button.

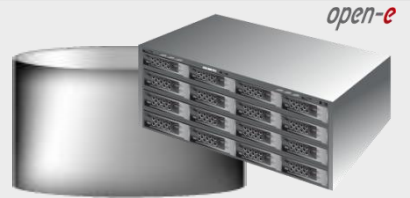

#### Data Server (DSS2) Secondary node IP Address:192.168.0.240

#### 7. Configure Virtual IP and Auxillary connection

٩ DATA STORAGE SOFTWARE V6 open-e ENTERPRISE CLASS STORAGE OS for EVERY BUSINESS SETUP HELP CONFIGURATION MAINTENANCE STATUS You are here: SETUP > network > iSCSI Failover (2) (2) 90 Interfaces Virtual IP Settings o eth0 Info -o eth1 a -0 eth2 Virtual IP must be set in different subnetwork than physical IP on this - eth3 machine and must be in different subnetwork than Virtual IP sets on other machines in the same network area configured also as failover. MAC: 00:e0:81:58:4f:c5 🗖 Enable virtual IP IP address 192.168.10.250 Netmask 255.255.255.0 Broadcast 192.168.10.255 apply Please apply changes or press "reload" button to discard 22 iSCSI Failover 💧 o eth0 0 🚯 🕜 Auxiliary connection eth1 -o eth2 Use this network interface to communicate between the nodes. Lo eth3 Unicast remote IP: 192.168.1.230 apply Please apply changes or press "reload" button to discard

Now, select the <u>eth1</u> within <u>iSCSI Failover.</u> In the Virtual IP Settings function check the box Enable virtual IP and enter IP address, Netmask, Broadcast, and click the apply button.

By setting the address of the primary node in a **Failover configuration**, automatic detection of the interface for communication. This step is necessary to complement the destination IP address used in unicast.

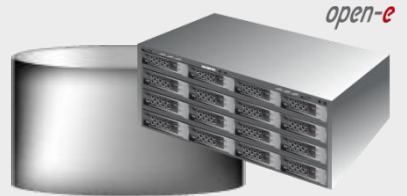

#### Data Server (DSS2) Secondary node IP Address:192.168.0.240

#### 7. Configure Virtual IP and Auxillary connection

Next, select the <u>eth2</u> within <u>iSCSI Failover.</u> In the Virtual IP Settings function check the box Enable virtual IP and enter IP address, Netmask, Broadcast, and click the apply button.

By setting the address of the primary node in a **Failover configuration**, automatic detection of the interface for communication. This step is necessary to complement the destination IP address used in unicast.

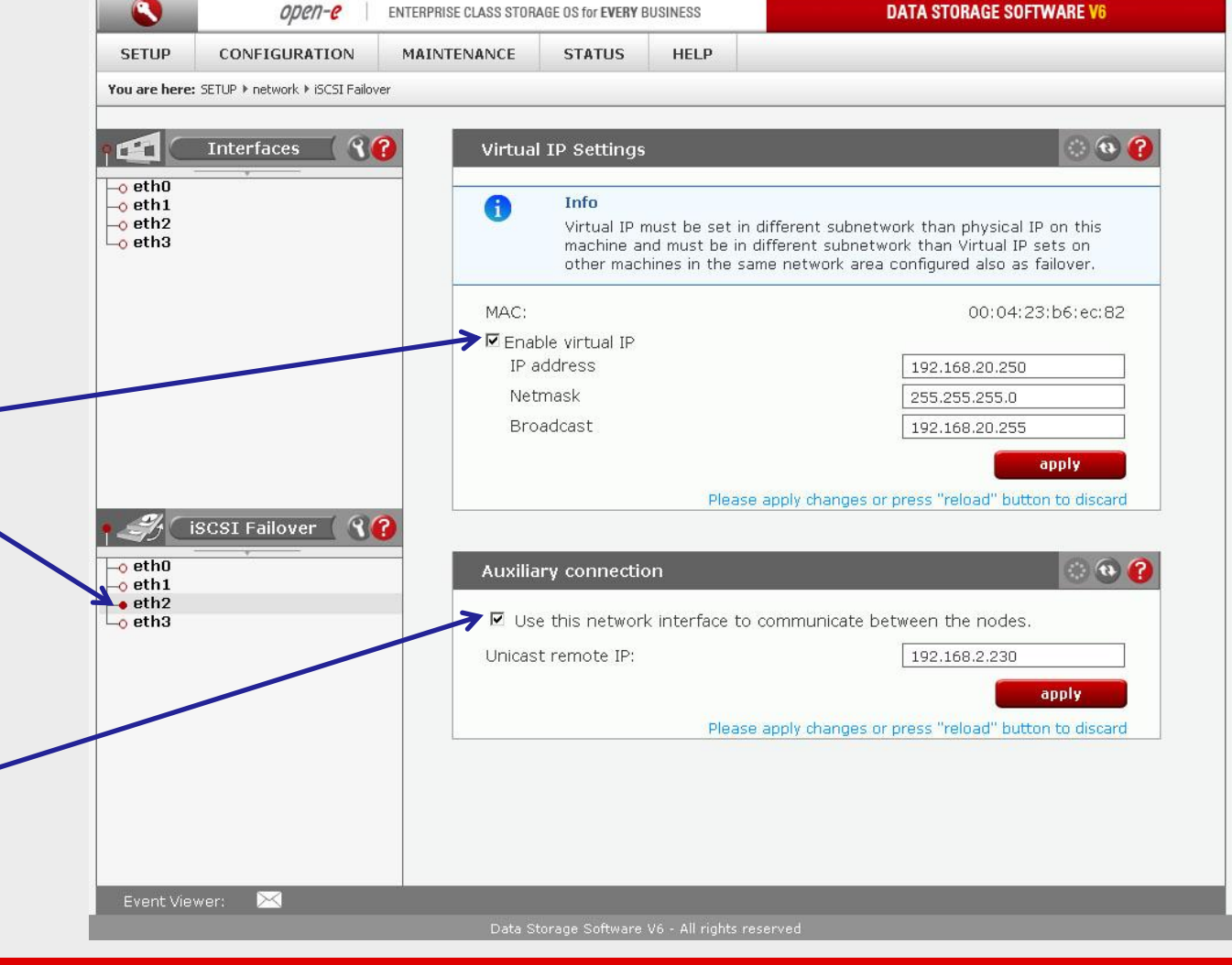

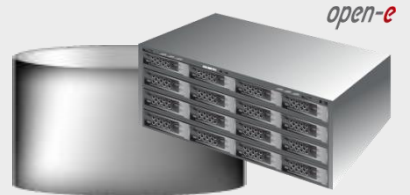

#### Data Server (DSS2) Secondary node IP Address:192.168.0.240

#### 7. Configure Virtual IP and Auxillary connection

٩ DATA STORAGE SOFTWARE V6 open-e ENTERPRISE CLASS STORAGE OS for EVERY BUSINESS SETUP STATUS HELP CONFIGURATION MAINTENANCE You are here: SETUP ▶ network ▶ iSCSI Failover (2) (2) 90 Interfaces FFF 1 Virtual IP Settings -o eth0 Info -o eth1 a -o eth2 Virtual IP must be set in different subnetwork than physical IP on this -o eth3 machine and must be in different subnetwork than Virtual IP sets on other machines in the same network area configured also as failover. MAC: 00:04:23:b6:ec:83 Enable virtual IP apply · • • ? Auxiliary connection 8? iSCSI Failover 🌔 Use this network interface to communicate between the nodes. o eth0 Unicast remote IP: 192.168.3.230 o eth1 o eth2 apply eth3 Please apply changes or press "reload" button to discard X

Now, select the <u>eth3</u> within <u>iSCSI Failover</u>. In the Auxiliary connection function check box Use this network interface to communicate between the nodes next enter IP address for Unicast remote IP and click the apply button.

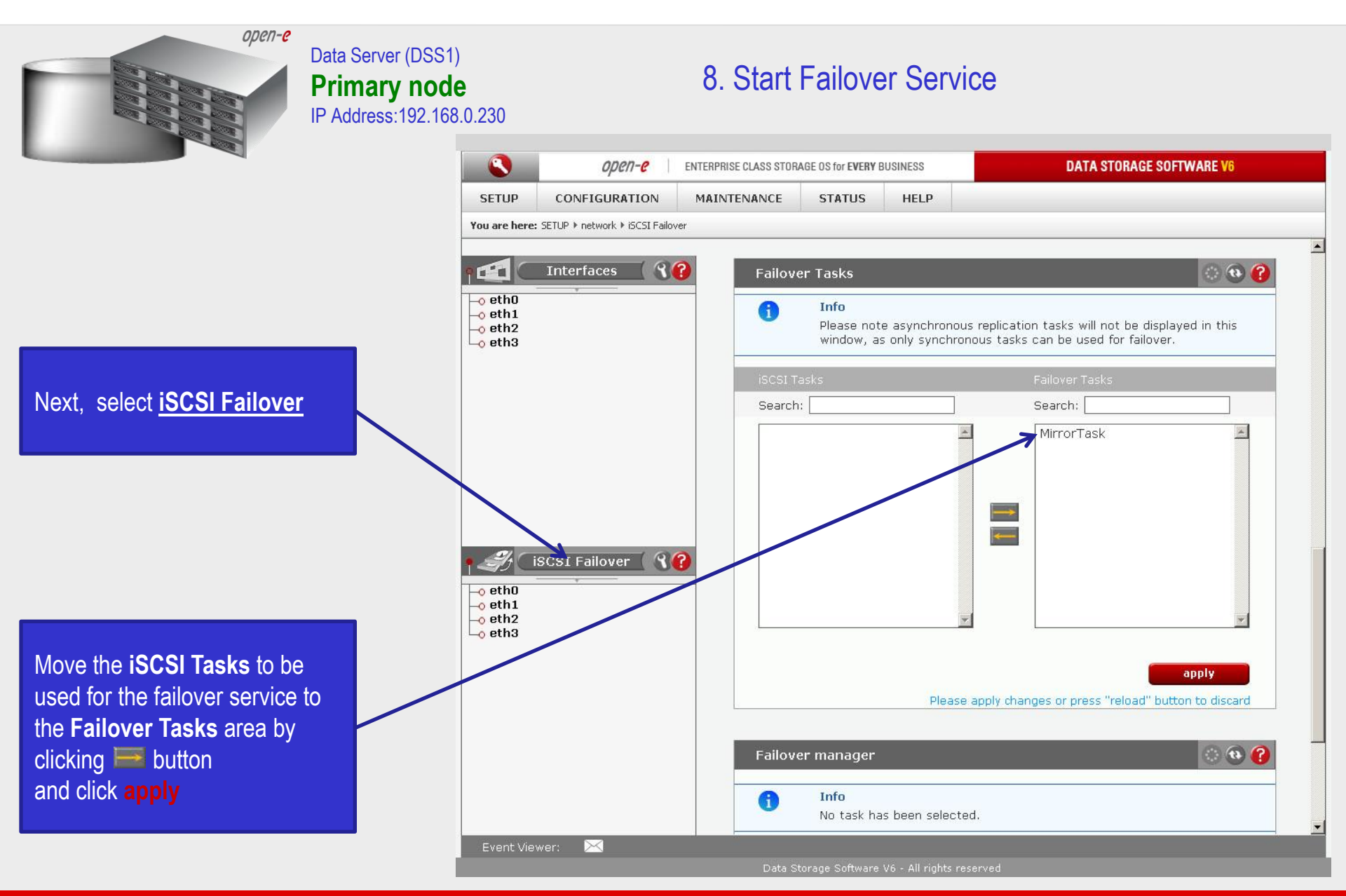
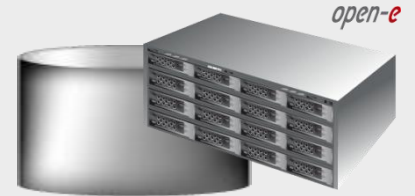

Data Server (DSS1) **Primary node** IP Address:192.168.0.230

#### 8. Start Failover Service

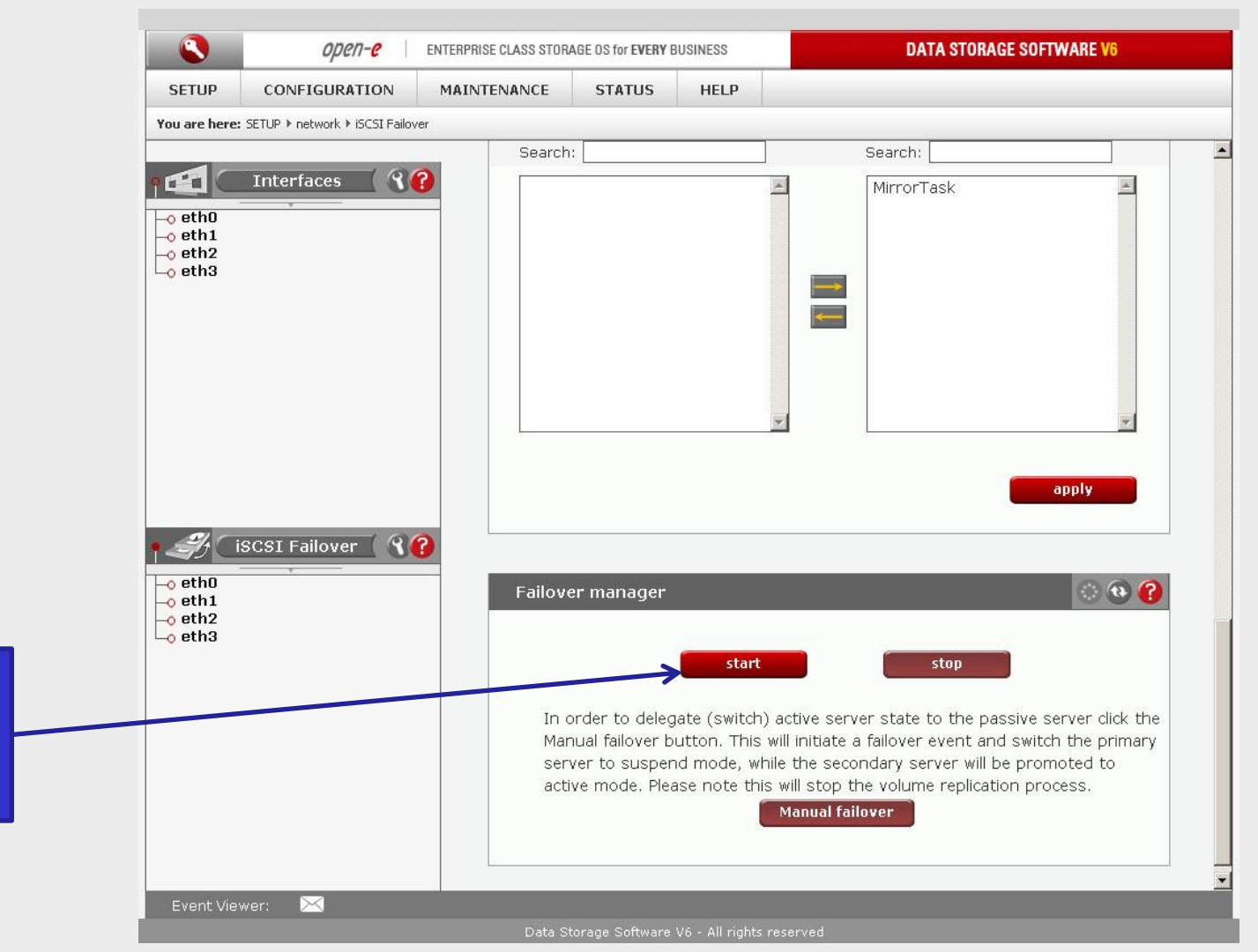

At this point both nodes are ready to start the Failover service

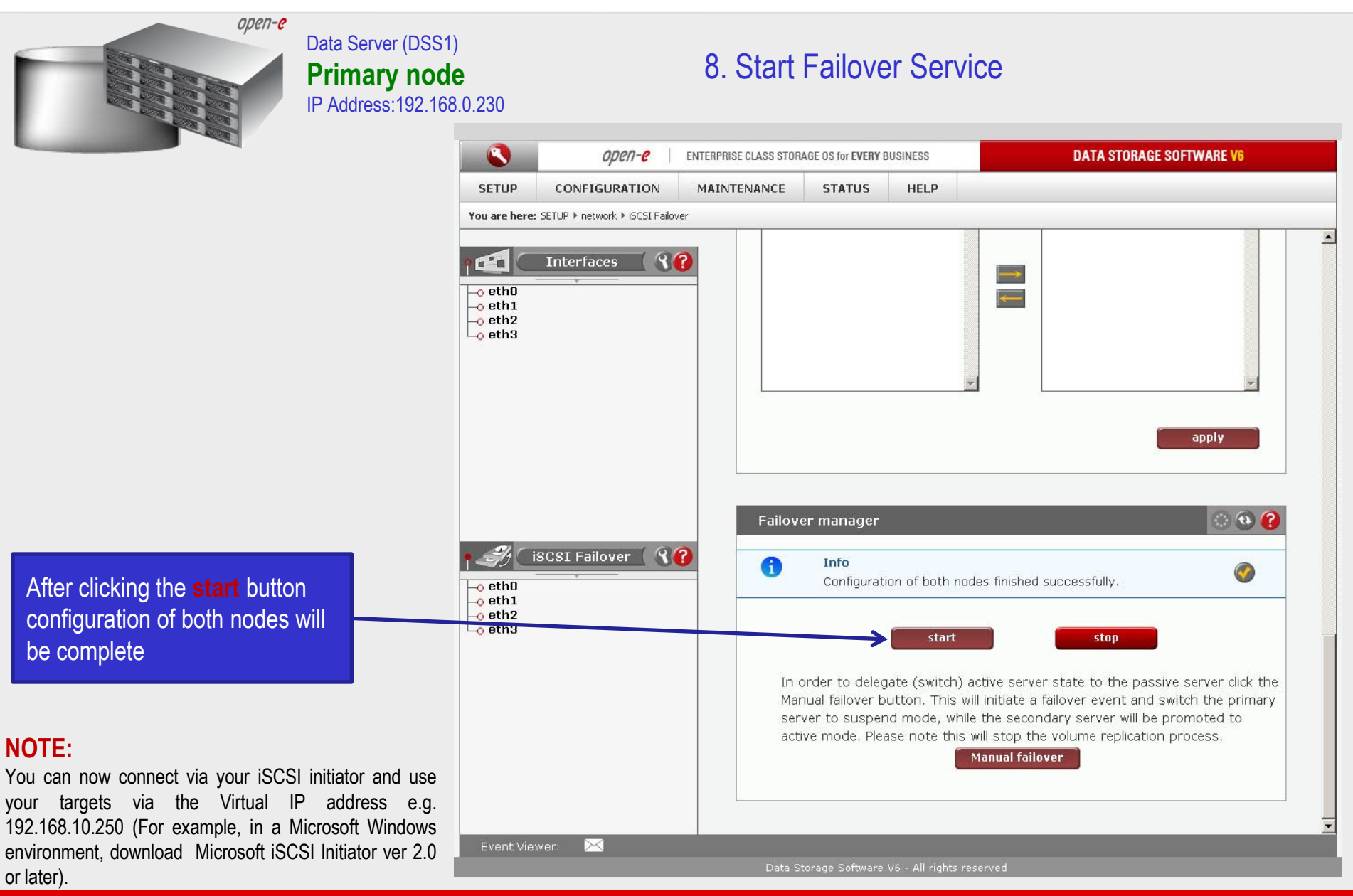

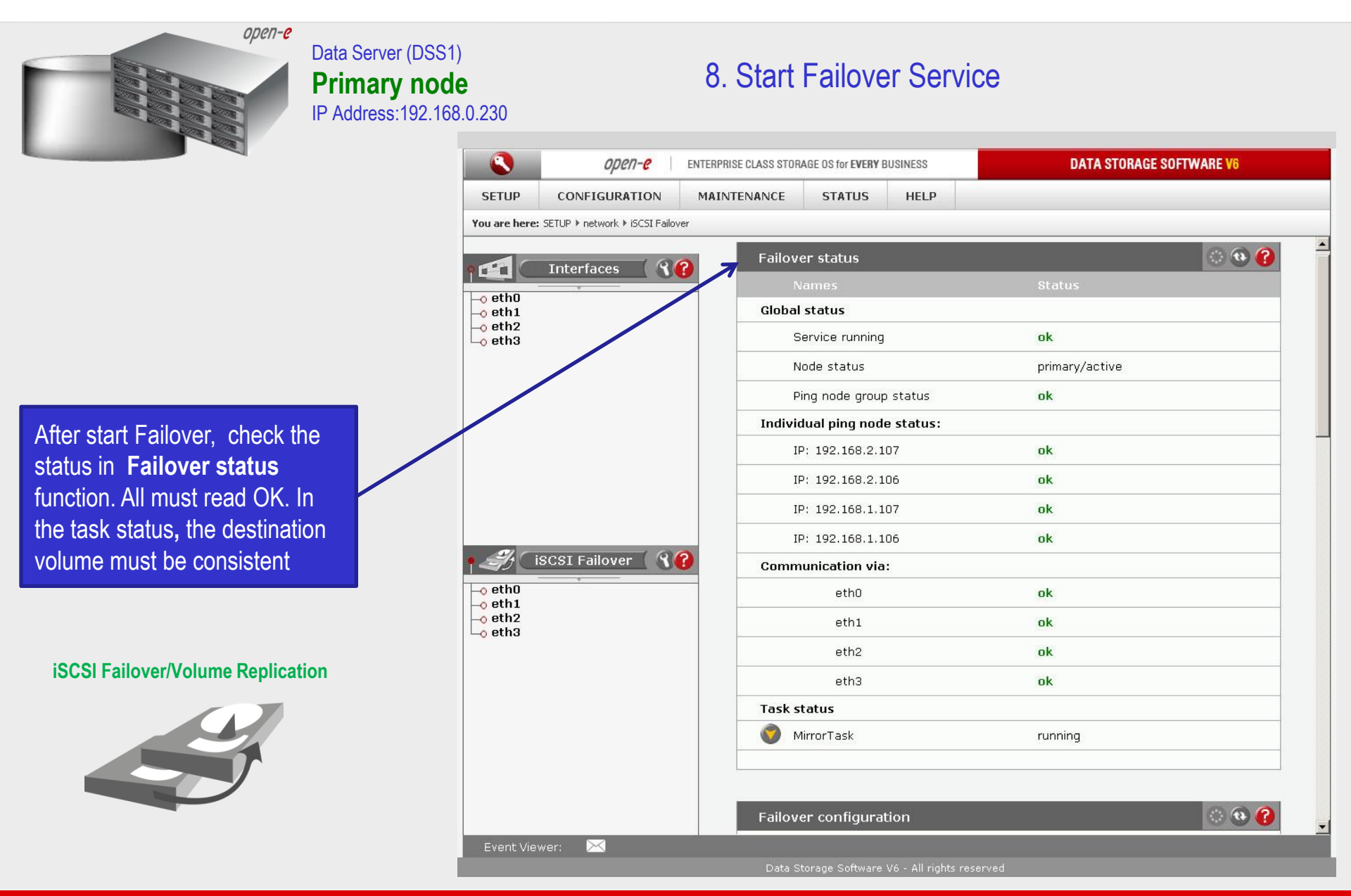

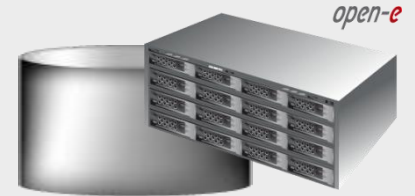

Data Server (DSS1) **Primary node** IP Address:192.168.0.230

#### 9. Test Failover Function

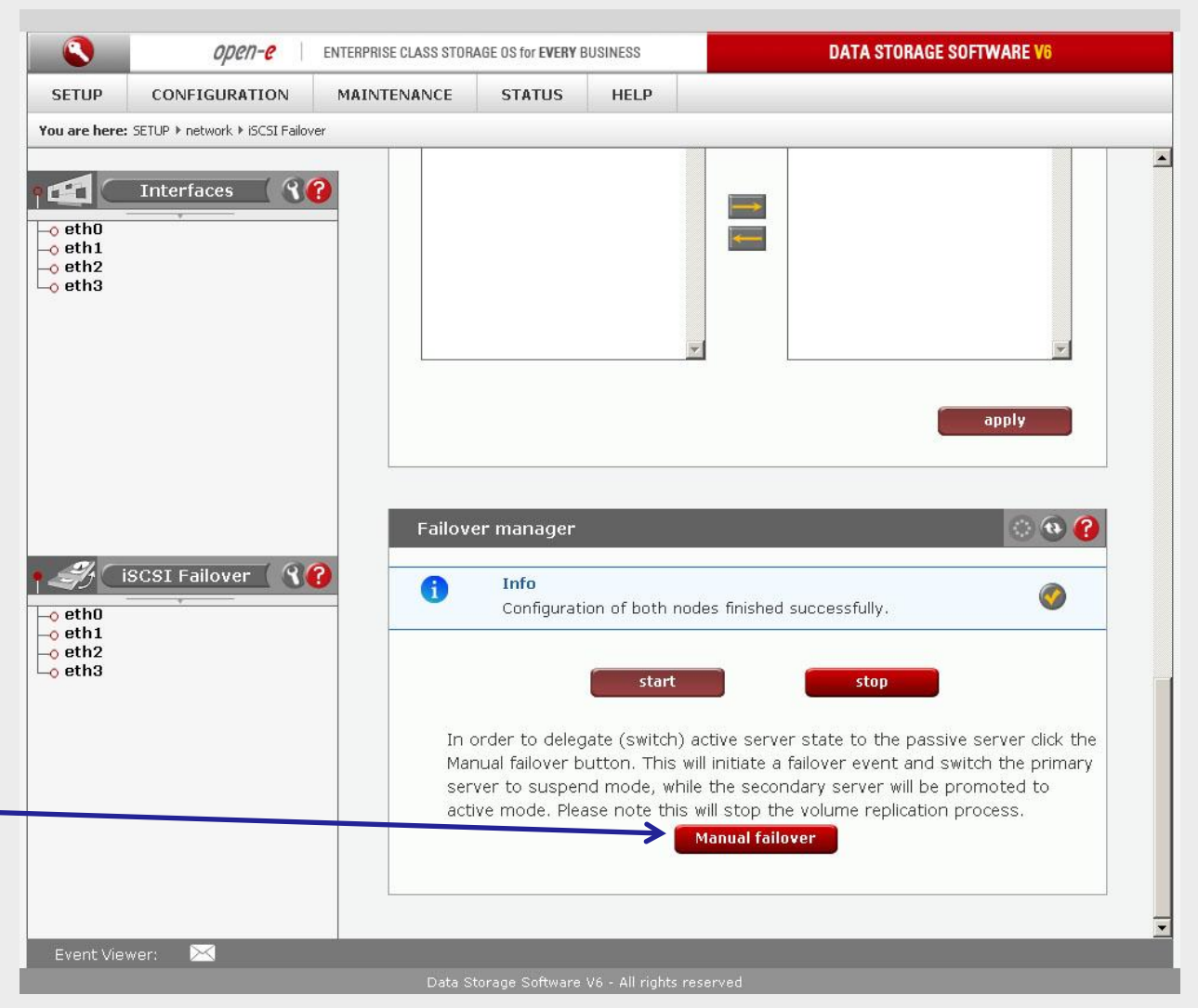

In order to test Failover in **Manual Failover**, function, click on the **Manual failover** button.

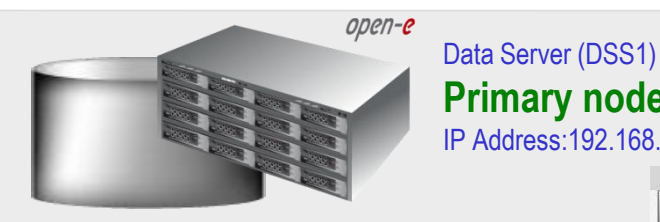

9. Test Failover Function **Primary node** IP Address:192.168.0.230 DATA STORAGE SOFTWARE V6 open-e ENTERPRISE CLASS STORAGE OS for EVERY BUSINESS SETUP MAINTENANCE STATUS HELP CONFIGURATION You are here: SETUP ▶ network ▶ iSCSI Failover 36 Interfaces F.  $\rightarrow$ -o eth0 **~** -o eth1 -o eth2 Lo eth3 apply Failover manager iSCSI Failover 🛛 থ 🕜 a Info Server is in suspend mode. 🗕 eth0 -o eth1 -o eth2 Lo eth3 start stop In order to delegate (switch) active server state to the passive server click the Manual failover button. This will initiate a failover event and switch the primary server to suspend mode, while the secondary server will be promoted to active mode. Please note this will stop the volume replication process. Manual failover

After clicking on the **Manual failover** button, primary node enters suspend mode

Data Storage Software V6 - All rights reserved

X

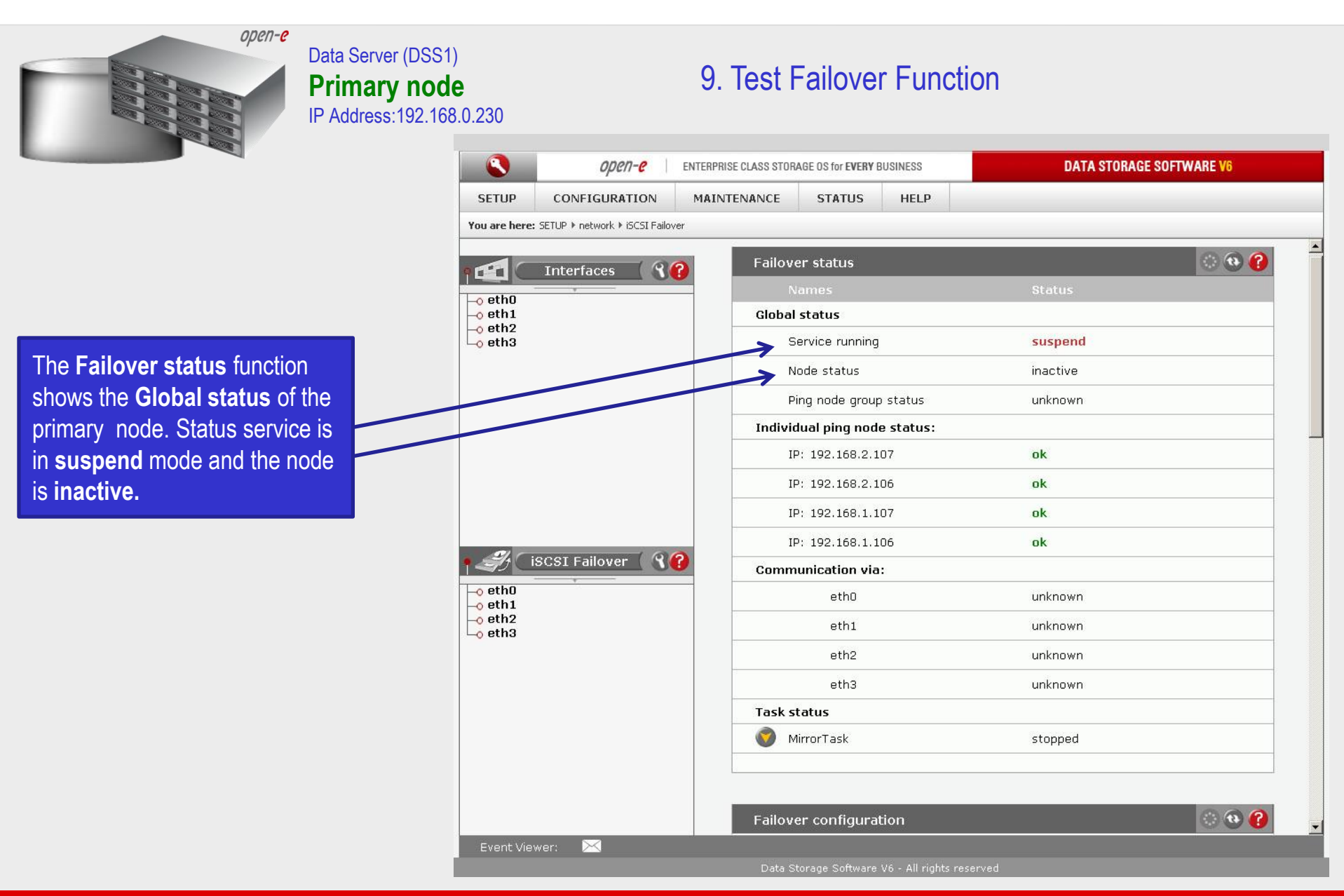

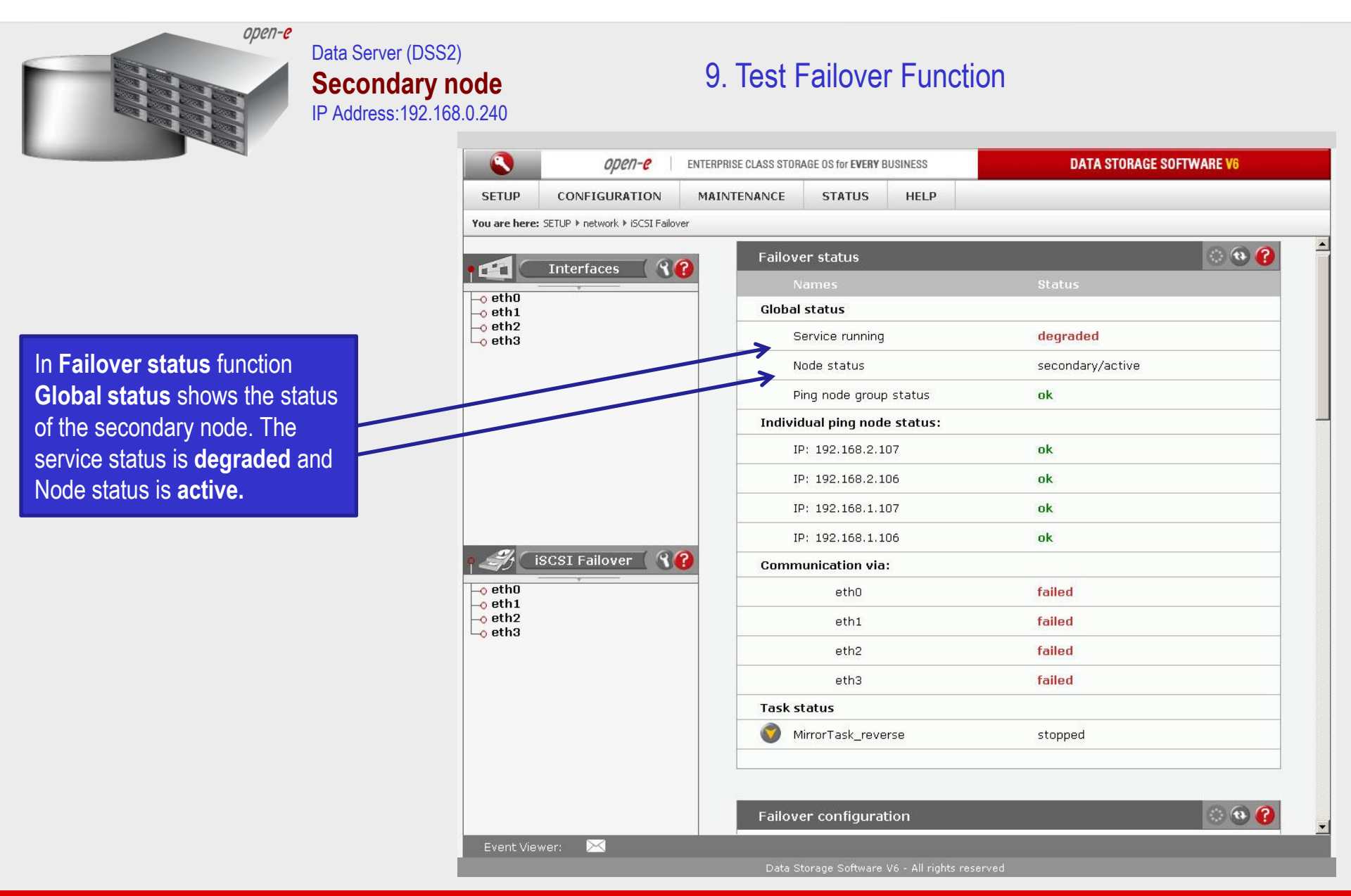

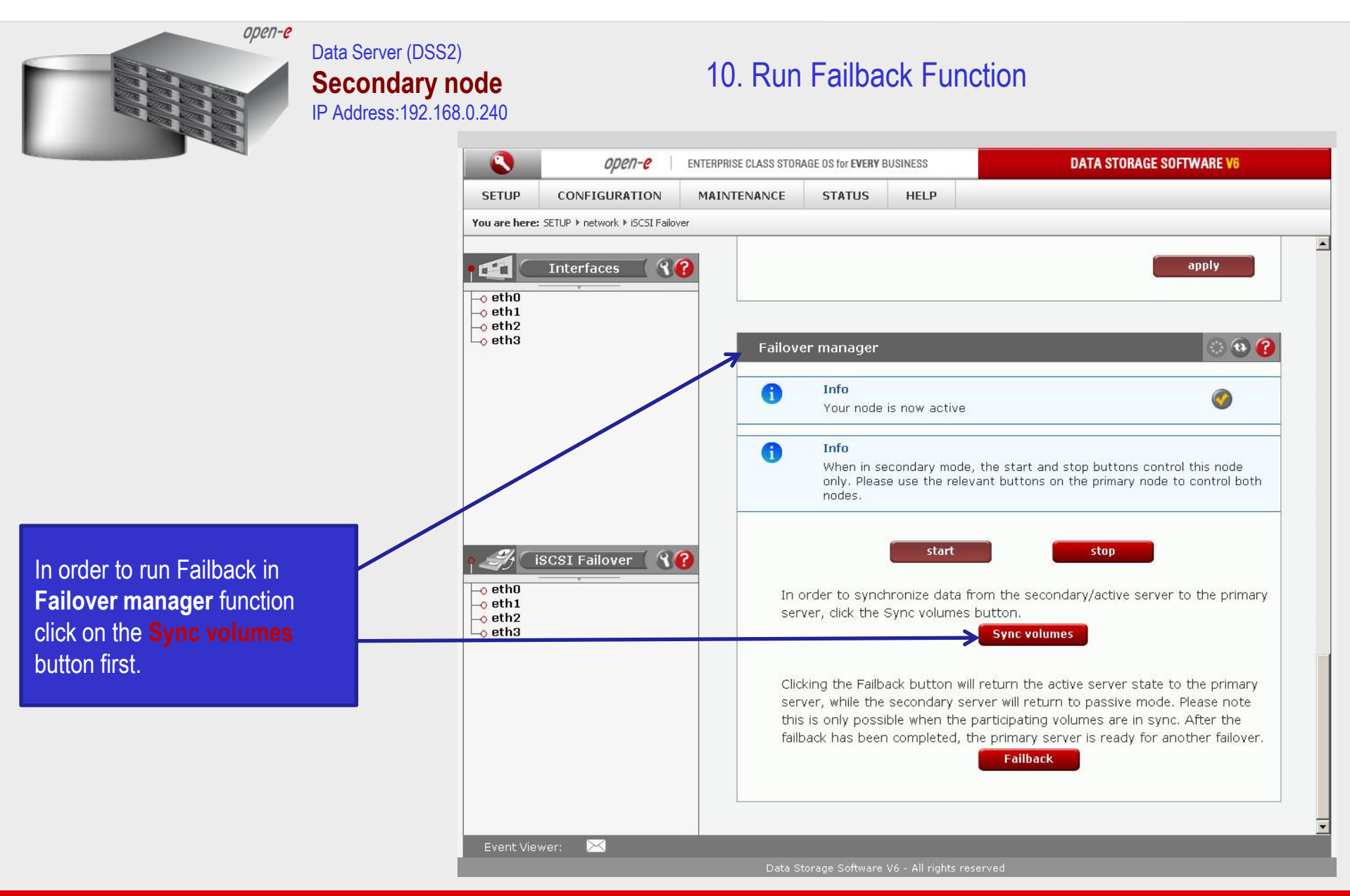

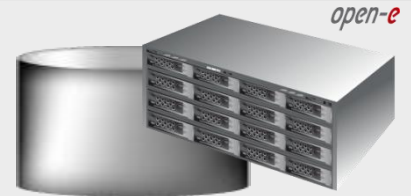

#### Data Server (DSS2) Secondary node IP Address:192.168.0.240

#### 10. Run Failback Function

|                      | OPCN-C ENTERPRISE CLASS STORAGE OS for EVERY BUSINESS |                    |                    | SS         | DATA STORAGE SOFTWARE V6 |   |
|----------------------|-------------------------------------------------------|--------------------|--------------------|------------|--------------------------|---|
| SETUP CON            | FIGURATION                                            | MAINTENANCE        | STATUS H           | ELP        |                          |   |
| ou are here: SETUP ▸ | network ⊧ iSCSI Failo                                 | ver                |                    |            |                          |   |
|                      |                                                       | Failov             | er status          |            | 🔿 🚱 😗                    |   |
| Inter                | taces (                                               | <b>1</b>           | ames               |            | Status                   |   |
| o eth0<br>o eth1     |                                                       | Global             | status             |            |                          |   |
| -o eth2              |                                                       | s                  | ervice running     |            | degraded                 |   |
|                      |                                                       | N                  | ode status         |            | secondary/active         |   |
|                      |                                                       | P                  | ng node group stat | us         | ok                       |   |
|                      |                                                       | Individ            | lual ping node sta | tus:       |                          |   |
|                      |                                                       | IF                 | IP: 192.168.2.107  |            | ok                       |   |
|                      | IF                                                    | IP: 192.168.2.106  |                    | ok         |                          |   |
|                      |                                                       | IF                 | : 192.168.1.107    |            | ok                       |   |
|                      |                                                       | IF                 | 9: 192.168.1.106   |            | ok                       |   |
| 🎒 iscsi f            | ailover ( 🕄                                           | Comm               | unication via:     |            |                          |   |
| o eth0               |                                                       |                    | eth0               |            | failed                   |   |
| o eth1<br>o eth2     |                                                       |                    | eth1               |            | failed                   |   |
| o eth3               |                                                       |                    | eth2               |            | failed                   |   |
|                      |                                                       |                    | eth3               |            | failed                   |   |
|                      |                                                       | Task s             | tatus              |            |                          |   |
|                      | 🔬 M                                                   | MirrorTask_reverse |                    | running    |                          |   |
|                      |                                                       | Connec             | tion:              | Connected  |                          |   |
|                      |                                                       | Source             | info:              |            |                          |   |
|                      |                                                       |                    | ical volume:       | Iv0000     |                          |   |
| Event Viewer:        | $\bowtie$                                             |                    | isistency:         | Consistent |                          | - |

After synchronization the task status of the destination volume must be **Consistent** 

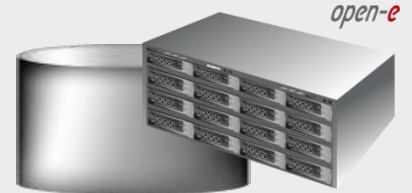

#### Data Server (DSS2) Secondary node IP Address:192.168.0.240

DATA STORAGE SOFTWARE V6 open-e ENTERPRISE CLASS STORAGE OS for EVERY BUSINESS SETUP STATUS HELP CONFIGURATION MAINTENANCE You are here: SETUP ▶ network ▶ iSCSI Failover apply 90 Interfaces FFF 1 -o eth0 -o eth1 -o eth2 🔿 🚯 🕜 Failover manager Lo eth3 A Info Volume replication process started. Please go to Failover Status to check the status of your tasks. Info A When in secondary mode, the start and stop buttons control this node only. Please use the relevant buttons on the primary node to control both nodes. start stop iSCSI Failover ( ?? 🗕 eth0 In order to synchronize data from the secondary/active server to the primary -o eth1 server, dick the Sync volumes button. -o eth2 Lo eth3 Sync volumes Clicking the Failback button will return the active server state to the primary server, while the secondary server will return to passive mode. Please note this is only possible when the participating volumes are in sync. After the failback has been completed, the primary server is ready for another failover. Failback X

10. Run Failback Function

In order to return the active server state to the Primary server click on the Failback button

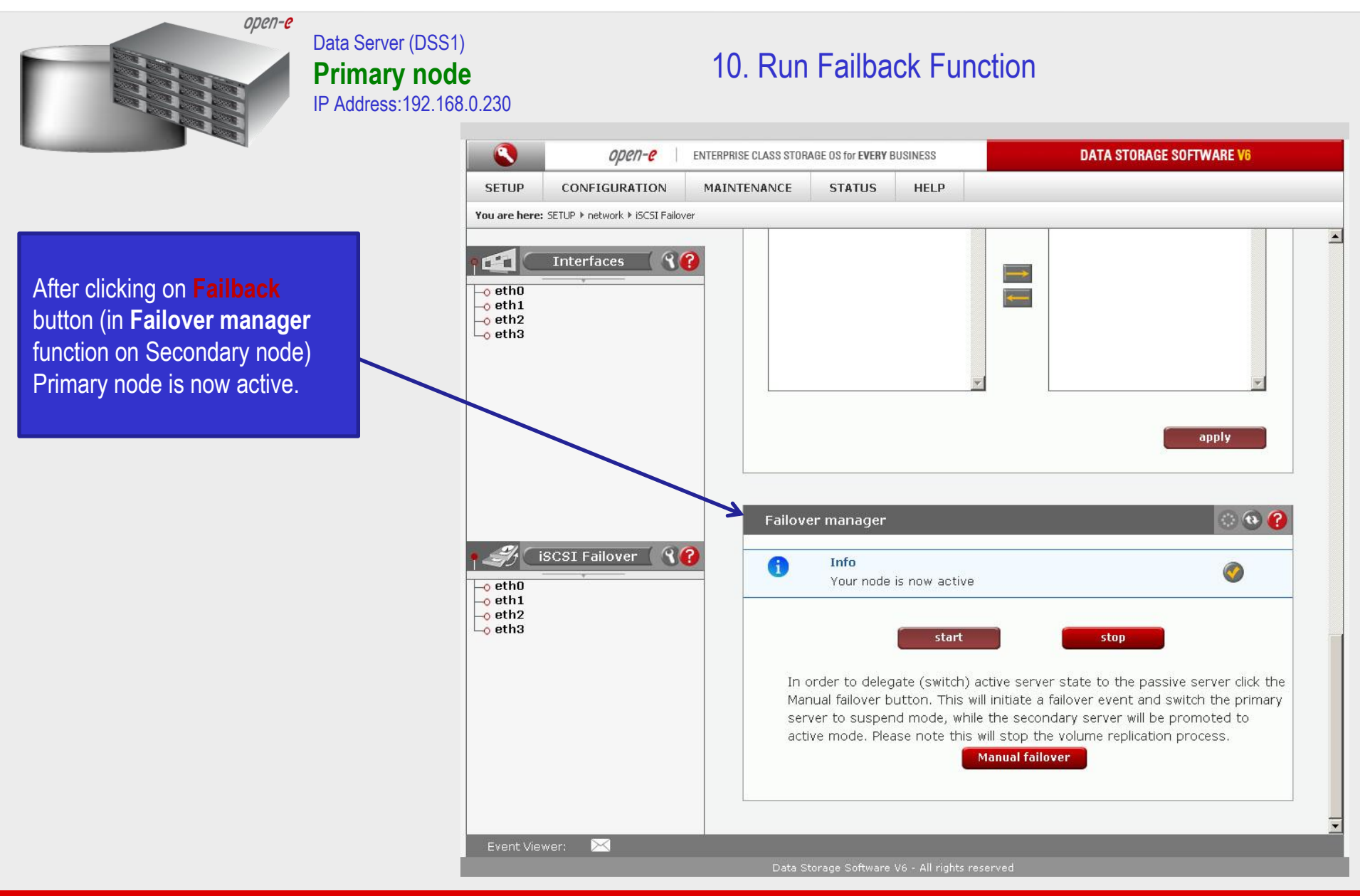

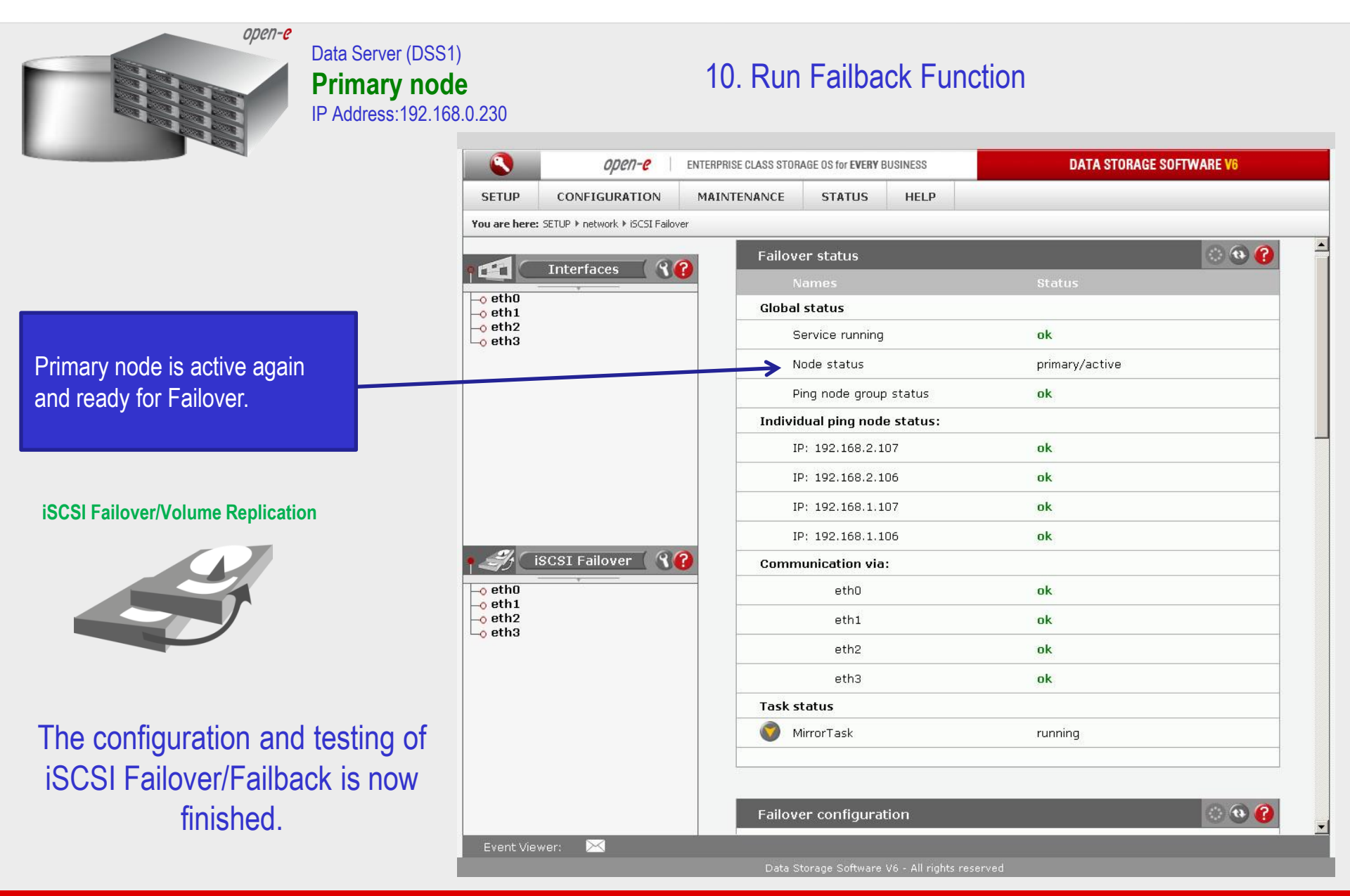

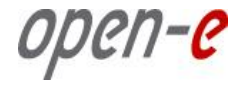

| d Step 1                                                                                                    |                           |
|----------------------------------------------------------------------------------------------------|---------------------------|
| XenCenter File View Pool Server VM Storage Templates Tools Window Help     Back      Forward      Forward      Forward      Pow Pool Power New Storage      New VM        Shut Down      Reboot      Suspend                                                                                                    | No System Alerts          |
| Show: Server View P                                                                                                    |                           |
| S XenCenter Search Tags Logs                                                                                                    |                           |
| Citrix KenServer         Forturise-class       Chird-prover, Free,         Forturise-class       Chird-prover, Free,         Server:       192.168.0.7         User login credentials       Frade         User name:       root         Password:       Add         Cancel       Cancel         Community Support Partners         Visit the Citrix Knowledge Center         Visit the Citrix Knowledge Center         Learn more about partner offerings | <b>Y</b><br>top<br>zation |
| n<br>:<br>:                                                                                                    | nd Step 1                 |

upen-e

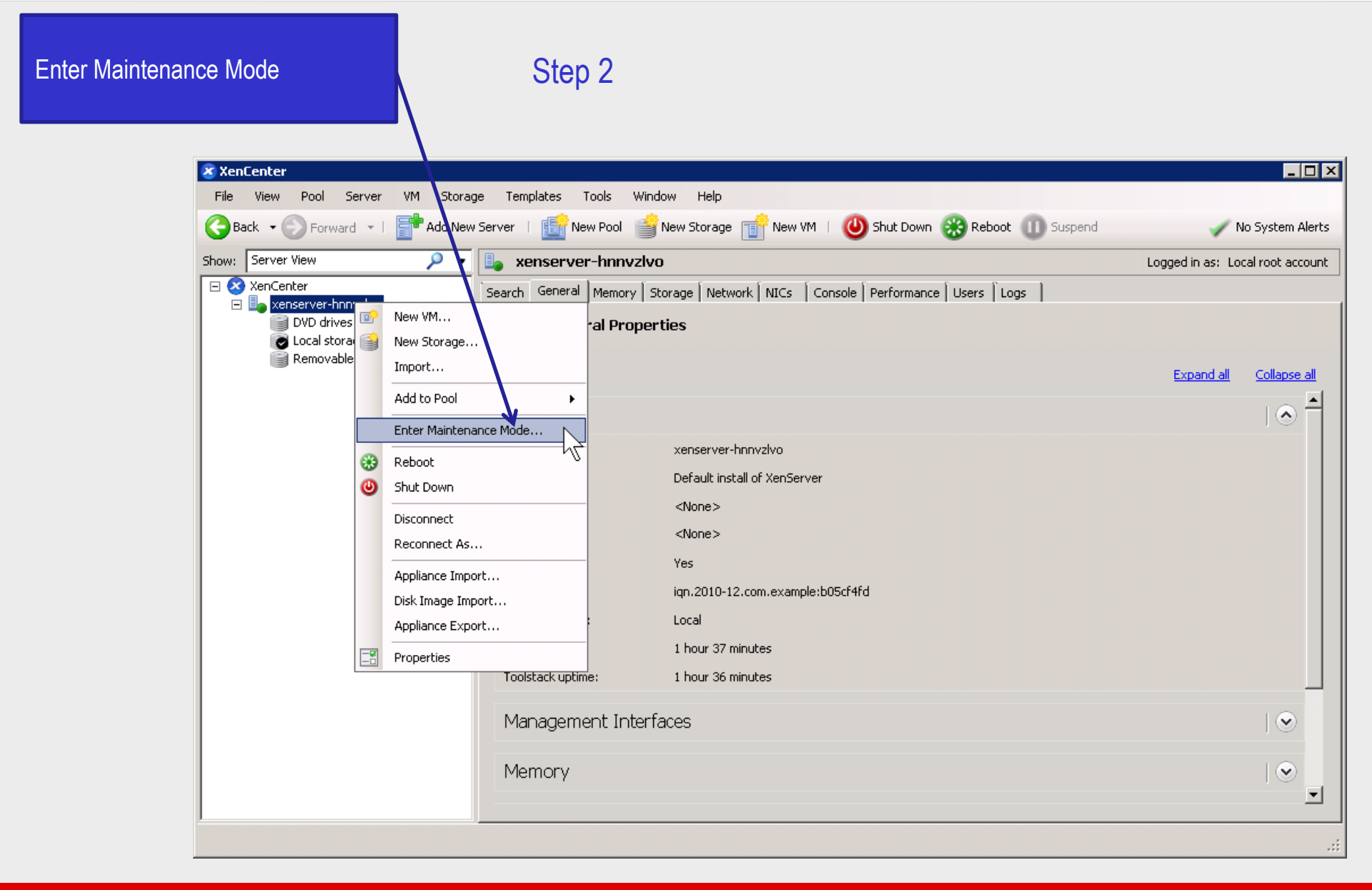

иреп-е

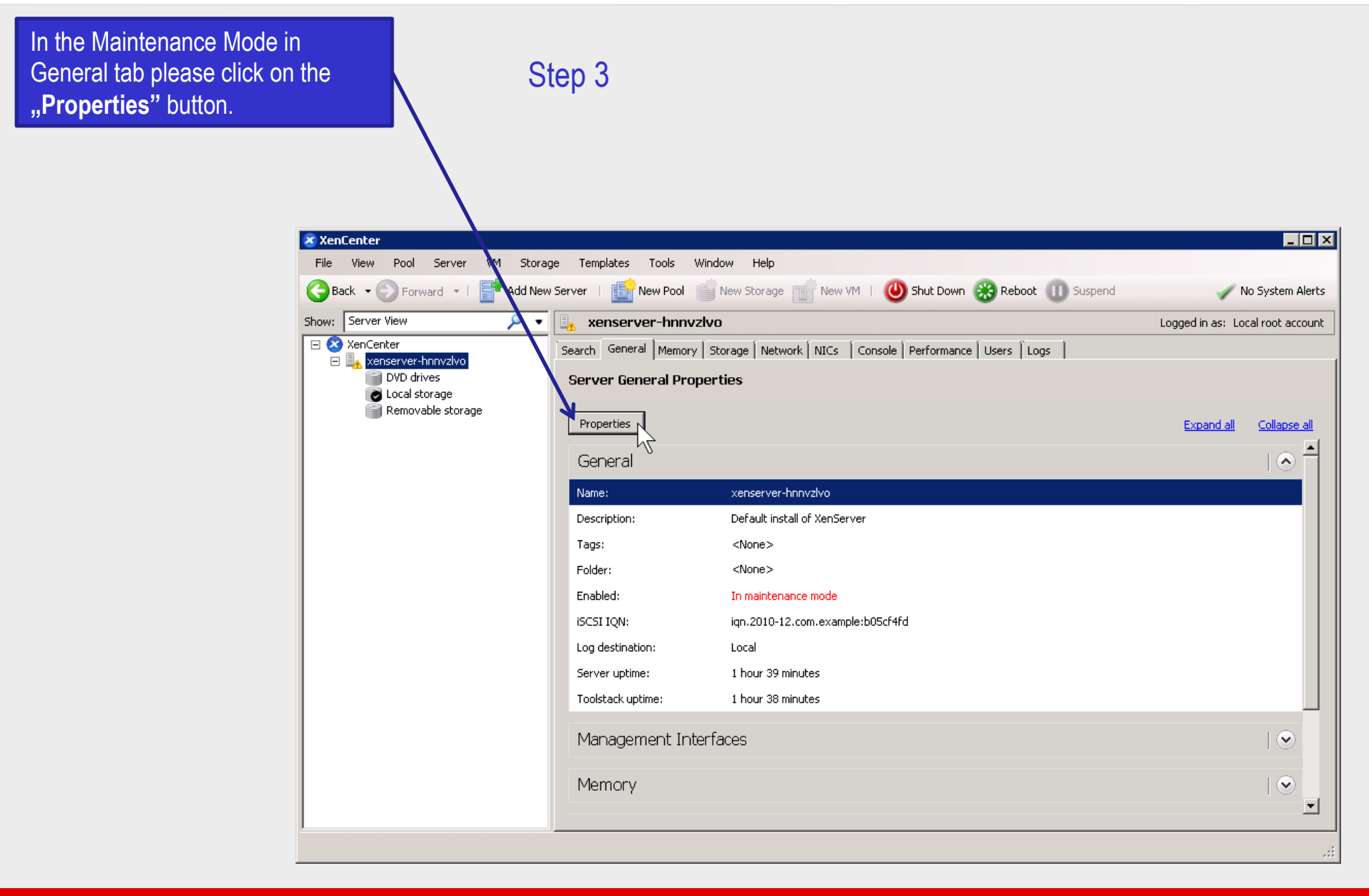

*иреп-е* 

In the Multipathing section click on the **"Enable multipathing on this server**" and the **"OK**" to

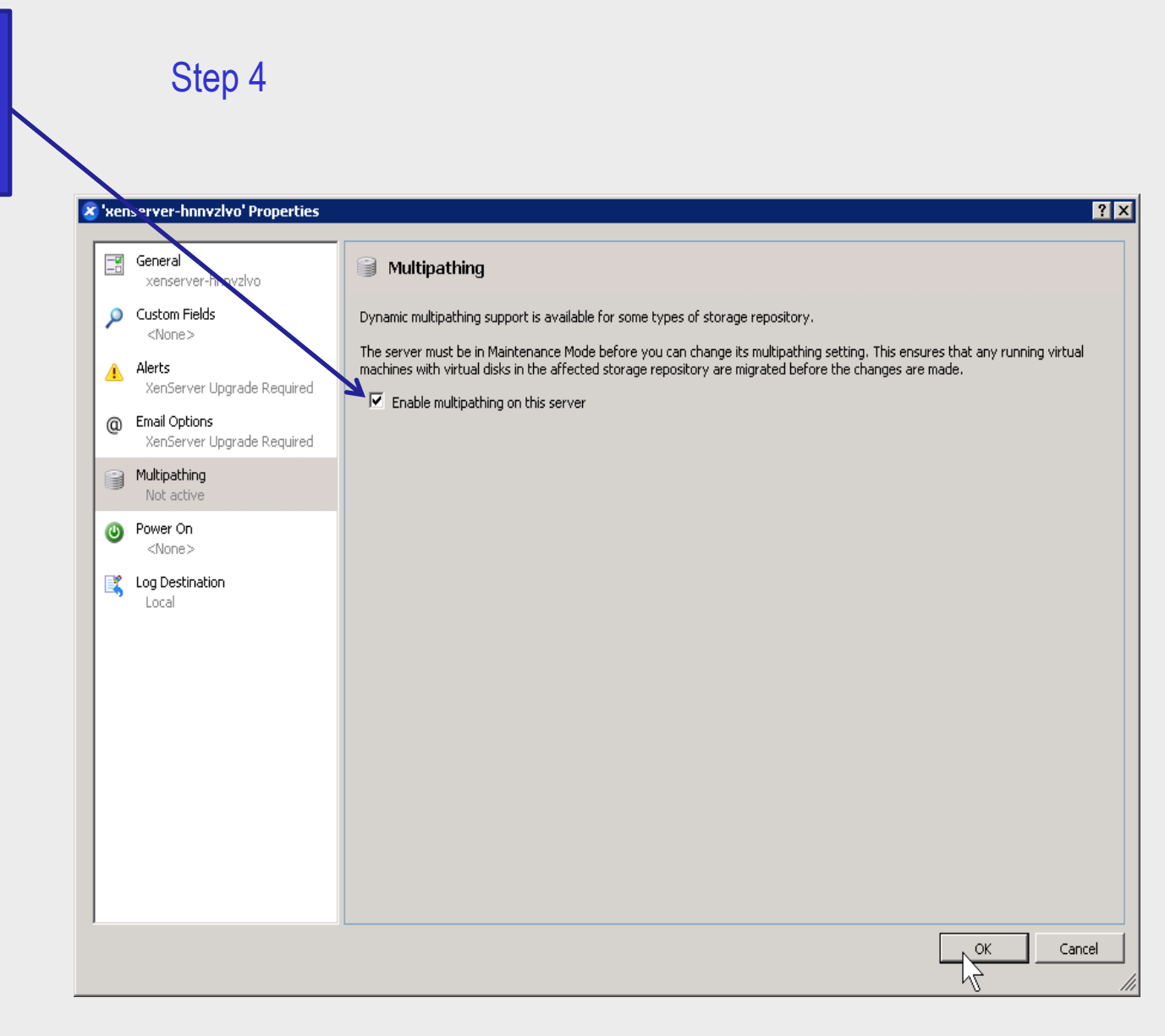

иреп-е

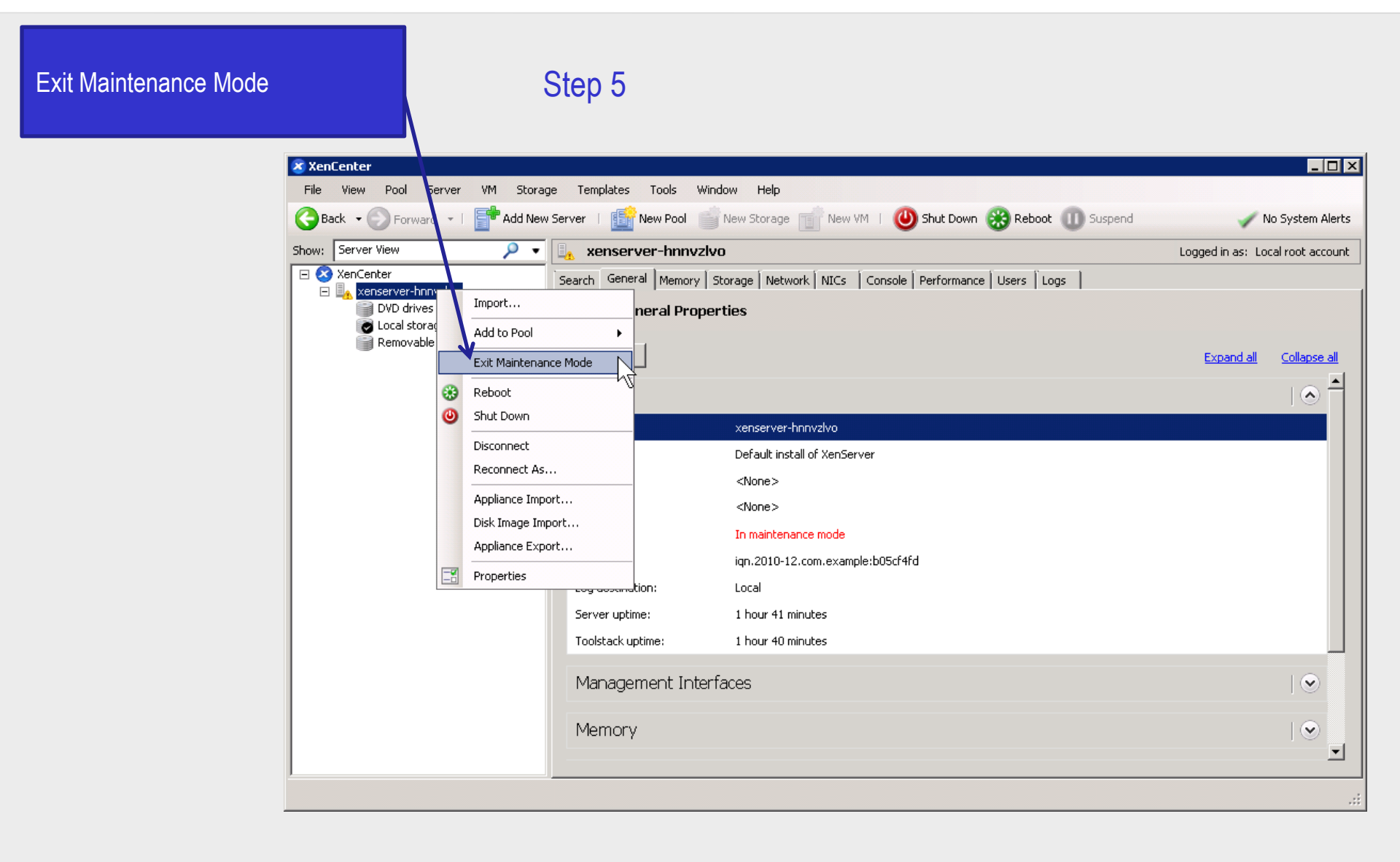

*иреп-е* 

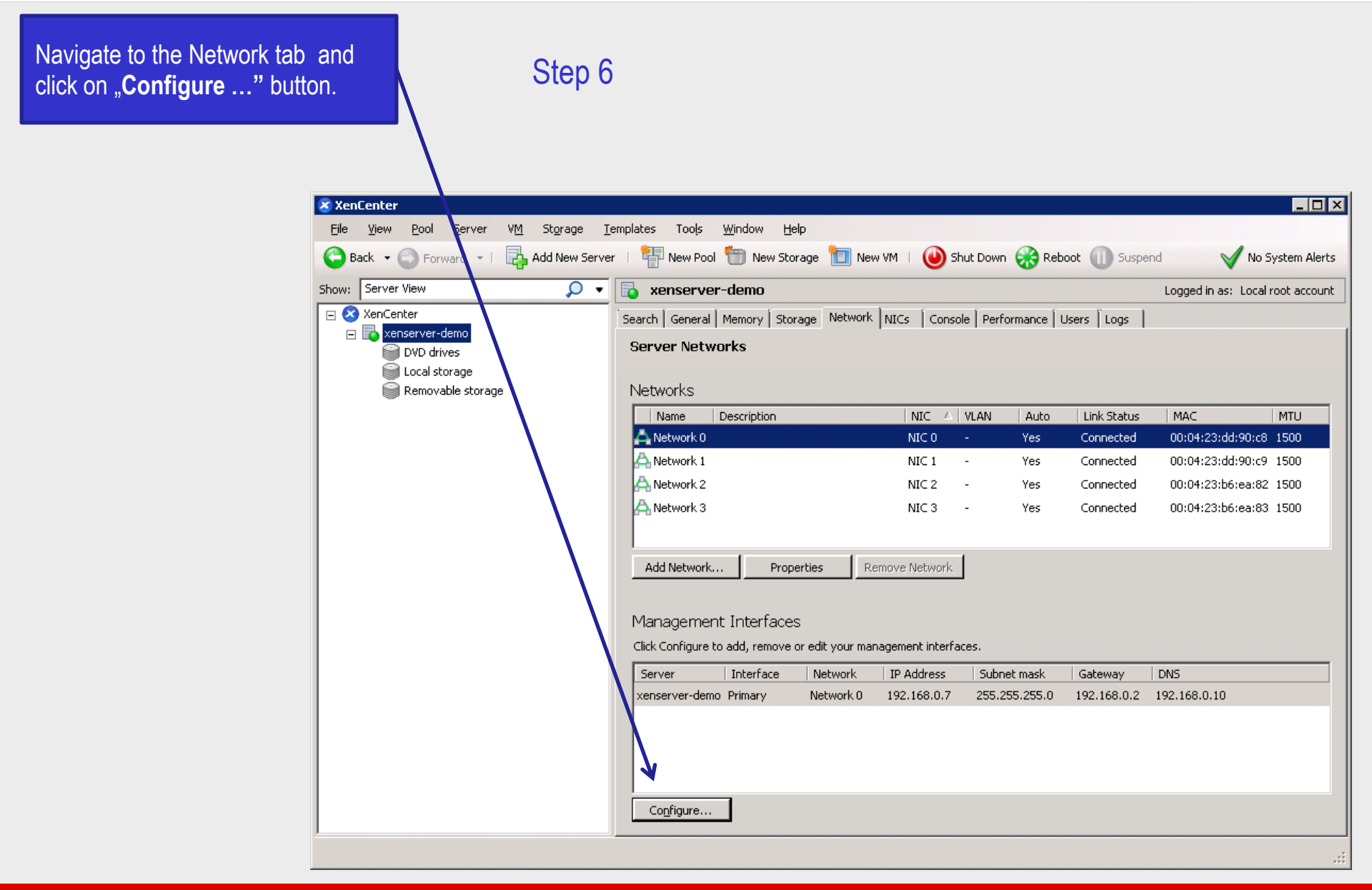

иреп**-е** 

#### Step 7

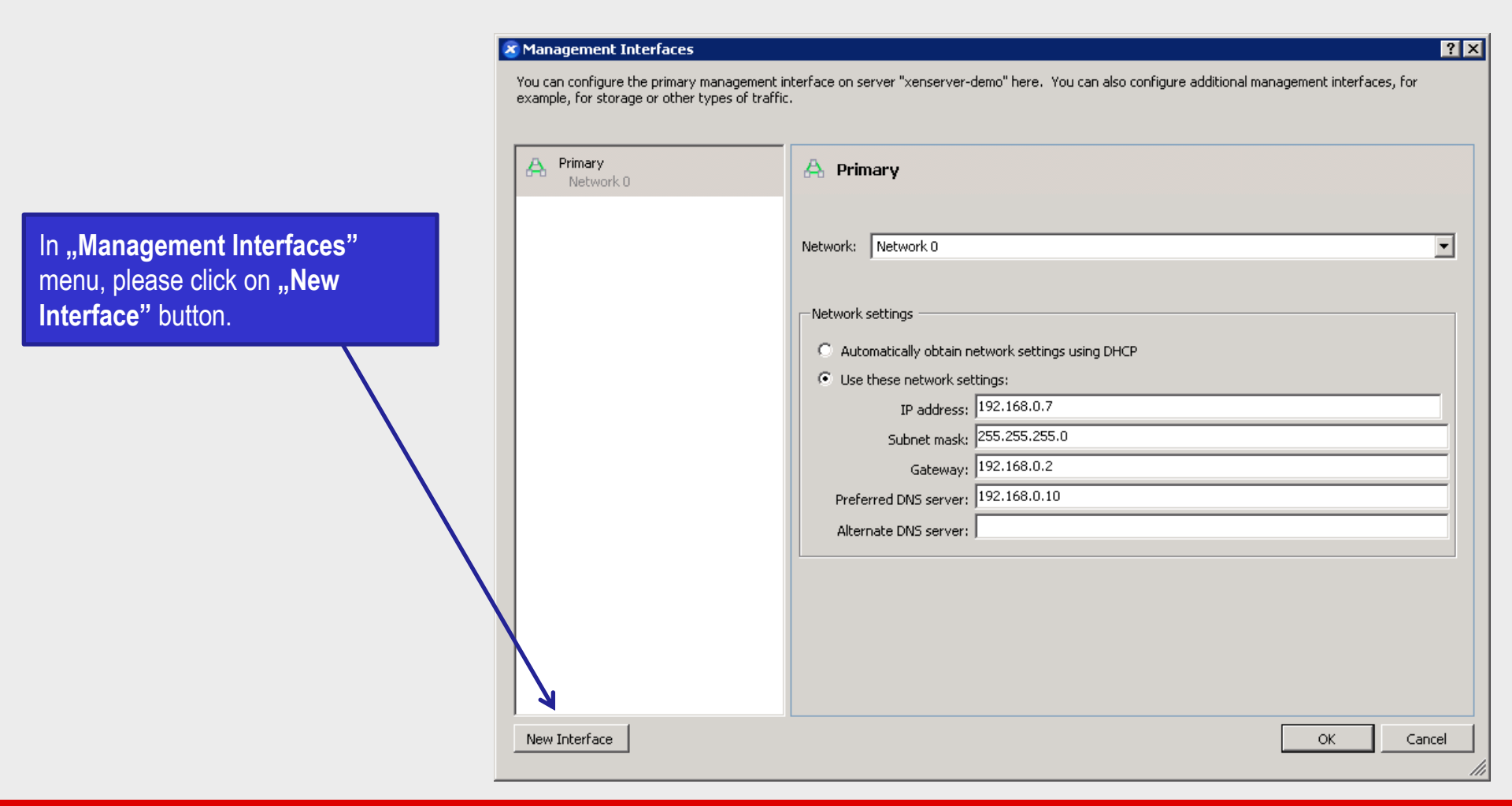

open-e

? X

#### Step 8

🕱 Management Interfaces

|                                                                                                    | You can configure the primary management in example, for storage or other types of traffic | nterface on server "xenserver-demo" here. You can also configure additional management interfaces, for |
|----------------------------------------------------------------------------------------------------|--------------------------------------------------------------------------------------------|----------------------------------------------------------------------------------------------------|
|                                                                                                    | Primary<br>Network 0                                                                       | A Interface 1                                                                                          |
| Next, please enter IP address and<br>Subnet mask of the <b>first</b> path and<br>click on the <b>OK</b> " button | A Interface 1<br>Network 1                                                                 | Name: Interface 1<br>Network: Network 1                                                                |
|                                                                                                    |                                                                                            | Network settings                                                                                       |
|                                                                                                    |                                                                                            | Automatically obtain network settings using DHCP     Use these network settings:                       |
|                                                                                                    |                                                                                            | IP address: 192.168.10.251                                                                             |
|                                                                                                    |                                                                                            | Gateway:                                                                                               |
|                                                                                                    |                                                                                            |                                                                                                    |
|                                                                                                    |                                                                                            | Remove this Interface                                                                                  |
|                                                                                                    |                                                                                            |                                                                                                    |
|                                                                                                    | New Interface                                                                              | OK Cancel                                                                                              |

иреп-е

? ×

#### Step 9

🔀 Management Interfaces

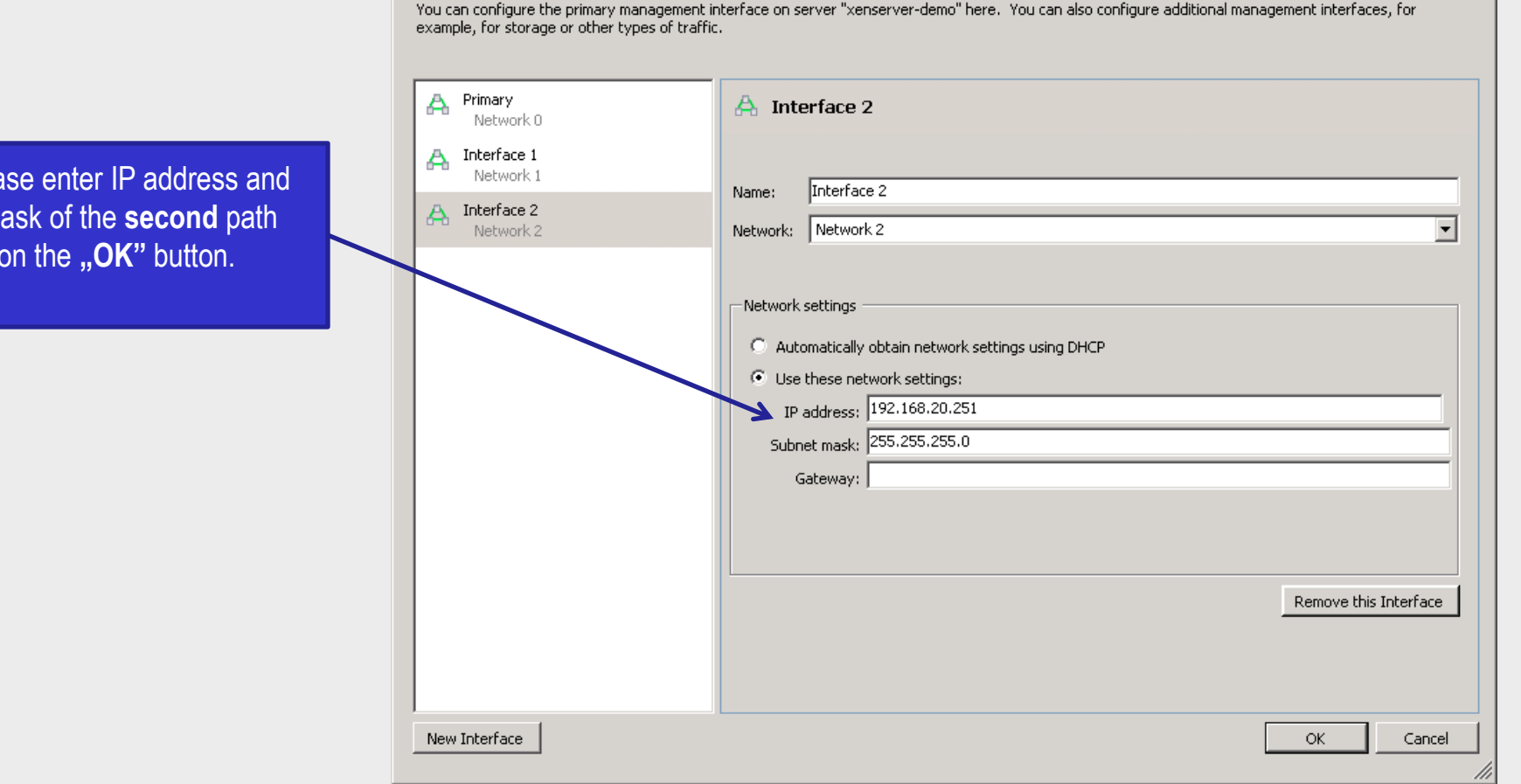

Next, please enter IP address and Subnet mask of the **second** path and click on the **"OK**" button.

0pen-e

#### Step 10

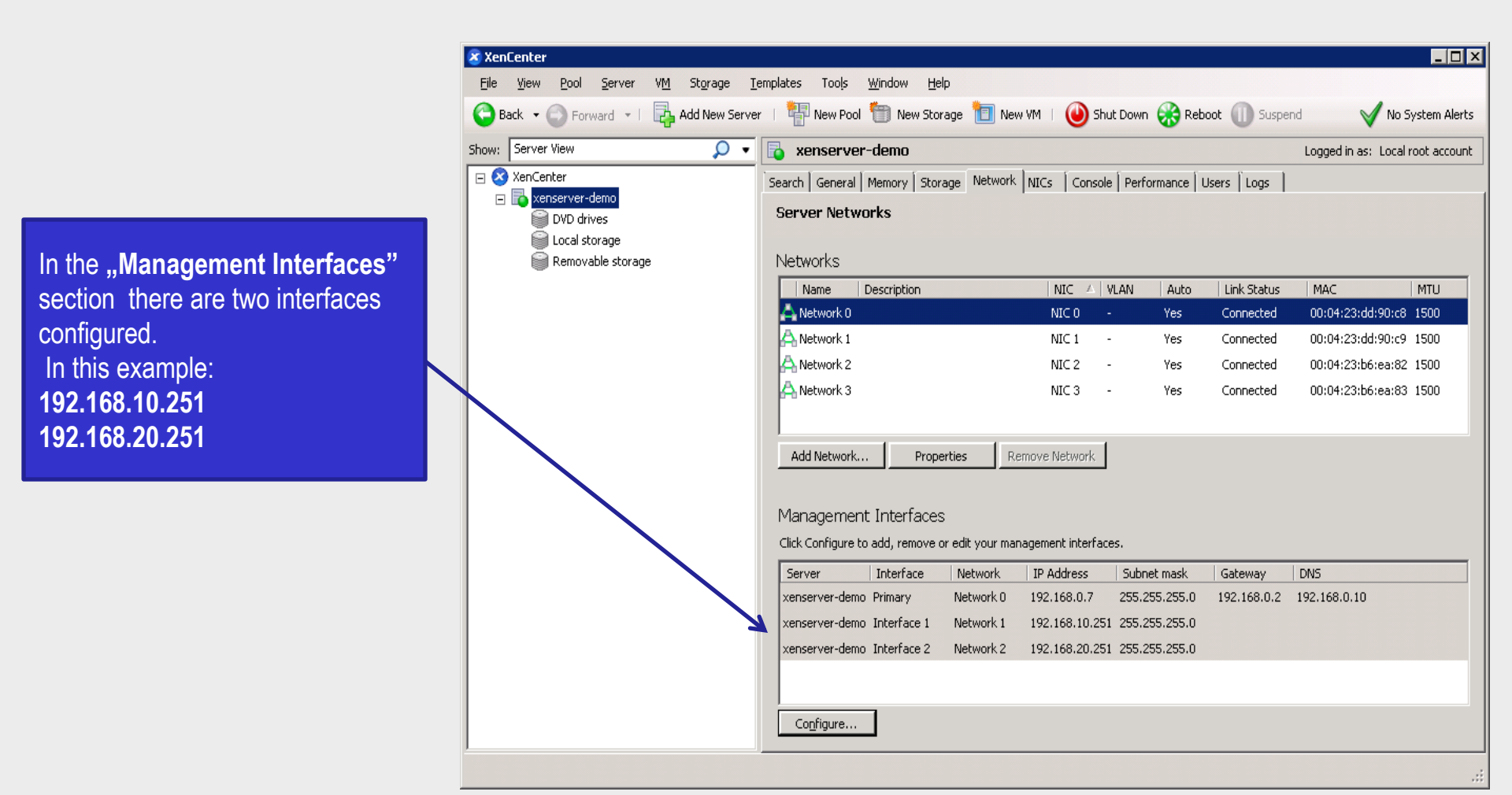

# **Using XenServer CLI**

Edit the multipath configuration file:

/etc/multipath.conf

and add blue lines into "devices" section.

```
nano /etc/multipath.conf
```

```
• • •
```

. . .

```
## some vendor specific modifications
```

devices {

```
device {
```

vendor"SCST\_FIO|SCST\_BIO"product"\*"path\_selector"round-robin 0"path\_grouping\_policymultibusrr\_min\_io100

Exit the nano editor with save: ctrl-x -> Y -> enter to confirm

# Using XenServer CLI – edit /etc/multipath.conf

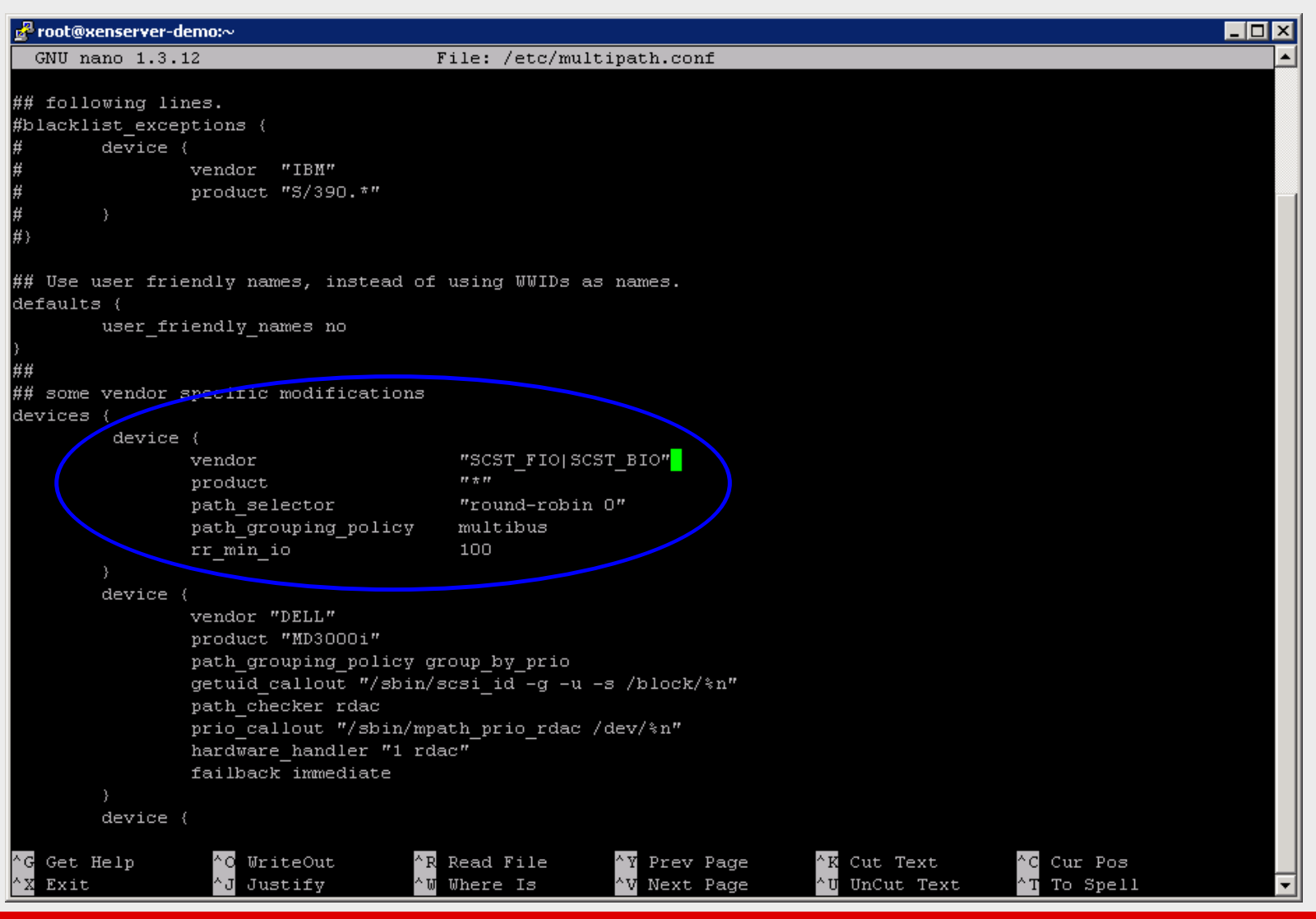

www.open-e.com

иреп-е

# **Using XenServer CLI**

In order to disable the phisiclal IP network subnet please edit rc.local file:

nano /etc/rc.local

And add the line:

iptables -I INPUT -s 192.168.0.230 -j DROP

Exit the Nano with save: ctrl-x -> Y -> enter to confirm

Run the rc.local script with:

/etc/rc.local

NOTE: it is not nessesary to disable the secondary NIC: 192.168.0.240 becouse it is not exported while XenServer connecting to the SR.

In order to test the settings please run:

iptables -L

In order to add or remove directly from command line please use followinng commands:

Enter "DROP" action for 192.168.0.230

iptables -I INPUT -s 192.168.0.230 -j DROP

Remove the "DROP" action for 192.168.0.230

iptables -D INPUT -s 192.168.0.230 -j DROP

# Using XenServer CLI – edit /etc/rc.local

| 률 root@xenserver-demo:~                                                                                                    |            |
|----------------------------------------------------------------------------------------------------|------------|
| GNU nano 1.3.12 File: /etc/rc.local                                                                                                    | Modified 🔺 |
| /bin/bash                                                                                                    |            |
| touch /etc/boottime.stamp                                                                                                    |            |
| /sbin/update-issue<br>clear /dev/tty1                                                                                                    |            |
| defconsole="\$(sed -ne 's/.*\(console=[^ ]*\).*/\1/p' /proc/cmdline)"<br>defconsole=\$(defconsole#console=)                                                                                                    |            |
| if [ ! -e /etc/xensource/no_move_kernel_tty ]<br>then<br>                                                                                                    |            |
| <pre># Put the kernel messages on tty2</pre>                                                                                                    |            |
| /usr/bin/openvt -c 2 /bin/echo "System Messages:"<br>/opt/xensource/libexec/set-printk-console 2                                                                                                    |            |
| fi<br>fi                                                                                                    |            |
| iptables -I INPUT -s 192.168.0.230 -j DROP                                                                                                    |            |
|                                                                                                    |            |
| ##<br>##                                                                                                    |            |
|                                                                                                    |            |
|                                                                                                    |            |
|                                                                                                    |            |
|                                                                                                    |            |
|                                                                                                    |            |
| ^G Get Help <sup>^</sup> O WriteOut <sup>^</sup> R Read File <sup>^</sup> Y Prev Page <sup>^</sup> K Cut Text <sup>^</sup> C Cur Pos<br><sup>^</sup> X Exit <sup>^</sup> J Justify <sup>^</sup> W Where Is <sup>^</sup> V Next Page <sup>^</sup> W UnCut Text <sup>^</sup> T To Snel |            |

open-e

# **Using XenServer CLI**

|                          | 🛃 root@xenserver-demo:~                                                        |          |
|--------------------------|--------------------------------------------------------------------------------|----------|
|                          | 3600605b000161ab00f8e8ce6c527141b: selector = round-robin 0 (internal default) | <b>_</b> |
|                          | 3600605b000161ab00f8e8ce6c527141b: features = 0 (internal default)             |          |
|                          | 3600605b000161ab00f8e8ce6c527141b: hwhandler = 0 (internal default)            |          |
|                          | 3600605b000161ab00f8e8ce6c527141b: rr_weight = 1 (internal default)            |          |
|                          | 3600605b000161ab00f8e8ce6c527141b: minio = 1000 (config file default)          |          |
|                          | 3600605b000161ab00f8e8ce6c527141b: no_path_retry = NONE (internal default)     |          |
| In order to check the    | pg_timeout = NONE (internal default)                                           |          |
|                          | 3600605b000161ab00f8e8ce6c527141b: set ACT_CREATE (map does not exist)         |          |
| settings, please run the | 3600605b000161ab00f8e8ce6c527141b: failed to load map (a path might be in use) |          |
| list command:            | 350050505000161ab0078882cec52/141b: domap (0) failure for create/reload map    |          |
| list command.            | Sab: ownership set to 2000000000000000                                         |          |
| Miltipath –v3            | sub. not found in pathvet                                                      |          |
|                          | sub. state = 2                                                                 |          |
| Miltipath -II            | sdb: prio = 1                                                                  |          |
|                          | sdc: ownership set to 230303030303030                                          |          |
|                          | sdc: not found in pathvec                                                      |          |
| Now:                     | sdc: mask = 0xc                                                                |          |
| INOW.                    | sdc: state = 2                                                                 |          |
| papolicy = multibus      | sdc: prio = 1                                                                  |          |
|                          | 20020303030303030303030; pgfailover = -1 (internal default)                    |          |
| minio =100               | 23030303030303030303030; pypeling = multibus (controller setting)              |          |
|                          | 23030303030303030303030: selector = round-robin 0 (controller setting)         |          |
|                          | 230303030303030303 features = 0 (internal default)                             |          |
| And both naths are       | 23030-00013030300: hwhandler = 0 (internal default)                            |          |
|                          | 23030303030303030- Pr Weight = 1 (internal default)                            |          |
| [active] [readv ]        | 23030303030303030; minio - 100 (interfer secting)                              |          |
|                          | ng timeout = NONF (internal default)                                           |          |
|                          | 230303030303030: set ACT NOTHING (man unchanged)                               |          |
|                          | [root@xenserver_demo ~1#                                                       |          |
|                          | Groot@xengerver-demo ~1# multipath -11                                         |          |
|                          | 230303030303030303 dm-0 SCST BIO,0000000000000                                 |          |
|                          | [size=1504] [features=0] [hwhandler=0] [rw]                                    |          |
|                          | \_ round-robin_0 [prio=2][active]                                              |          |
|                          | \_ 20:0:0: dc 5.32 [active][ready]                                             |          |
|                          | \_ 19:0:0:0 sdb 8:15 [active][ready]                                           |          |
|                          | [root@xenserver-demo ~]#                                                       | -        |

open-e

иреп-е

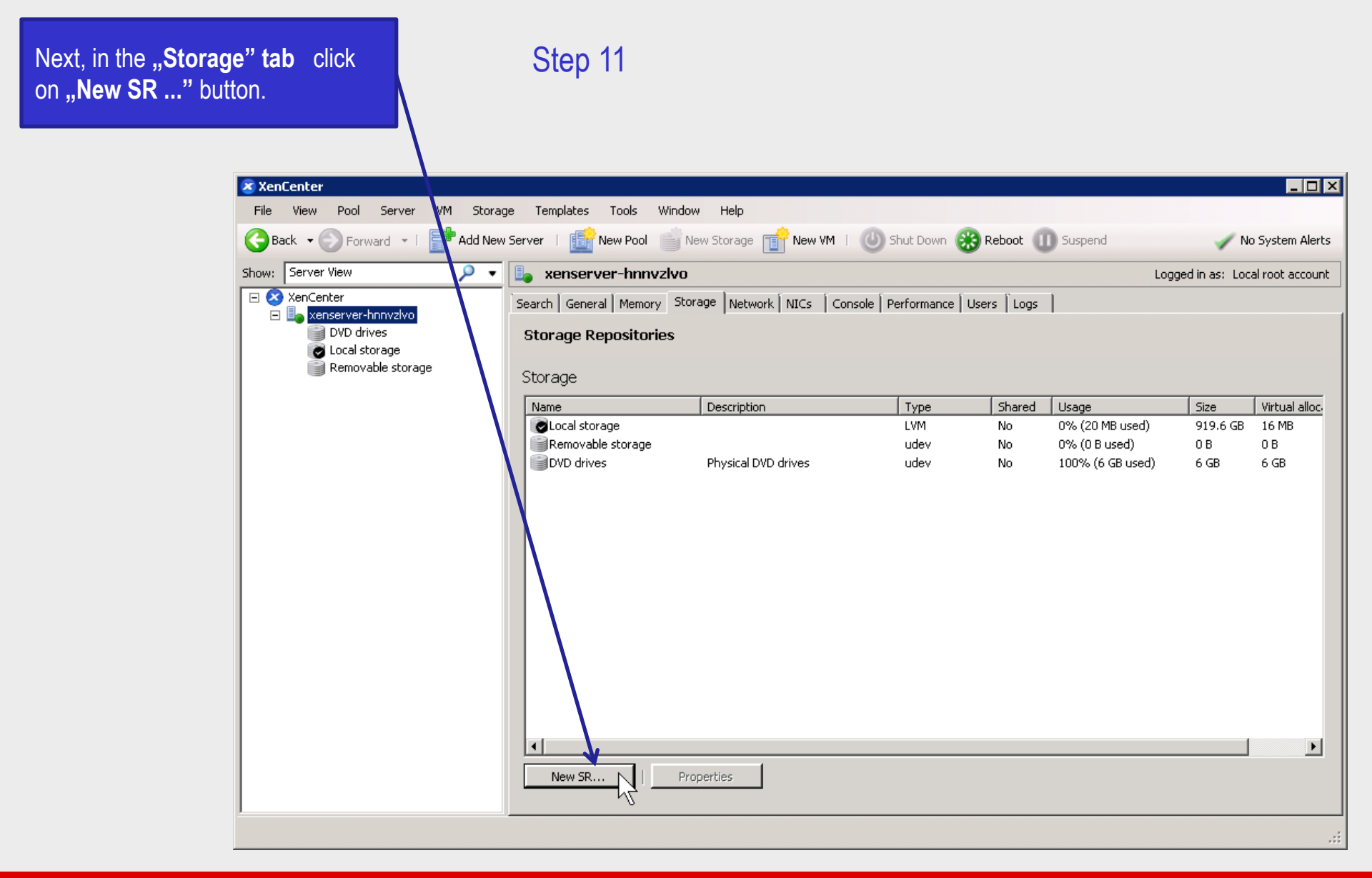

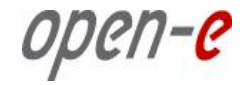

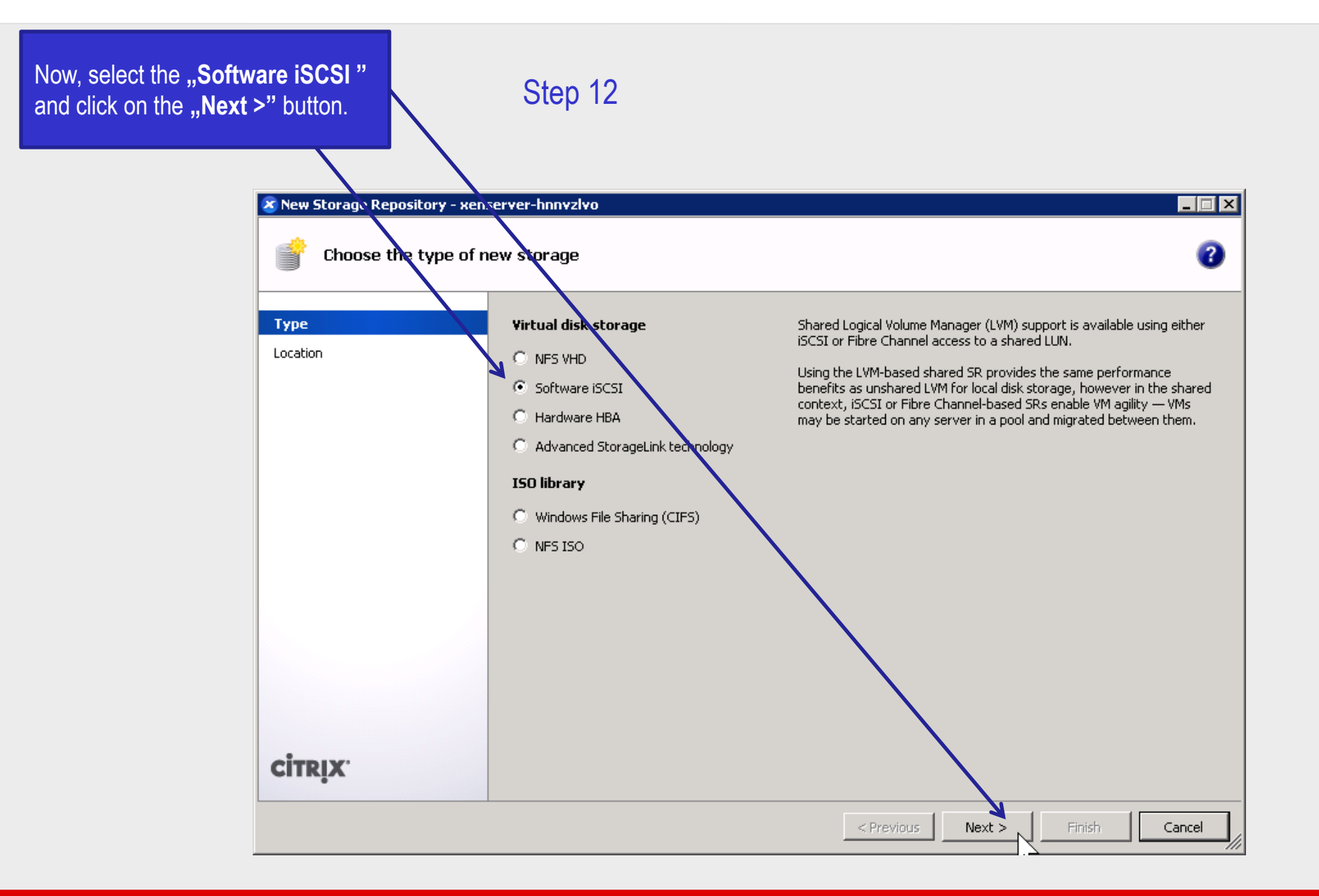

open-e

| n the Target Hosts field please<br>enter IP address of the <b>first</b> NIC of<br>SCSI targets and click on the<br><b>Discover IQNs</b> " button.                                                                                                    | Step 13                                                                                                    |
|----------------------------------------------------------------------------------------------------|----------------------------------------------------------------------------------------------------|
| Image: New         Image: New         Image: New | Storage Repository - xenserver-demo         Enter a name and path for the new iSCSI storage         Select a name and provide a target host for your new ISCSI storage, indicating your target IQN and your target LUN before proceeding.         Name:       SCSI virtual disk storage         Target Host:       I92.168.10.250         Use CHAP       :         User:       .         Password:       .         Target IQN: |
| сіт                                                                                                    | <pre></pre>                                                                                                    |

0pen-e

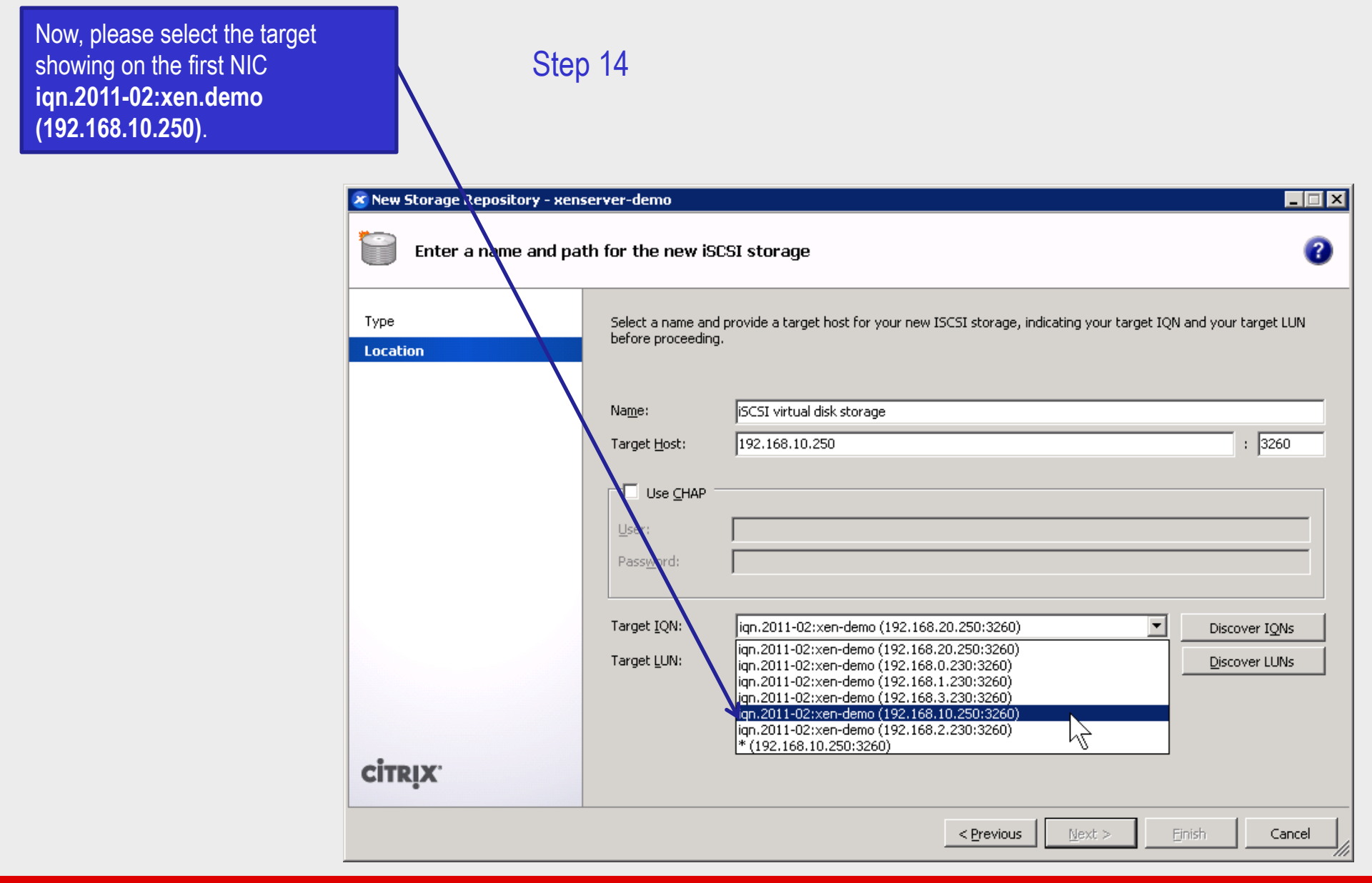

иреп-е

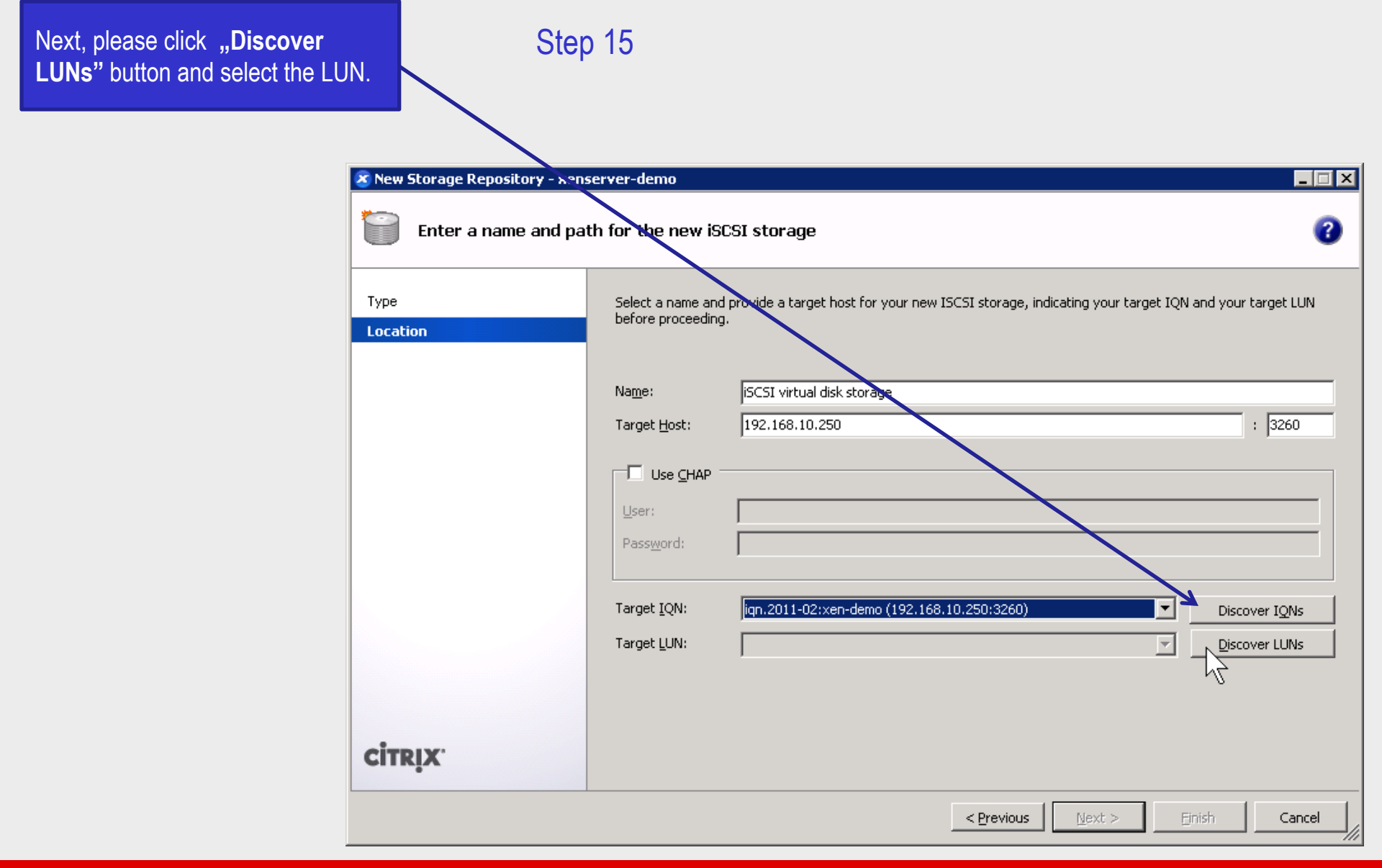

иреп-е

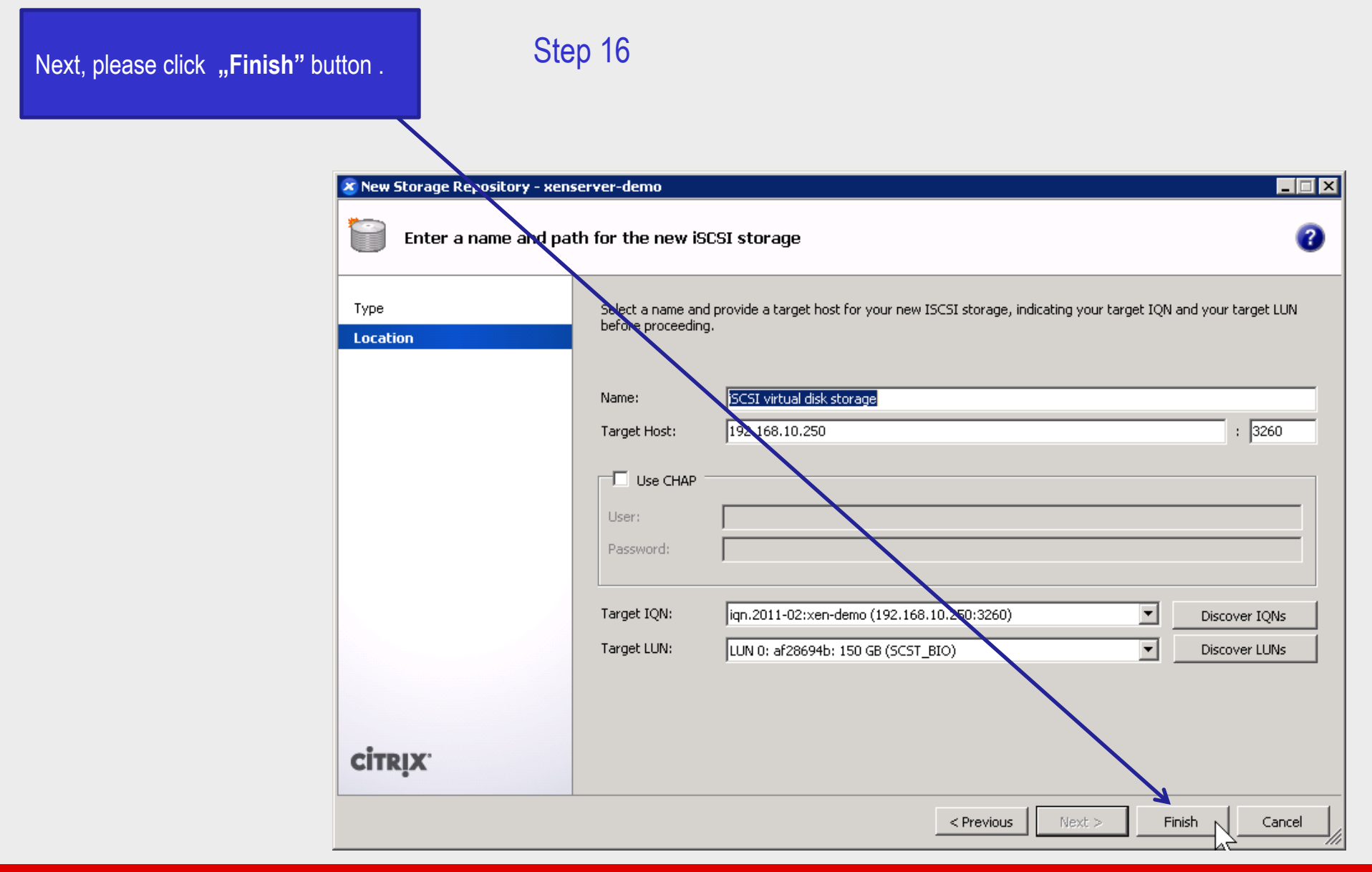

иреп**-е** 

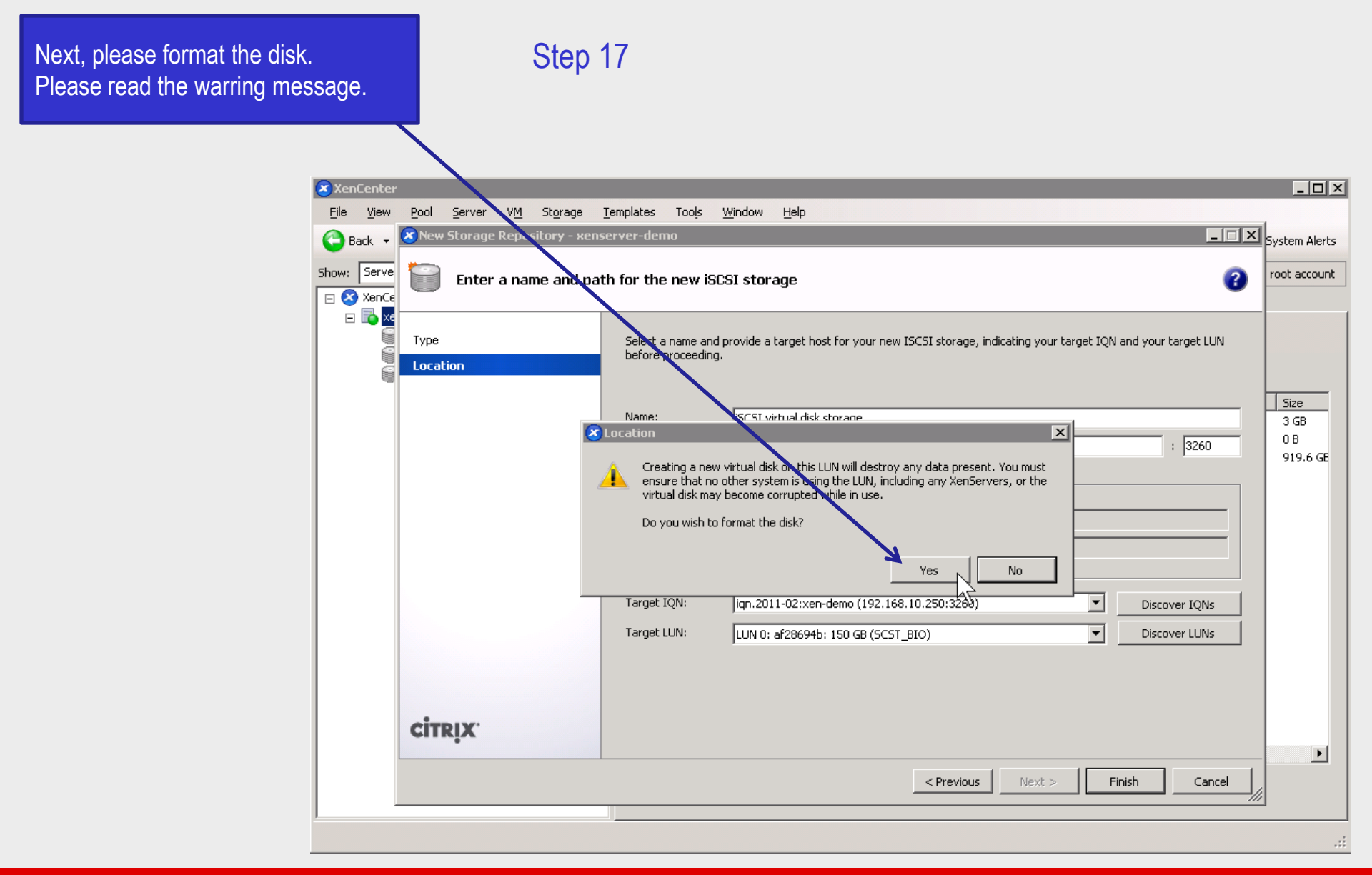

open-e

| In the <b>"Storage"</b> tab, new "iSCSI virtual disk storage" appear.                                                                                                    | Step 18                                                                                                    |                                                    |
|----------------------------------------------------------------------------------------------------|----------------------------------------------------------------------------------------------------|----------------------------------------------------|
| File <u>Vi</u> ew Pool Server VM St                                                                                                    | grage Iemalates Tools Window Help                                                                                                    |                                                    |
| Show: Server View                                                                                                    | Image: Search   Concels   New York   Niccs   Concels   Devformance   Lices       Logg                                                                                                    | ed in as: Local root account                       |
| <ul> <li>□ In the second second</li></ul> | Storage Repositories         Storage         Name       Description       Type       S       Usage       Size         DVD drives on xenserver-denge       Physical DVD drives on xenserver-demo       udev       No       100% (3 GB used)       3 GB         Storage       ISCSI sk [192.168.10.250 (iqn.2011-02:xen-demo)]       LVM over iSCSI       Yes       0% (4 MB used)       150 GB         Removable storage on xenserver       Image       Image       Image       Image       Image         Local storage on xenserver       Image       Image       Image       Image       Image         Image       Image       Image       Image       Image       Image       Image         Image       Image       Image       Image       Image       Image       Image       Image         Image       Image <th>Virtual allocation<br/>3 GB<br/>0 B<br/>0 B<br/>384 MB</th> | Virtual allocation<br>3 GB<br>0 B<br>0 B<br>384 MB |
|                                                                                                    | New SR   Properties                                                                                                    | .::                                                |

0pen-e

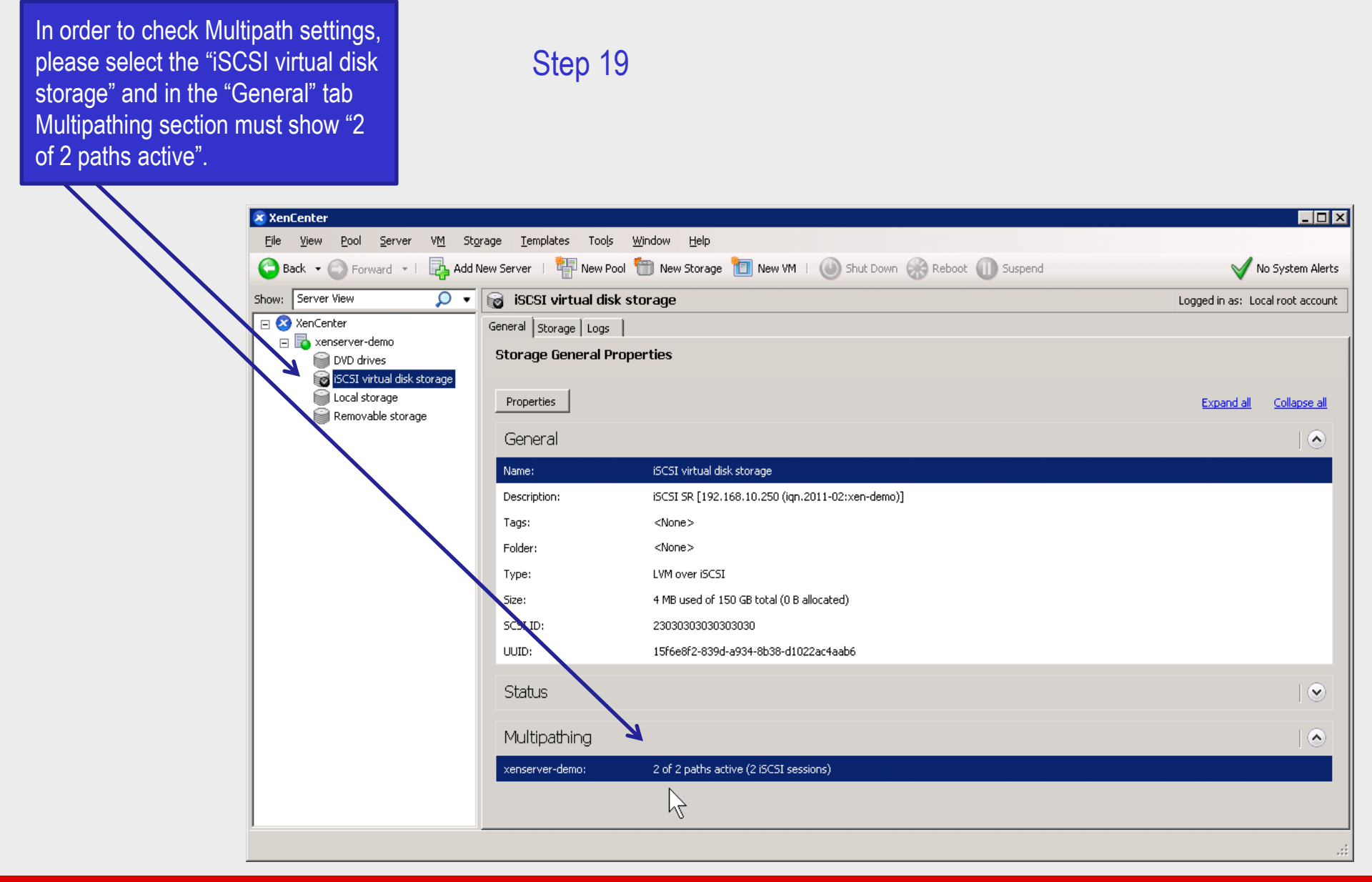
## **Configure MPIO on XenServer**

open-e

## Multipath I/O on DSS V6 with XenServer

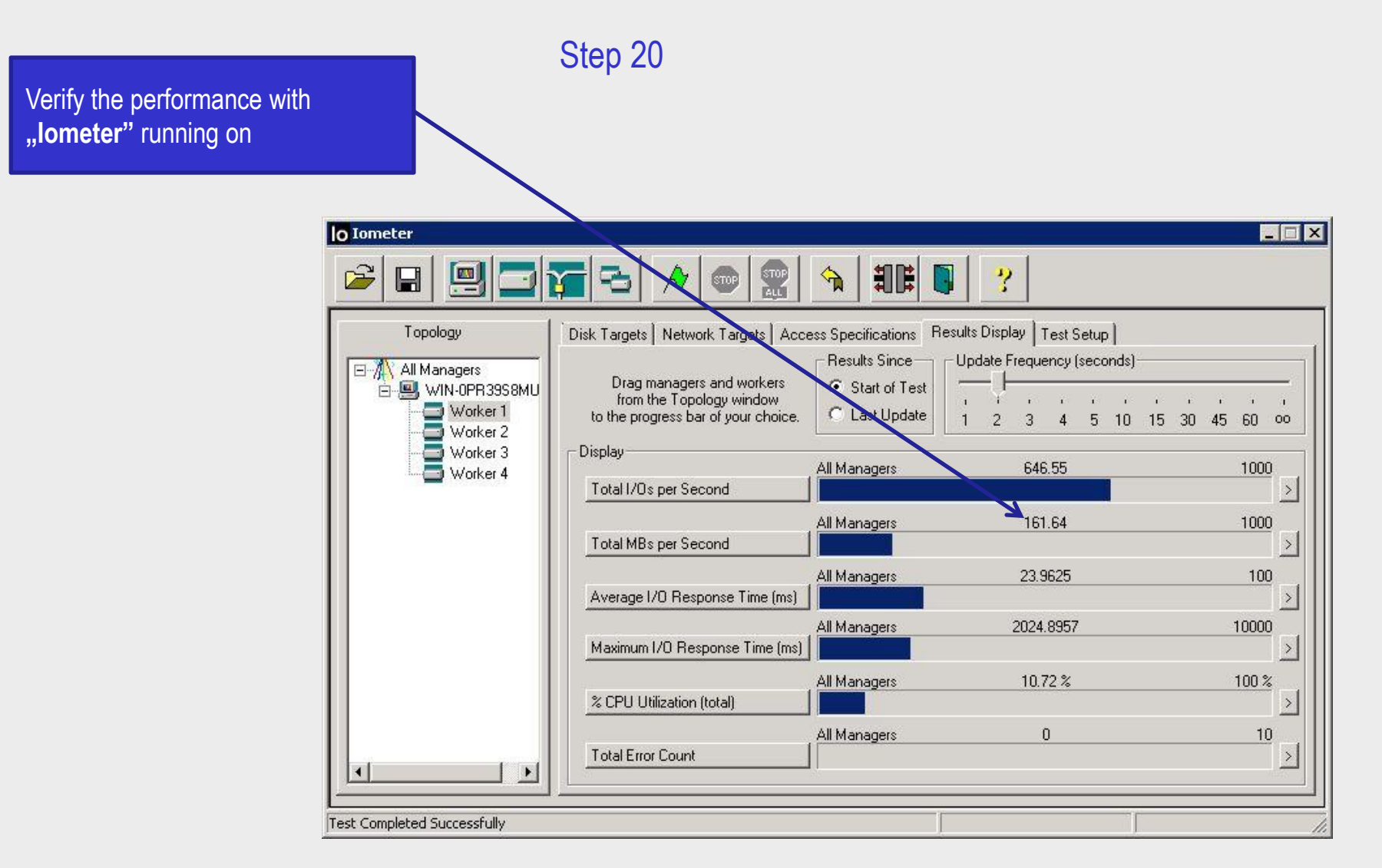

Now you have completed the configuration of Multipath I/O on DSS V6 with XenServer.

0pen-e

open-e

## Thank you!

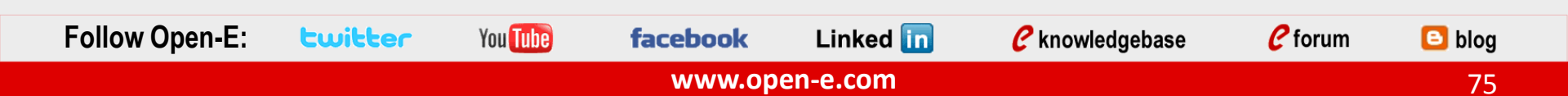